### さんぱいくん操作マニュアル(処理業者向け) (イ)事業所・営業所情報・許可情報等の登録

# ②許可証情報の個別登録

### 令和5年1月改訂

### 目 次

| (2)-12         | ちんぱいくん 許可証情報の個別登録 ・・・・・・・・・・・・・・                           | 2  |
|----------------|------------------------------------------------------------|----|
| <u>(2</u> )–2  | 産業廃棄物 収集運搬業(積替保管施設なし)、又は、産業廃棄物                             |    |
|                | 収集運搬業(積替保管施設あり)・・・・・・・・・・・・・・・・・・・・・・・・・・・・・・・・・・・・        | 4  |
| <u>(2</u> )–3  | 産業廃棄物 処分業(中間処理のみ) ・・・・・・・・・・・・・・・・・・・・・・・・・・・・・・・・・・・・     | 8  |
| <u>②</u> -4    | 産業廃棄物 処分業(最終処分のみ)・・・・・・・・・・・・・・・・・・・・・・・・・・・・・・・・・・・・      | 15 |
| <u>(</u> 2)–5  | 産業廃棄物 処分業(中間処理·最終処分) ······                                | 21 |
| <u>(2</u> )–6  | 特別管理産業廃棄物 収集運搬業(積替保管施設なし)、又は、                              |    |
|                | 特別管理産業廃棄物 収集運搬業(積替保管施設あり) ・・・・・・                           | 24 |
| <u>(</u> 2)-7  | 特別管理産業廃棄物 処分業(中間処理のみ)・・・・・・・・・・・・・・・・・・・・・・・・・・・・・・・・・・・・  | 28 |
| <u>(2</u> )–8  | 特別管理産業廃棄物 処分業(最終処分のみ)・・・・・・・・・・・・・・・・・・・・・・・・・・・・・・・・・・・・  | 34 |
| <u>(2</u> )–9  | 特別管理産業廃棄物 処分業(中間処理・最終処分) ・・・・・                             | 39 |
| <u>(2</u> )–10 | 許可情報の内容修正(更新手続き中の場合など)・・・・・・・・・・・・・・・・・・・・・・・・・・・・・・・・・・・・ | 42 |

# (イ)②-1さんぱいくん 許可証情報の個別登録

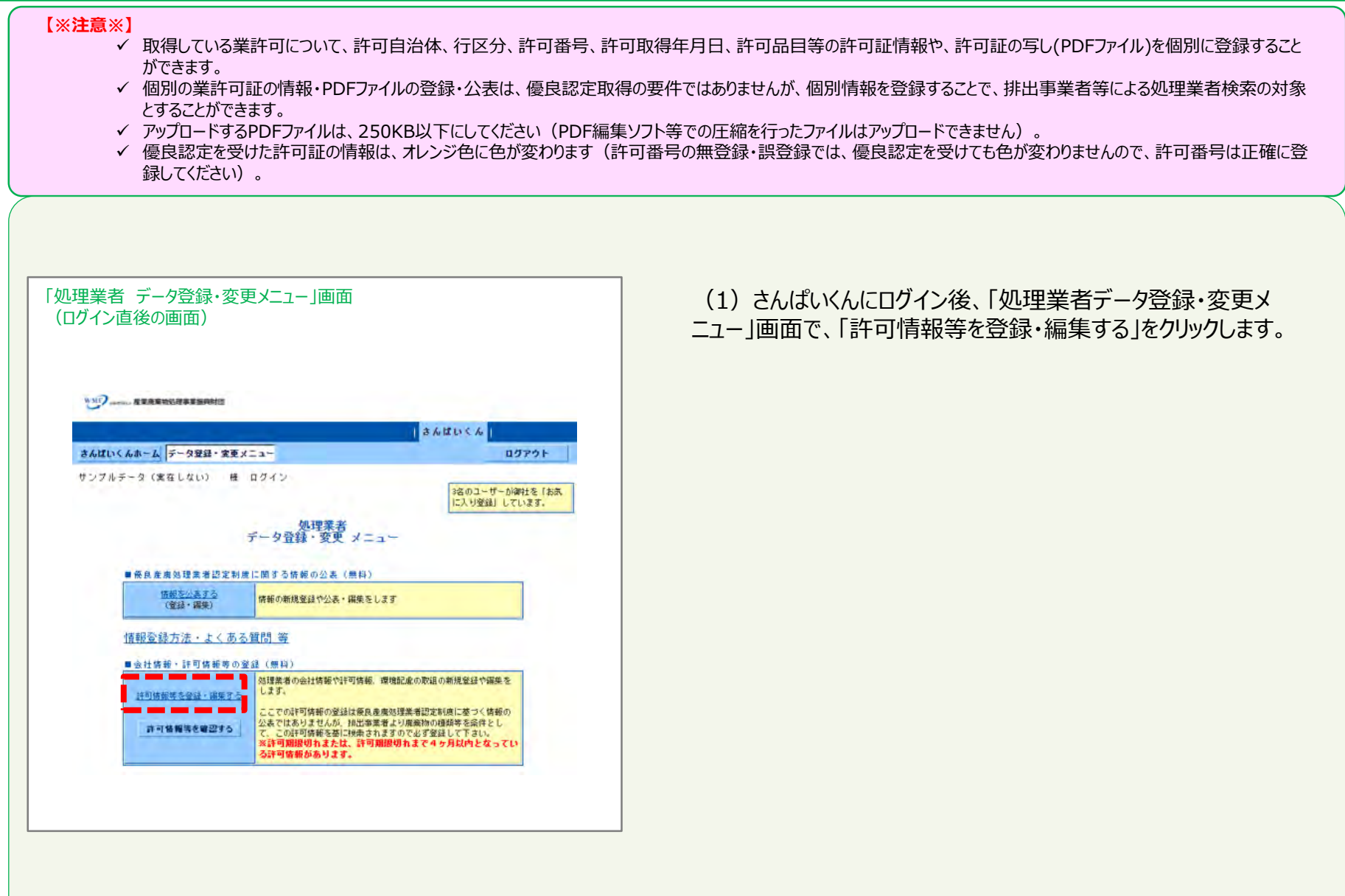

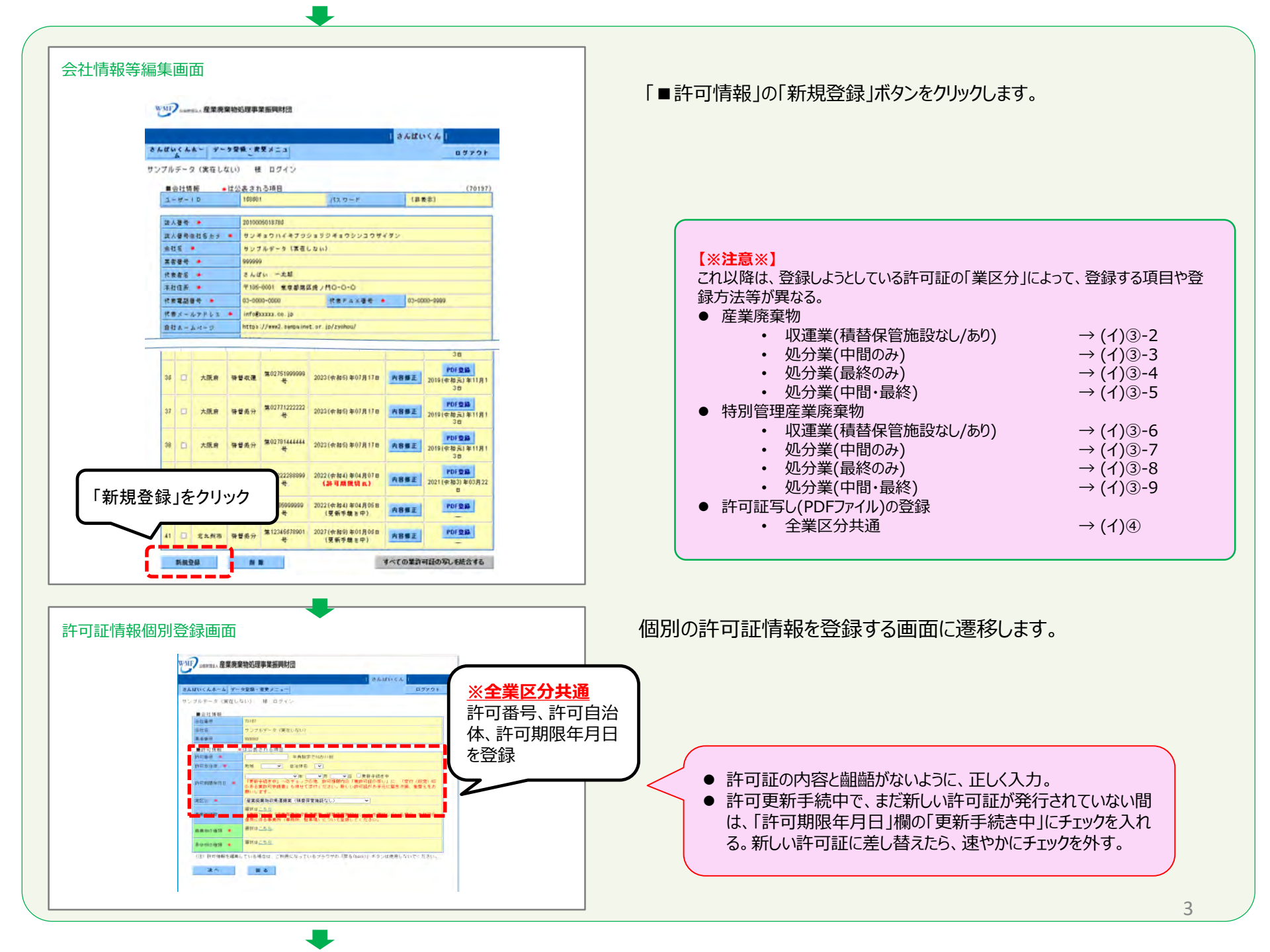

(イ) ②-2 産業廃棄物 収集運搬業(積替保管施設なし)、又は、産業廃棄物 収集運搬業(積替保管施設あり)

| 許可証情報個別登録画面                                                                                                    |                                                                                                    |
|----------------------------------------------------------------------------------------------------|----------------------------------------------------------------------------------------------------|
| こればいくんないくしてータを取りままたとか。         こカイガンドレー           さんばいくんないくしてータを取りままたとか。         ロガフウト           ウンプルテータの取らしないが、様にログイン         ロガフウト           ウンプルテータの取らしないが、様にログイン         ・・・・・・・・・・・・・・・・・・・・・・・・・・・・・・・・・・・・                                                                                                    | <ul> <li>「業区分」のブルダウンから、「産業廃棄物 収集運搬業(積</li></ul>                                                                                 |
| ####################################                                                                                                    | <ul> <li>②事業所情報</li> <li>▶「選択はこちら」の「こちら」部分をクリックして表示される別画<br/>面(ポップアップ)から、当該許可に係る事業所(駐車場、<br/>積替保管施設、事務所など)を選択・登録します。</li> </ul> |
| Contract all データ知道・電気/エッー     Contract all     Contract all     Con | 別画面:事業所選択・登録画面         「業の区分」が「収集運搬」<br>となっているものから選択。         ・************************************                             |
| 人目的の情報         個目なこれの           (2)         計算機物を確認している場合は、ご利用になっているブラウブの「使き(houbil」ボタンは使用しないでください。           液へ         酸.名                                                                                                    | 当該許可に係る事業所として当てはまる<br>ものにチェック(複数選択可)を入れ、<br>「確定」ボタンをクリック。                                                                       |

4該許可に係る事業所として当てはまる のにチェック(複数選択可)を入れ、 確定 ボタンをクリック。

|                                                                                                    | <ul> <li>③廃棄物の種類</li> <li>▶ 「選択はこちら」の「こちら」部分をクリックして表示される<br/>別画面(ポップアップ)から、当該許可で対応可能な<br/>廃棄物の種類を選択・登録してください。</li> </ul> |
|----------------------------------------------------------------------------------------------------|----------------------------------------------------------------------------------------------------|
| ■11:0030年、1007年史1007年史1<br>単サイムの<br>単サイムの<br>注意の<br>注意の<br>またでいるきまは、これ時になっているさきつかの「使もfuelt」 ポランは使用しないでください。<br>正<br>で<br>正<br>で<br>正<br>で<br>で<br>で<br>で<br>で<br>で<br>で<br>で<br>で<br>で<br>で<br>で<br>で                                                                                                    | チェック図入力、備考欄への入力の両<br>方を行わないと、正しく検索されません。                                                                                 |
| 別画面:廃棄物の種類選択・登録画面                                                                                                    | ✓ 当該許可で対応可能な廃棄物の種類に限定条件がある<br>場合は、限定条件の内容を「備考」欄に入力します。                                                                   |
| ● 度 案 物の 通道         取扱う度無物をチェックします。 (備考) を入力する場合は全角100次年以内で入力します。         技術を入力した後、通面下部の「確定」 ポクンをクリックしてくたさい。         // 構築的// 構築         // 構築的// 構築         // 構築的         // 成売         // 洗浴         // 洗浴 | (1)限定条件が「石綿含有産業廃棄物を含む」、「水銀<br>使用製品産業廃棄物を含む」、「水銀含有ばいじん等を含<br>む」の場合は、これらにチェックを入れるとともに、当該産業廃<br>棄物の備考欄にもその旨を入力してください。       |
| ご約金百度業廃無物       小袋使用製品食業廃棄物       水袋食有はいじん寺       水袋金有はいじん寺       (2)       文字ジレ内       メス部台支育ス等を使用しないですかい、特殊・<br>のの他を可証に取り、       (9) ドル・考定: エクス・トル、 副院: ヤクメートル、 副院: ヤクメートル、 副院: トン・キログラム 考                                                                                                    | (2)当該許可で対応可能な廃棄物の種類として当ては<br>まるものにチェック(複数選択可)を入れ、「確定」ボタンを<br>クリックします。                                                    |

L

5

| いた 金属 かいてい 金属 かいしょう 産業 病 | <sup>家</sup> 棄物処理事業振興財団                                                                                     |
|--------------------------|----------------------------------------------------------------------------------------------------|
| さんばいくんホーム デ              | - 夕豆枝- 営業メニュー ログアウト                                                                                         |
| サンブルデータ(実在)              | しない 種 ログイン                                                                                                  |
|                          |                                                                                                    |
| ■ 計算書                    | 70197                                                                                                    |
| 生性石                      | サンプルテータ(実在しない)                                                                                              |
| 漂亮雷行                     | a03888                                                                                                    |
| ■許可情報                    | ★は公表される項目                                                                                                   |
| 許可優考 🌩                   | 半角数学で10011数                                                                                                 |
| 14山县宗珠 *                 | 81號 ▼ 自治体名 ▼                                                                                                |
| <b>化电物用半月日</b> •         | 「東新手続き中」への手っいうのは、料剤(構成の)(場合)(第4)(第4)(第4)(第4)(第4)(第4)(第4)(第4)(第4)(第5)(10)(10)(10)(10)(10)(10)(10)(10)(10)(10 |
| 第四分 ●                    | 「度常是案物収集運動業(抽算保管施設なし) ♥                                                                                     |
|                          | 調約にたちで、「通常無素」<br>調約にそる業務(単約)<br>通約による業務(単約)                                                                 |
| <b>死服持心服器</b> ★          | ●県府別の俚類                                                                                                    |
|                          | MRG255                                                                                                    |
| the strength and         | A Tいる場合は、ご利用になっているブラウザの「戻る(back)」ボタンは使用しないでください。                                                            |
|                          |                                                                                                    |

#### ④具体例の種類を登録

- ▶ 「具体例の種類」の選択・登録は、必ず前頁の「③廃 棄物の種類」の選択・登録を済ませた後に行います。
- 「選択はこちら」の「こちら」部分をクリックして表示される 別画面(ポップアップ)から、当該許可で対応可能な 廃棄物の具体的な品目を選択・登録してください。

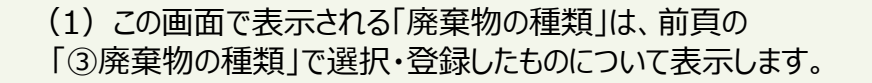

(2) 当該許可で対応可能な廃棄物の種類について、その 具体的な品目として当てはまるものにチェック(複数選択可) を入れ、「確定」ボタンをクリックしてください。

⑤許可番号、許可自治体、許可年月日の登録、及び、① ~④の登録をすべて済ませたら「次へ」ボタンをクリックします。

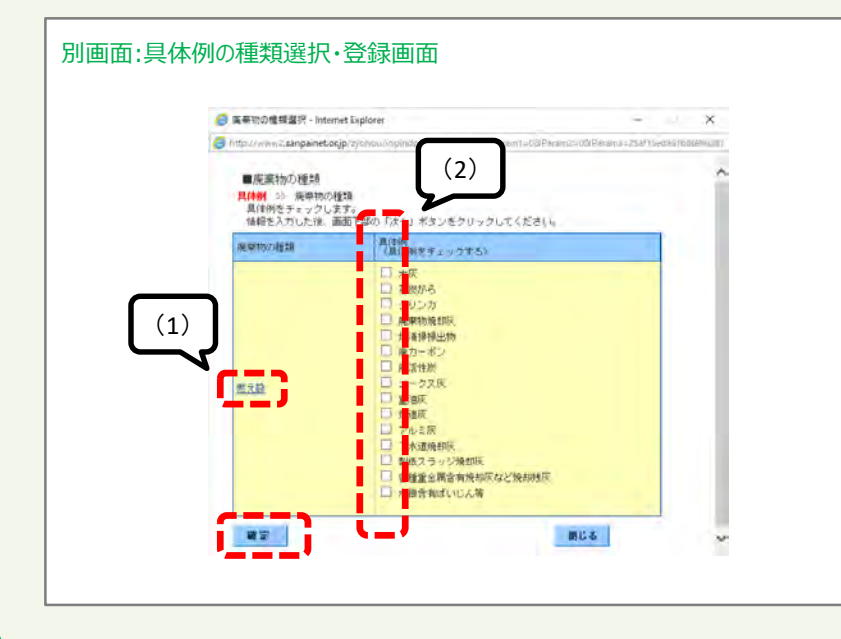

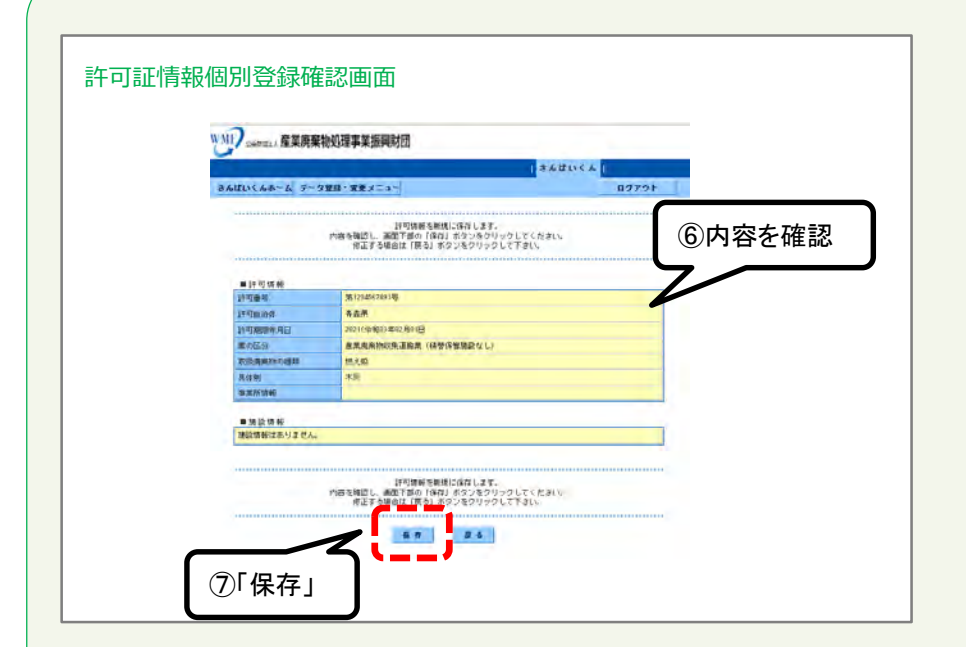

⑥表示されている内容に誤りがないかを確認。修整したい場合は「戻る」をクリックしてください。

⑦「保存」ボタンをクリックしてください。

「保存」ボタンを押さないと、登録した情報がシステムに保存されないため、必ず 「保存」ボタンをクリック。

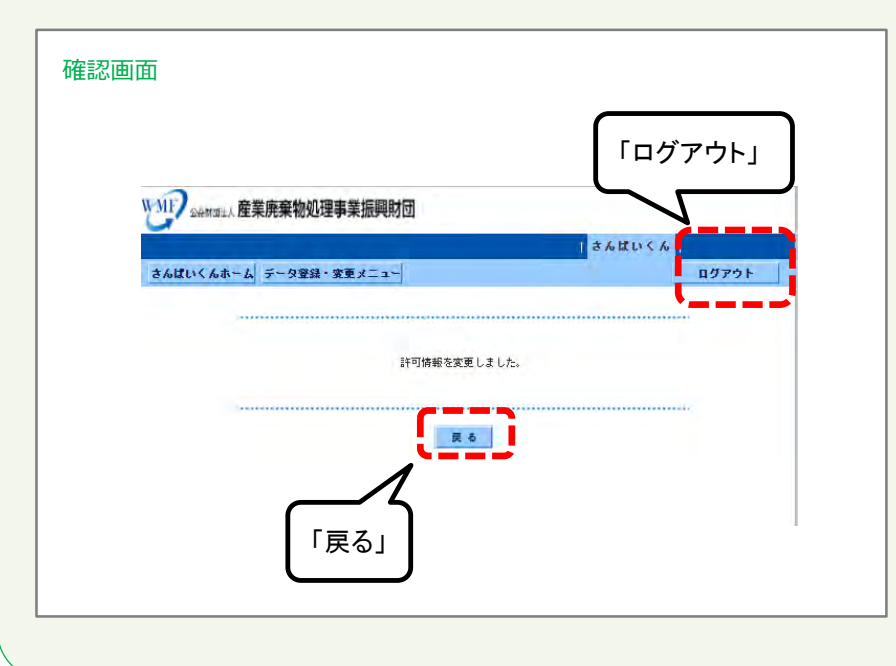

「戻る」ボタンをクリックすると、許可証情報登録画面に戻ります。

さんぱいくんを終了するときは「ログアウト」をクリックしてください。

### (イ)②-3 産業廃棄物 処分業(中間処理のみ)

|                                                                                                    | <ul> <li>①業区分」のプルダウンから、「産業廃棄物処分業(中間処理のみ)」を選択します。</li> <li>&gt; 既に登録されている許可については、許可証に記載の業区分と同一のものとなっているか確認し、必要に応じて修正してください。</li> </ul>                                                                                                    |
|----------------------------------------------------------------------------------------------------|----------------------------------------------------------------------------------------------------|
| 第二日     第二日     第二日<                                                                                                    | <ul> <li>②事業所情報</li> <li>▶ 「選択はこちら」の「こちら」部分をクリックして表示される別<br/>画面(ポップアップ)から、当該許可に係る事業所(処<br/>理施設、事務所など)を選択・登録します。</li> </ul>                                                                                                    |
| Image: State State Stat | Image: mage: mage |

| w |                  | 要物机理主要编辑的                                        | ia.       |          |     |
|---|------------------|--------------------------------------------------|-----------|----------|-----|
| 1 | DANDIA BERGE     | #10XDEP#20FC                                     | 904       | A MILE A |     |
|   | 241711644-6 -    |                                                  |           | 0/Jroh   |     |
|   |                  |                                                  | 201       |          |     |
|   | 0.55 KF - 0.1364 |                                                  | 12        |          |     |
|   | ● 白行坊 昭          | Laura .                                          |           |          | D   |
|   | if make          | VOIST                                            |           |          |     |
|   | 10150<br>10150   | 99995 CA4                                        | + C G C G |          |     |
|   |                  |                                                  |           |          |     |
|   | INTIGHT .        | 12340678962                                      | ⑦古門加田     |          | の話話 |
|   | 111000           |                                                  | ③中间処理     | 処理力法(    | リ悝領 |
|   | N THIR P. I.     | 2024(@RK)<br>1ER+R8+1 /<br>8.52(FR024#)<br>1.27. | 廃棄物の種     | 類        |     |
|   | 159 ·            |                                                  | +ante V   |          |     |
|   | 18.182/15TR      | 建挤油工作在                                           |           |          |     |
|   | 到秋山 .            | MRG_66                                           |           |          |     |
|   | 馬谷外の種類 •         | anu coo                                          |           |          |     |
|   |                  | 通信はこれら                                           |           |          |     |

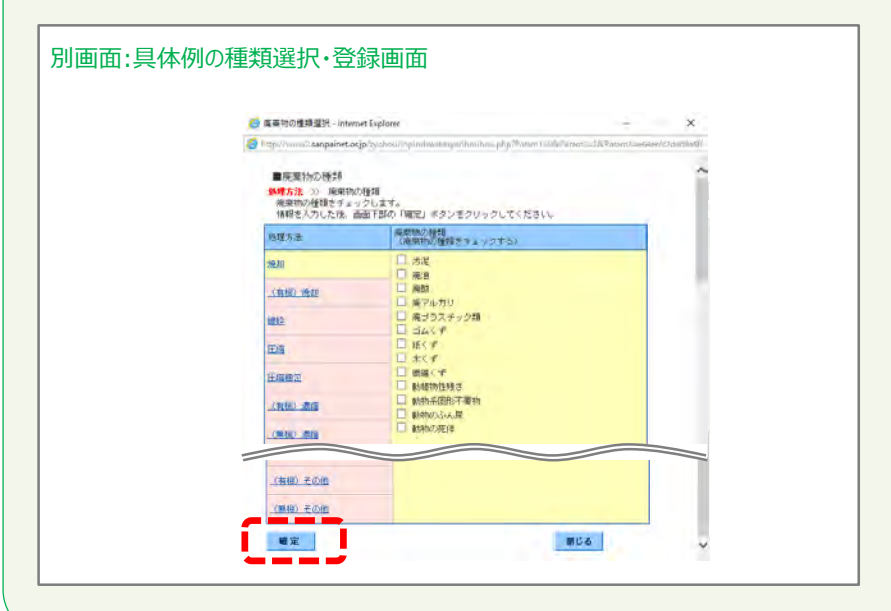

#### ③中間処理処理方法の種類廃棄物の種類

▶ 「選択はこちら」の「こちら」部分をクリックして表示される別 画面(ポップアップ)から、当該許可で対応可能な処理 方法・廃棄物の種類を選択・登録してください。

- ✓ 当該許可で対応可能な「(中間)処理方法」、「廃棄物の 種類」として当てはまるものにチェック(複数選択可)を入 れ、「確定」ボタンをクリックします。
- ✓ 当該許可で対応可能な「処理方法」の名称部分のリンク をクリックすると、その処理方法に対して登録可能な廃棄物 の種類が「廃棄物の種類」欄に表示されますので、当ては まる廃棄物の種類に当欄でチェック(複数選択可)を入 れます。

| y | MIT DAWNEL · 產業廃 | ·秦物処理事業振興対団                                                                                                    |  |  |  |
|---|------------------|----------------------------------------------------------------------------------------------------|--|--|--|
| ì | -                | (本をはいくを)                                                                                                    |  |  |  |
| 1 | FAILING AR-A F   | -107701 -1-2892-1                                                                                                    |  |  |  |
|   | シフルテーク (東谷)      | L&L) # 15745                                                                                                    |  |  |  |
|   |                  |                                                                                                    |  |  |  |
|   | et:e9            | 10187                                                                                                    |  |  |  |
|   | altia            | サンプルチャタ (素良しない)                                                                                                    |  |  |  |
|   | 2085             | 20000                                                                                                    |  |  |  |
|   | ■評約情報 ■ば公案3約多項目  |                                                                                                    |  |  |  |
|   | 141084           | 12845675902 半期時学で10点1116                                                                                                    |  |  |  |
|   | 141009           | MAL 282 V MARS 282 V                                                                                                    |  |  |  |
|   | 14738884 AB      | (4)具体例の種類                                                                                                    |  |  |  |
|   | 10.00 ·          | · 建果根最新的分量 (中國的種())                                                                                                    |  |  |  |
|   | B.B.M.M.B.       | · 建剂体上生生                                                                                                    |  |  |  |
|   | -                | #RGLOS                                                                                                    |  |  |  |
|   | 月休务の種類 =         | 温府住工业公                                                                                                    |  |  |  |
|   | <b>再生利用の種植</b> ・ | and a constant of the second second sec |  |  |  |
|   | UED INFORMERING  | 果している味合は、ご利用になっているブラウサの(飲るIback)」がないは使用しないでくだきい。                                                                                                    |  |  |  |
|   | 20               |                                                                                                    |  |  |  |
|   | g n.             | H O                                                                                                    |  |  |  |

#### ④具体例の種類

- 「具体例の種類」の選択・登録は、必ず前頁の「③中間処 理処理方法の種類廃棄物の種類」の選択・登録を済 ませた後に行ってください。
- ▶ 「選択はこちら」の「こちら」部分をクリックして表示される別 画面(ポップアップ)から、当該許可で対応可能な廃棄 物の具体的な品目を選択・登録してください。

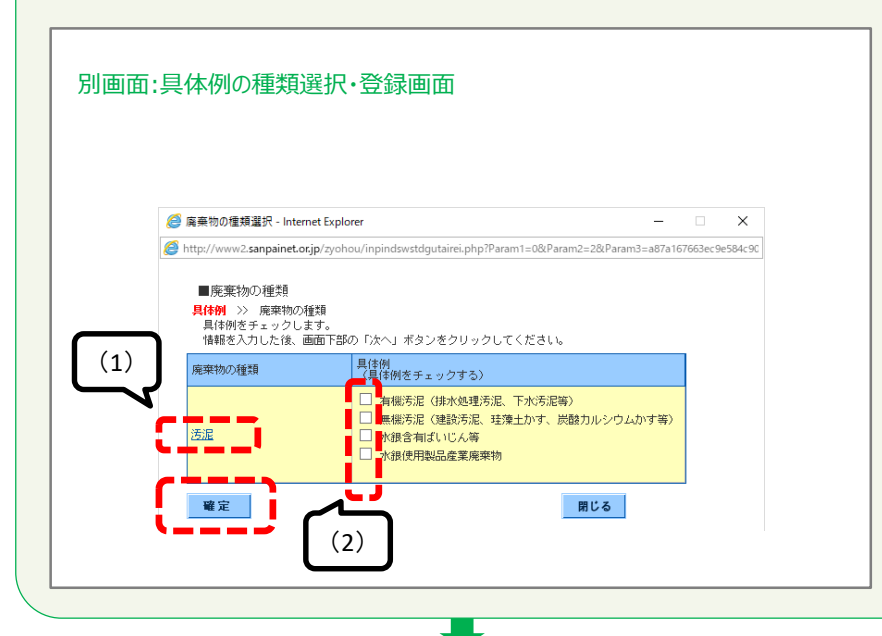

(1) この画面で表示される「廃棄物の種類」は、前頁の「③ 中間処理処理方法の種類廃棄物の種類」で選択・登録 したものについて表示されています。

(2) 当該許可で対応可能な廃棄物の種類について、その 具体的な品目として当てはまるものにチェック(複数選択可) を入れ、「確定」ボタンをクリックします。

|                                                                                                    | #AdfivicAb-Li =-0年2月 20 701<br>92755-0 (1ましたい) 14 9742<br>= 21785<br>= 217855<br>= 21785<br>= 217855<br>= 217855<br>= 2178555                                                                                                    |                                                                                                    |                                                                                                    |                                                                                                    |                                                                                                    | *#dtbic#                                                                                                    |
|----------------------------------------------------------------------------------------------------|----------------------------------------------------------------------------------------------------|----------------------------------------------------------------------------------------------------|----------------------------------------------------------------------------------------------------|----------------------------------------------------------------------------------------------------|----------------------------------------------------------------------------------------------------|----------------------------------------------------------------------------------------------------|
| オムロいく AAF-した     ログアウト       ウンドルテーク)(東島してい)     田 クグイン       ・日日男     町10日       ・日日男     町10日       ・日日男     町10日       ・日日男     町10日       ・日日男     町10日       ・日日男     町10日       ・日日男     町10日       ・日日男     町10日       ・日日男     日日日       ・日日男     日日       ・日日男     日日       ・日日男     日日       ・日日     日日       ・日日     日日       ・日日     日日       ・日日     ・日日       ・日日     ・日日       ・日日     ・日日       ・日日     ・日日       ・日日     ・日日       ・日日     ・日日       ・日日     ・日日       ・日日     ・日       ・日     ・日       ・日     ・日       ・日     ・日       ・日     ・日       ・日     ・日       ・日     ・日       ・日     ・日       ・日     ・日       ・日     ・日       ・日     ・日       ・日     ・日       ・日     ・日       ・日     ・日       ・日     ・日       ・日     ・日       ・日     ・日       ・日                                                                                                    | またばいくんちょしまークを登録・世界イニュー     ログアウト       サンプルテーク(体気しない) 相 ログイン       また作者目       単なる       サンプルテーク(体気しない)       単なる       サンプルテーク(体気しない)       ● 日午日       ● 日午日       ● 日午       ● 日午       ● 日午       ● 日午       ● 日午       ● 日午       ● 日午       ● 日午       ● 日午       ● 日午       ● 日午       ● 日午       ● 日午       ● 日午       ● 日午       ● 日午       ● 日午       ● 日午       ● 日午       ● 日午       ● 日午       ● 日午       ● 日午       ● 日午       ● 日日       ● 日午 </th <th></th> <th>またロバイムホーム         ログアウト           サンプルデーク(現在しない)         田 ログプム           ● 4月1日         ログ           ● 4月1日         ログ           ● 1月1日         日           ● 1月1日         日  </th> <th>2.6 d ( ) ( )</th> <th>おんぱいくん</th> <th></th>                                                                                                    |                                                                                                    | またロバイムホーム         ログアウト           サンプルデーク(現在しない)         田 ログプム           ● 4月1日         ログ           ● 4月1日         ログ           ● 1月1日         日           ● 1月1日         日                                                                                                    | 2.6 d ( ) ( )                                                                                                    | おんぱいくん                                                                                                    |                                                                                                    |
|                                                                                                    | サンプルボーク(大学しない) 相 ユダイン<br>・ 4)サ4時 (100)<br>単数型 (アングルデーク (大学しない)<br>単数型 (アングルデーク (大学しない)<br>単数型 (アングルデーク (大学しない)<br>単数型 (アングルデーク (大学しない)<br>単数型 (アングルデーク (大学しない)<br>単数型 (アングルデーク (大学したい)<br>単数型 (アングルデーク (大学したい)<br>単数型 (アングルデーク (大学したい)<br>単数型 (アングルデーク (大学したい)<br>単数型 (アングルデーク (大学したい)<br>単数型 (アングルデーク (大学したい)<br>第二日 (大学したい)<br>第二日 (大学)<br>第二日 (大学)<br>第二日 (大学)<br>第二                                                                                                    | サンプルテーク(東京しない) 植 ヨグイン<br>■ 今日秋期 「1000<br>回転数 「7000<br>単数型 「2000<br>■ 17月間単 = 12(2)(2)(2)(2)(2)(2)(2)(2)(2)(2)(2)(2)(2)                                                                                                    | サンプルデータ(東京しない) 植 ヨダイン      ■ 今日5 第      ■ 今日5 第      ■ 今日5 ● 第      ■ 今日5 ● 第      ■ 今日6 ● 第      ■ 今日6 ● 第      ■ 今日6 ● 第      ■ 今日6 ● 第      ■ 今日6 ● 第      ■ 今日6 ● 第      ■ 今日6 ● 第      ■ 今日6 ● 第      ■ 今日6 ● 第      ■ 今日6 ● 第                                                                                                    |                                                                                                    | さんばいくんホーム デーク登録・定要メニュー ログアウト                                                                                                    | さんばいくんホーム・データ登録・実更メニュー ログアウト                                                                                                    |
| ● # 19 18         Prove         Prove                                                                                                    |                                                                                                    | ● 2 19 5年           ● 20 19 5年         Other           副本面         グリプロテージ (第号) LGL(1)           第号場合         System           ● 71 7月         ● 48 55 2 8 3-5 9 8           19 58 6 1 4         System (1 - 49 4 57 - 19 4 1 - 28 8 + 50 - 19 1 - 28 8 + 50 - 19 1 - 28 8 + 50 - 19 1 - 28 8 + 50 - 19 1 - 28 8 + 50 - 10 - 20 - 20 - 20 - 20 - 20 - 20 - 2                                                                                                    |                                                                                                    | さんばいくんホーム・データ登録・変更メニュー ロヴアウト                                                                                                    | サンフルデータ (電荷しない) 種 ログイン                                                                                                    |                                                                                                    |
|                                                                                                    |                                                                                                    |                                                                                                    | 에너희행         ባህ/0           비소리         サンプクライック (XG)L12(1)           물音符         100000           물音符(10000)         キネポッス いらり 日           11158/2014         1020070000           11158/2014         1020070000           11158/2014         1020070000           11158/2014         104000           11158/2014         104000           11158/2014         104000           11158/2014         104000                                                                                                    | まんは5×5人が小クロス まっつきは、セラスゴムー ログソウト<br>サンプルディル(株式しない) 相 ログイン                                                                                                    |                                                                                                    | サンプルテーク (常存しない) 一種 ログイン                                                                                                    |
|                                                                                                    | ● 1 (1) (1) (1) (1) (1) (1) (1) (1) (1) (                                                                                                    |                                                                                                    |                                                                                                    | まんはいくんかーム データ部品・セラメニュー ログアウト<br>サンプルテーク (没有しない) 桜 ログイン<br>● の行政部                                                                                                    | ■ 会 径 纬 細                                                                                                    | サンプルデー()(電客しない) 種 コヴイン<br>●●日秋間                                                                                                    |
| ● 1000         ● 1000           ● 1000         ● 1000           ● 1000         ● 1000           ● 1000         ● 1000           ● 1000         ● 1000           ● 1000         ● 1000           ● 1000         ● 1000           ● 1000         ● 1000           ● 1000         ● 1000           ● 1000         ● 1000           ● 1000         ● 1000           ● 1000         ● 1000           ● 1000         ● 1000           ● 1000         ● 1000           ● 1000         ● 1000           ● 1000         ● 1000           ● 1000         ● 1000           ● 1000         ● 1000           ● 1000         ● 1000                                                                                                              | ● 111日         ● 111日         ● 1111         ● 1111         ● 1111         ● 1111         ● 1111         ● 1111         ● 1111         ● 1111         ● 1111         ● 1111         ● 1111         ● 1111         ● 1111         ● 1111         ● 1111         ● 1111         ● 1111         ● 1111         ● 1111         ● 1111         ● 1111         ● 1111         ● 1111         ● 1111         ● 1111         ● 1111         ● 1111         ● 1111         ● 1111         ● 1111         ● 1111         ● 1111         ● 1111         ● 1111         ● 1111         ● 1111         ● 1111         ● 1111         ● 1111         ● 1111         ● 1111         ● 1111         ● 1111         ● 1111         ● 1111         ● 1111         ● 1111         ● 1111         ● 1111         ● 1111         ● 1111         ● 1111         ● 1111         ● 1111         ● 1111         ● 1111         ● 1111         ● 1111         ● 1111         ● 1111         ● 111                                                                                                    | ■可能で 200000      ■可能で 20000      ■可能で 20000      ■可能に 20000      ■可能に 20000      ■ 20000      ■ 20000      ■ 20000      ■ 20000      ■ 20000      ■ 20000      ■ 20000      ■ 20000      ■ 20000      ■ 20000      ■ 20000      ■ 20000      ■ 20000      ■ 20000      ■ 20000      ■ 20000      ■ 20000      ■ 20000                                                                                                    |                                                                                                    | ■ Addix (AA+A) #-9984-109メニュー 80779ト<br>サンプルテーカ(現在したい) 10 エクイン<br>● 801930<br>■ 80190<br>■ 1000                                                                                                    | m 会社委員<br>m 会社委員<br>m 会社委員                                                                                                    | サンプルデーの(現在しない) 種 ログイン<br>● #155年<br>■社会社 「POP                                                                                                    |
|                                                                                                    | ■[1]11日間 = (2,2,2,3,3,5,3)(B)<br>254(5)(2,2,2,3,5,5,3)(B)<br>111(5)(2,5)(2,2,2,3,5,3)(B)<br>111(5)(2,5)(2,2,2,3,5,3)(B)<br>111(5)(2,5)(2,2,3,3,5,3)(B)<br>111(5)(2,5)(2,3,3,5,3)(B)<br>111(5)(2,5,3,5,3)(B)<br>111(5)(2,5,5,3)(B)<br>111(5)(2,5,5,3)(B)<br>111(5                                                                                                    |                                                                                                    | #1010## 40263.2 8.0 % #2.0 % #2.                                                                                                    |                                                                                                    | ■ 0 行 5 間<br>                                                                                                    | サンプルデータ(201年年にない) 種 ヨヴイン<br>・ 2月15日<br>- 2月15日<br>- 2月15<br>- 2月15<br>- 2                                                                                                    |
| 1998年4日 * 1996 注意型 Refere 注意で<br>1998年4日 * 1996 注意型 Refere 注意で<br>1998年4日 * 1996 注意型 Refere E Total Total Tot                                                                                                    | 1918年4日<br>1918年4日<br>1918年41<br>1918年41<br>1918<br>1918<br>1 | 1970年9日 - 1941 (12月11) のかれる (12月11)<br>2014年8月21 - ジェロージョロージョ 日本日本日本日本日本日本日本日本日本日本日本日本日本日本日本日本日本日本日本                                                                                                    | 1410日日本 HM (2度正心) のがHG (2度正心)<br>222(1950) マボ(1 マ川(1 マ田 ) 度用を約3中)                                                                                                    | またばいにんホーム・チーク事具・セラッニュー         ログアウト           サンプルデーの(定有しない)         値 ログイン           ・分刊用用         0000           ・分刊用用         0000           ・分刊用用         0000           ・分刊用用         00000           ・分刊用用         00000           ・分刊用用         00000                                                                                                    | ■                                                                                                    | サンプルデー ((東南 しない) 種 当 ダイン<br>● ※行政部<br>● 社会報報 (1/10 <sup>-1</sup> )<br>● 単合称 サンプカテータ (東南 しない)<br>東音楽号 50000                                                                                                    |
| 1110日の中川日 * 2015年851 ジェロ ジェロ ショ L Resettore<br>1550 - 2015年851 ジェロ ショ L Resettore<br>1550 - 50 再生利用の種類<br>2550 - 255 - 255                                                                                                    | 2015年82 VATE VATE VATE VATE VATE VATE VATE VATE                                                                                                    | (2010年68) ・ 本注( ・ 2月( ・ 4日 - 第回手指3中)                                                                                                    | 2024(年代6) マオ (1 マ)月 (1 マヨ 二東部中校5中                                                                                                    | またはいくムネーム・キーの意味・モラメニュー         白ワアウト           サンフルテーク(次年したい)         10           ● 合竹枝明         パロゲ           ● 合竹枝明         パロゲ           ● 白竹枝明         パロゲ           ● 白竹枝明         マンプルテーク (次年)してい)           東京香         ワンプルテーク (次年)してい)           東京香         ワワワカー           ●「竹切明 単         ・ビングス 日本 うびき           ● 白竹切明 ■         ・ビングス 日本 うびき                                                                                                    |                                                                                                    | サンプルデー 0 (環境しない) 様 ヨダイン      ・      ・      ・      ・      ・      ・      ・      ・      ・      ・      ・      ・      ・      ・      ・      ・      ・      ・      ・      ・      ・      ・      ・      ・      ・      ・      ・      ・      ・      ・      ・      ・      ・      ・      ・      ・      ・      ・      ・      ・      ・      ・      ・      ・      ・      ・      ・      ・      ・      ・      ・      ・      ・      ・      ・      ・      ・      ・      ・      ・      ・      ・      ・      ・      ・      ・      ・      ・      ・      ・      ・      ・      ・      ・      ・      ・      ・      ・      ・      ・      ・      ・      ・      ・      ・      ・      ・      ・      ・      ・      ・      ・      ・      ・      ・      ・      ・      ・      ・      ・      ・      ・      ・      ・      ・      ・      ・      ・      ・      ・      ・      ・      ・      ・      ・      ・      ・      ・      ・      ・      ・      ・      ・      ・      ・      ・      ・      ・      ・      ・      ・      ・      ・      ・      ・      ・      ・      ・      ・      ・      ・      ・      ・      ・      ・      ・      ・      ・      ・      ・      ・      ・      ・      ・      ・      ・      ・      ・      ・      ・      ・      ・      ・      ・      ・      ・      ・      ・      ・      ・      ・      ・      ・      ・      ・      ・      ・      ・      ・      ・      ・      ・      ・      ・      ・      ・      ・      ・      ・      ・      ・      ・      ・      ・      ・      ・      ・      ・      ・      ・      ・      ・      ・      ・      ・      ・      ・      ・      ・      ・      ・      ・      ・      ・      ・      ・      ・      ・      ・      ・      ・      ・      ・      ・      ・      ・      ・      ・      ・      ・      ・      ・      ・      ・      ・      ・      ・      ・      ・      ・      ・      ・      ・      ・      ・      ・      ・      ・      ・      ・      ・      ・      ・      ・      ・      ・      ・      ・      ・      ・      ・      ・      ・      ・      ・      ・      ・      ・      ・      ・      ・      ・      ・      ・      ・      ・      ・      ・      ・      ・      ・      ・      ・      ・      ・      ・      ・      ・                                                                                                    |
| and a second a second                                                                                                    | 調査の時代には、「日本の時代」「「日本の時代」「「日本の時代」」「日本の時代」」「日本の時代」」「日本の時代」「日本の時代」「日本の時代」「日本の時代」「日本の時代」「日本の時代」「日本の時代」「日本の時代」「日本の時代」「日本の時代」」「日本の時代」」「日本の時代」「日本の時代」」「日本の時代」「日本の時代」」「日本の時代」」「日本の時代」」「日本の時代」」「日本の時代」」「日本の時代」」「日本の時代」」「日本の時代」」「日本の時代」」「日本の時代」」「日本の時代」」「日本の時代」」「日本の時代」」「日本の時代」」「日本の時代」」「日本の時代」」「日本の時代」」「日本の時代」」「日本の時代」」「日本の時代」」「日本の時代」」「日本の時代」」「日本の時代」「日本の時代」」「日本の時代」「日本の時代」「日本の時代」」「日本の時代」」「日本の時代」」「日本の時代」「日本の時代」」「日本の時代」」「日本の時代」」「日本の時代」」「日本の時代」」「日本の時代」」「日本の時代」」「日本の時代」」「日本の時代」」「日本の時代」」「日本の時代」」「日本の時代」」「日本の時代」」「日本の時代」」「日本の時代」」「日本の時代」」「日本の時代」」「日本の時代」」「日本の時代」」「日本の時代」」「日本の時代」」「日本の時代」」「日本の時代」」「日本の時代」」「日本の時代」」「日本の時代」」「日本の時代」」「日本の時代」」「日本の時代」」「日本の時代」」「日本の時代」」「日本の時代」」「日本の時代」」」「日本の時代」」」「日本の時代」」」「日本の時代」」」「日本の時代」」」「日本の時代」」」                                                                                                    | #17000004700 *****************************                                                                                                    | 新日本語の学校日本 「東京市内含金」へのチェングの本 「東京市内含金」へのチェングの本 「東京市内含金」へのチェングの本 「東京市内含金」へのチェングの本 「東京市内含金」へのチェングの本 「東京市内含金」へのチェングの本 「東京市内含金」へのチェングの本 「東京市内含金」へのチェングの本 「東京市内含金」へのチェングの本 「東京市内含金」への チェングの本 「東京市内含金」への チェングの本 「東京市内容」への キェークー 「東京市内容」への チェングの本 「東京市内容」への チェングの本 「東京市内容」への チェングの本 「東京市内容」への チェングの本 「東京市内容」への チェングの本 「東京市内容」への チェングの本 「東京市内容」への チェングの本 「東京市内容」への キェークー 「東京市内容」への キェークー 「東京市内容」への キェークー 「東京市内容」への キェークー 「東京市内容」への キェークー 「東京市内容」への キェークー 「東京市内容」 ・ テークー 「東京市内容」 ・ テークー 「東京市内容」 ・ テークー 「東京市内容」 ・ テークー 「東京市内容」 ・ テークー 「東京市内容」 ・ テークー 「東京市内容」 ・ テークー 「東京市内容」 ・ テークー 「東京市内容」 ・ テークー 「東京市内容」 ・ テークー 「東京市内容」 ・ テークー 「東京市内容」 ・ テークー 「東京市内容」 ・ テークー 「東京市内容」 ・ テークー 「東京市内容」 ・ テークー 「東京市内容」 ・ テークー ・ ・ ・ ・ ・ ・ ・ ・ ・ ・ ・ ・ ・ ・ ・ ・ ・ ・                                                                                                    | またはいくムネーム、キーの客邸・モタメニュー         ログアウト           サンブルデーの(演奏しない)         紙 ログイン           ● 0日日期         1000 mm           ※1日日期         1000 mm           ※1日日期         1000 mm           ※1日日期         1000 mm           ※1日日期         1000 mm           ※1日日期         1000 mm           ※1日日期         1000 mm           ※1日日日         1000 mm           ※1日日日         2000 mm                                                                                                    |                                                                                                    | サンプルデータ(201年年しない) 植 ヨグイン     ・ アドリ語     ・    ・ ア・ワリ語     ・    ・   ・ ア・ワリ語     ・    ・   ・   ・  ・  ・  ・  ・  ・  ・  ・                                                                                                    |
| AR BOYARA a BUYA CLO                                                                                                    | STATE AND ADDRESS AND ADDRESS ADDRESS                                                                                                    |                                                                                                    | #25 *<br>####### 「###### ⑤再生利用の種類                                                                                                    | まままた     27791       サンプルデーの(東京しない)     11 コグイン・       サンプルデーの(東京しない)     11 コグイン・       ・日午日期     11 ログイン・       ・日午日期     11 ログイン・       ・日午日期     11 ログイン・       ・日午日期     11 ログイン・       ・日午日期     11 ログイン・       ・日午日期     11 ログイン・       ・日午日期     11 ログイン・       ・日午日期     11 ログイン・       11 日     11 ログイン・       11 日     11 ロ                                                                                                    | ● 1915年         P107           ● 1915年         ワンアクテラージ (26 L CU))           ● 1915年         ● 120 A 3 h 5 h 5           ● 1915年         ● 120 A 3 h 5 h 5           ● 1915年         ● 120 A 3 h 5 h 5           ● 1915年         ● 120 A 3 h 5 h 5           ● 1915年         ● 120 A 3 h 5 h 5           ● 1915年         ● 120 A 3 h 5 h 5           ● 1915年         ● 120 A 3 h 5 h 5           ● 1915年         ● 120 A 3 h 5 h 5           ● 100 A 10 H         ● 120 A 3 h 5 h 5           ● 100 A 10 H         ● 120 A 3 h 5 h 5           ● 100 A 10 H         ● 120 A 3 h 5 h 5           ● 100 A 10 H         ● 120 A 3 h 5 h 5           ● 100 A 10 H         ● 120 A 3 h 5 h 5           ● 100 A 10 H         ● 120 A 3 h 5 h 5           ● 100 A 10 H         ● 120 A 3 h 5 h 5           ● 100 A 10 H 5         ● 100 A 3 h 5           ● 100 A 10 H 5         ● 100 A 3 h 5           ● 100 A 3 h 5         ● 100 A 3 h 5           ● 100 A 3 h 5         ● 100 A 3 h 5           ● 100 A 3 h 5         ● 100 A 3 h 5           ● 100 A 3 h 5         ● 100 A 3 h 5           ● 100 A 3 h 5         ● 100 A 3 h 5           ● 100 A 3 h 5         ● 100 A 3 h 5           ● 100                                                                                                    | せいプルドーの(現在しない) 単 ログイン<br>・のける場 ペパー<br>単位曲 パップルトーラ (度自しない)<br>要者者 いのの。<br>ドワない していた ストラウ目<br>ドワない していた ストラウ目<br>ドワない していた ストラウ目<br>ドワない していた ストラウ目<br>ドワない していた ストラウ目<br>ドワない していた ストラウ目<br>ドワない していた ストラウ目<br>ドワない していた ストラウ目<br>ドワない していた ストラウ目<br>ドワない していた ストラウ目<br>「「「」」」、「」」、「」」、「」」、「」」、「」」、「」」、「」」、「」」、                                                                                                    |
| Rationage and Articles                                                                                                    | <u>3365740</u>                                                                                                    | 2223.443 . ##42.55                                                                                                    |                                                                                                    | ままたにくムターム キーの登録・モラメニュー     ログワウト       サンプトドーの (本市らしたい)     田 コグイン       ・ 01918     ワンプレデータ (本市したい)       ・ 01918     ワンプレデータ (本市したい)       ・ 01918     ワンプレデータ (本市したい)       ・ 01918     マンプレデータ (本市したい)       ・ 01918     ・ 01918       ・ 01918     ・ 01918       ・ 01918     ・ 01918       ・ 01918     ・ 01918       ・ 01918     ・ 01918       ・ 01918     ・ 01918       ・ 01918     ・ 01918       ・ 01918     ・ 01918       ・ 01918     ・ 01918       ・ 01918     ・ 01918       ・ 01918     ・ 01918       ・ 01918     ・ 01918       ・ 01918     ・ 01918       ・ 01918     ・ 01918       ・ 01918     ・ 01918       ・ 01918     ・ 01918       ・ 01918     ・ 01918       ・ 01918     ・ 01918       ・ 01918     ・ 01918       ・ 01918     ・ 01918       ・ 01918     ・ 01918       ・ 01918     ・ 01918       ・ 01918     ・ 01918       ・ 01918     ・ 01918       ・ 01918     ・ 01918       ・ 01918     ・ 01918       ・ 01918     ・ 01918       ・ 01918     ・ 01918       ・ 01918     ・ 01918                                                                                                    | ・1915年         P107           地球医         サンプクティッ (家保してい)           ・1915年         リンプクティッ (家保してい)           ・1915年         ・ロシスタトラルラー           ・1915年         ・ロシスタトラルラー           ・1915年         ・ロシスタトラルラー           ・ロジロシン         ・ロシスター           ・ロジロシン         ・ロシスター           ・ロジロシン         ・ロジロシン           ・ロジロシン         ・ロジロシン                                                                                                    | try by - 0.00001001111111111111111111111111111                                                                                                    |
|                                                                                                    | 2865748 - 3870255                                                                                                    | 2007年1日日 - 日本1015日<br>スはWr484 - 日本1015日1日                                                                                                    | #255 * (####051#で####01#)<br>###################################                                                                                                    | まればいくムホーム キーの登録・世界エニー     ログワウト       サンプルデータ (安全しない) 近 ログイク       キ・クサ日間       サンプルデータ (安全しない) 近 ログイク       キ・クサ日間       サンプルデータ (安全しない) 近 ログイク       キャッカー       サンプルデータ (安全しない) 近 ログイク       キャッカー       サンプルデータ (安全しない) 日       サンプルデータ (安全しない) 日       サンプル (安全しない) 日       サンプル (安全しない) 日       サンプル (安全しない) 日       サンプル (安全しない) 日       サンプル (安全しない) 日       サンプル (安全しない) 日       サンプル (安全しない) 日       サンプル (安全しない) 日       サンプル (安全しない) 日       サンプル (安全しない) 日       サンプル (安全しない) 日       サンプル (安全しない) 日     <                                                                                                    | ● 1915年         1917年年3(第日に広い)           ● 1915年年         1917年年3(第日に広い)           ● 1915年年         1915年年3(第日に広い)           ● 1915年年         1915年年3(第日に広い)           ● 1915年年         1915年年3(第日に広い)           ● 1915年年         1915年年3(第日に広い)           ● 1915年年         1915年年3(第日に広い)           ● 1915年年         1915年年3(日日に広い)           ● 1915年年3(日日に広い)         ● 1915年年3(日日に広い)           ● 1915年年3(日日に広い)         1915年年3(日日に広い)           ● 1915年年3(日日に広い)         1915年年3(日日に                                                                                                    | transformer     transformer     transf                                                                                                    |
| TO PERMIT AND THE ADDRESS TO A TO A TO A TO A TO A THE ADDRESS AND A THE ADDRESS AND                                                                                                    | AGS/Fage - Antonic Control - Antonic Control - A                                                                                                    | 2007<br>Жарабана<br>Араунана<br>Жарабана<br>Араунанана<br>Жарабана<br>Араунанана<br>Жарабана<br>Араунанана<br>Жарабана<br>Араунанана<br>Жарабана<br>Жарабана<br>Карабана<br>Караба<br>Караба<br>Карс<br>Караба<br>Карс<br>Кара<br>Караба<br>Карс<br>Карс<br>Карс<br>Ка | #2:11 * (##### 5)第生利用の種類<br>####################################                                                                                                    | PARTIX: CAP-A 第-9988-189721-1     87791       PUTR: PUTR:                                                                                                    | ● 19 14 単         P(10*)           単地名         サンプクライラ (25 g) (25 ())           ● 19 17 単         ● 12 0 4 3 10 50 10           ● 19 17 単         ● 12 0 4 3 10 50 10           ● 19 17 単         ● 12 0 4 3 10 50 10           ● 19 17 単         ● 12 0 4 3 10 50 10           ● 10 17 10         ● 12 0 4 3 10 50 10           ● 10 17 10         ● 12 0 4 3 10 50 10           ● 10 10 10         ● 12 0 4 3 10 50 10           ● 10 10 10         ● 12 0 4 3 10 50 10           ● 10 10 10         ● 12 0 4 3 10 50 10           ● 10 10 10         ● 12 0 4 3 10 50 10           ● 10 10 10         ● 12 0 4 3 10 50 10           ● 10 10 10 10 10 10 10 10 10 10 10 10 10                                                                                                    | trype=0.0001001111111000     ・ののの     ・ロック・     ・ロック・                                                                                                    |
| the structure of the state of the state of t                                                                                                    |                                                                                                    |                                                                                                    | <ul> <li>株式点・<br/>電気の時間</li> <li>              第二次の時間             </li> </ul> <li>             Restriction              (RESTRICT)             (RESTRICT)      </li> <li>             Simples      </li> <li>             Restriction      </li> <li>             Restriction      </li> <li>             Restriction      </li> <li>             Restriction      </li> <li>             Restriction      </li> <li>             Restriction      </li> <li>             Restriction         </li> <li>             Restriction         <ul> <li>             Restriction         </li> </ul> </li>                                                                                                    | またはいくムキーム ***********************************                                                                                                    | ・111日         1111日           ・111日         1111日           ・111日 </td <td>byDRa-0.cmtelconi mi gd/d/<br/>- ental<br/>- mini<br/>- mini<br/>-</td>                           | byDRa-0.cmtelconi mi gd/d/<br>- ental<br>- mini<br>- mini<br>- |
|                                                                                                    |                                                                                                    |                                                                                                    | <ul> <li>株式市・<br/>株式を設施したも<br/>新日本たち<br/>新日本たち<br/>新日本たち<br/>新日本たち<br/>新日本たち<br/>新日本たち<br/>新日本たち<br/>あずにこたち<br/>あずにこち<br/>あずにこち<br/>あずにこち<br/>あずにこち<br/>あずにこち<br/>あずにこち<br/>あずにこち<br/>あずにこち<br/>あずにこち<br/>あず<br/>あずにこち<br/>あずにこち<br/>あずにこち<br/>あず<br/>あず<br/>あず<br/>あず<br/>あず<br/>あず<br/>あず<br/>あず<br/>あず<br/>あず</li></ul>                                                                                                    | 中本はにくムーム・・・の事務・を要えてシー     ログワト       サンプドーの(次年しない) 単 コグジン       ・ 017日       ・ 017日        ・ 017日       ・ 017日                                                                                                    |                                                                                                    | bother-o.catal.com if gddv<br>- article<br>- article<br>- a                                                                                                    |
|                                                                                                    | STRAFT AND ADDITIONS                                                                                                    |                                                                                                    | active active                                                                                                    | まなはいくんからん データ回転・モアメニュー     ログワウト       ウンフルデーク (球長したい)     18 ログイン       ・ 011111     ログワウト       ・ 0111111     ログワウト       ・ 0111111111111111111111111111111111111                                                                                                    | Latit         Profession           Marka         FU/76+9 (260.100.1)           医素素         50000           Elfifettion         Elfifettion           Inflage         - (25.21.0)           Inflage         - (25.21.0)                                                                                                    | サンプルデーク(2014年しない) 18 ユダイン           # 2月1日           # 2月1日                                                                                                    |
|                                                                                                    | スポジスキャッ<br>スキャー・     スキャー・      スキャー・     スキャー・     スキャー・     スキャー・                                                                                                    | 世界的     電子     電子     電     電子     電子     電子     電子     電子     電子     電子     電子     電子     電子     電子     電子     電子     電子     電子     電子     電子     電子     電                                                                                                    | <ul> <li>              またが、</li></ul>                                                                                                    | 中国国・センス 30 (1991)       10 (1991)         中国「中国・ロンス 30 (1991)       10 (1991)         中国「中国・ロンス 30 (1991)       10 (1991)         中国 「中国 ・ロンス 30 (1991)       10 (1991)         中国 「中国 ・ロンス 30 (1991)       10 (1991)         中国 「中国 ・ロンス 30 (1991)       10 (1991)         中国 (1991)       10 (1991)         中国 (1991)       10 (1991)         中国 (1991)       10 (1991)         中国 (1991)       10 (1991)         中国 (1991)       10 (1991)         中国 (1991)       10 (1991)         中国 (1991)       10 (1991)         中国 (1991)       10 (1991)         中国 (1991)       10 (1991)         中国 (1991)       10 (1991)                                                                                                    | ・ 21 41 10         「100"           ・ 21 2 5 3 5 5 28         「21 2 5 3 5 5 28           ・ 21 2 5 3 5 5 28         ● 21 2 5 3 5 5 28           ・ 21 2 5 3 5 5 28         ● 21 2 5 3 5 5 28           ・ 21 2 5 3 5 5 28         ● 21 2 5 3 5 5 28           ・ 21 2 5 3 5 5 28         ● 21 2 5 3 5 5 28           ・ 21 2 5 3 5 5 28         ● 21 2 5 3 5 5 28           ・ 21 2 5 3 5 5 28         ● 21 2 5 3 5 5 28           ・ 21 2 5 5 5 29         ● 5 再 生 利 用の種類           ・ 21 2 5 5 5 29 29         ● 5 再 生 利 用の種類           ・ 21 2 5 5 5 29 29         ● 21 2 5 5 29 29           ・ 21 2 5 5 5 29 29 18 5 5 5 29 29 18 5 5 5 5 9 29 18 5 5 5 5 9 29 18 5 5 5 5 9 29 18 5 5 5 5 9 29 18 5 5 5 5 9 29 18 5 5 5 5 9 29 18 5 5 5 5 9 29 18 5 5 5 5 9 29 18 5 5 5 5 9 29 18 5 5 5 5 7 5 9 29 18 5 5 5 5 9 29 18 5 5 5 5 7 5 9 29 18 5 5 5 5 9 29 18 5 5 5 5 7 5 9 29 18 5 5 5 5 7 5 9 29 18 5 5 5 5 7 5 9 29 18 5 5 5 5 7 5 9 29 18 5 5 5 5 9 29 18 5 5 5 5 7 5 9 29 18 5 5 5 5 5 7 5 9 29 18 5 5 5 5 5 7 5 9 29 18 5 5 5 5 7 5 9 29 18 5 5 5 5 7 5 9 29 18 5 5 5 5 5 7 5 9 29 18 5 5 5 5 5 7 5 9 29 18 5 5 5 5 5 7 5 9 29 18 5 5 5 5 5 7 5 9 29 18 5 5 5 5 5 7 5 9 29 18 5 5 5 5 5 7 5 9 29 18 5 5 5 5 5 7 5 9 29 18 5 5 5 5 5 5 7 5 9 29 18 5 5 5 5 5 5 5 5 5 5 5 5 5 5 5 5 5 5                                                                                                    | b376x-0.0x41cu1 単 3.5x2<br>- 2.5x3<br>- 2.5x3<br>- 2                                                                                                    |
|                                                                                                    | スポジスキャロ     スポジスキャロ     スキャン     スキャン      スキャン      スキャン      スキャン      スキャン      スキャン      スキャン      スキャン      スキャン      スキャン      スキャン      スキャン      スキャン      スキャン      スキャン      スキャン      スキャン      スキャン      スキャン      スキャン      スキャン      スキャン      スキャン      スキャン      スキャン      スキャン       スキャン                                                                                                    | 世報により。     都体により。     和体により。     和体により     和体により     和体により     和体により     和体により     和体により     和体により     和体により     和体により     和体により     和体により     和体により     和体により     和体により     和体により     和体により     和体により     和本性により     和本性により     和本性により                                                                                                    | <ul> <li>株式加・</li> <li>株式株式市場には、CHARGER</li> <li>第一年利用の種類</li> <li>第一日、日本</li> <li>第一日、日本</li> <li>第一日、日本</li> <li>第一日、日本</li> <li>第一日、日本</li> <li>第一日、日本</li> <li>第一日、日本</li> <li>第一日、日本</li> <li>第一日、日本</li> <li>第一日、日本</li> <li>第一日、日本</li> <li>第一日、日本</li> <li>第一日、日本</li> <li>第一日、日本</li> <li>第一日、日本</li> <li>第一日、日本</li> <li>第二日、日本</li> <li>第二日、日本</li> <li>第二日、日本</li> <li>第二日、日本</li> <li>第二日、</li> <li>第二日、</li></ul>                                                                                                    |                                                                                                    | ・ 日本日         パロペ           地球医         リンプクライラ (200 L CUL)           地球医         リンプクライラ (200 L CUL)           地球医         リンプクライラ (200 L CUL)           地球医         リンプクライラ (200 L CUL)           地球医         リンプクライラ (200 L CUL)           地球医         リンプクライラ (200 L CUL)           地球医         リンプクライラ (200 L CUL)           ドローク         シーム (100 L CUL)           ドローク         シーム (100 L CUL)           ドローク         シーム (100 L CUL)           ビローク         シーム (100 L CUL)           ビローク         シーム (100 L CUL)           ビローク         シーム (100 L CUL)           ビローク         シーム (100 L CUL)           ビローク         シーム (100 L CUL)           ビローク         シーム (100 L CUL)           ビローク         ビローク           ビローク         ビローク           ビローク         ビローク           ビローク         ビローク           ビローク         ビローク           ビローク         ビローク           ビローク         ビローク           ビローク         ビローク           ビローク         ビローク           ビローク         ビローク           ビローク         ビローク           ビローク         ビローク <t< td=""><td>bothka-o.g. (東京 Log) 単 近 J J J J J J J J J J J J J J J J J J</td></t<>                                                                                                    | bothka-o.g. (東京 Log) 単 近 J J J J J J J J J J J J J J J J J J                                                                                                    |
|                                                                                                    | 東京大阪の後期         福村江 たら           東京大阪の後期         福村江 たら           東京大阪の後期         福村江 たら           1117日前年後期         1115頃南北                                                                                                    |                                                                                                    | <ul> <li>株式市・<br/>株式市場で、<br/>株式市場でにした。<br/>新聞が用価・<br/>構成にした。<br/>新聞が用価・<br/>株式にした。<br/>株式にした。<br/>本式にした。<br/>本式にした。<br/>本式にした。<br/>本式にした。<br/>本式にした。<br/>本式にした。<br/>本式にした。<br/>本式にした。<br/>本式にした。<br/>本式にした。<br/>本式にした。<br/>本式にした。<br/>本式にした。<br/>本式にした。<br/>本式にした。<br/>本式にの一式にした。<br/>本式にの一式にの一式にの一式にの一式にの一式にの一式にの一式にの一式にの一式にの一</li></ul>                                                                                                    | 中はないくんかー人 データを用いて キャックテレー     ログワクト       サンプルテーク (Re) L(X):     # 1 ログイン       ・日本市     中ボ       ・日本市     中ボ       ・日本市     中ボ       ・日本市     中ボ       ・日本市     中ボ       ・日本市     中ボ       ・日本市     中ボ       ・日本市     ・日本市       ・日本市     ・日本市       ・日本     ・日本市       ・日本     ・日本市       ・日本     ・日本市       ・日本     ・日本       ・日本     ・日本       ・日本     ・日本       ・日本     ・日本       ・日本     ・日本       ・日本     ・日本       ・日本     ・日本                                                                                                    |                                                                                                    | borbar-o.c.ustatum u godzu<br>- artum<br>- artum                                                                                                    |
|                                                                                                    | 【素約5749日 -<br>用約7449 -<br>和約12,5,5<br>用約7449 -<br>和約12,5,5<br>125,4<br>125,4<br>125,4<br>125,4<br>125,4<br>125,5<br>125,5                                                                                                    |                                                                                                    | <ul> <li>              またが、</li></ul>                                                                                                    | またはいくんかとん ジャクサロル・マスエムー     ログワト       アンフルテーク、(RAL Cux)     は、ログワト       ・日本市     「「「「」」」」」」」」」」」」」」」」」」」」」」」」」」」」」」」」」                                                                                                    | ・ 日本日報         内ロゲ           地球区         サンプクテラマ (200 L TOL)           ● 日 日本         ・ 日 クラマ (200 L TOL)           ● 日 日本         ・ 日 クラマ (200 L TOL)           ● 日 日本         ・ 日 クラマ (200 L TOL)           ● 日 日本         ・ 日 クラマ (200 L TOL)           ● 日 日本         ・ 日 クラマ (200 L TOL)           ● 日 日本         ・ 日 クラマ (200 L TOL)           ● 日 日本         ・ 日 クラマ (200 L TOL)           ● 日 日本         ・ 日 クラマ (200 L TOL)           ● 日 日本         ・ 日 クラマ (200 L TOL)           ● 日 日本         ・ 日 クラマ (200 L TOL)           ● 日 日本         ・ 日 日本           ● 日 日本         ・ 日 日本           ● 日 日本         ・ 日 日本           ● 日 日本         ・ 日 日本           ● 日 日本         ● 日 日本           ● 日 日本         ● 日 日本           ● 日 日本         ● 日 日本           ● 日 日本         ● 日 日本           ● 日 日本         ● 日 日本           ● 日 日本         ● 日 日本           ● 日 日本         ● 日 日本           ● 日 日本         ● 日 日本           ● 日 日本         ● 日 日本           ● 日 日本         ● 日 日本           ● 日 日本         ● 日 日本           ● 日 日本         ● 日 日本           ● 日 日本 <td>by2%br-0,4%blet(1) 祖 近95/2<br/>- #191<br/>- #191</td> | by2%br-0,4%blet(1) 祖 近95/2<br>- #191<br>- #191                                                                   |
|                                                                                                    | <ul> <li>(素質57月前 ・<br/>用作数の編集 -<br/>用金月間の編集 ・<br/>都にはこという<br/>可当日の開催で編集しているますのの「用きData0」がうつけませんいでください。</li> </ul>                                                                                                    |                                                                                                    | <ul> <li>株式の・<br/>株式を取得したら<br/>新したら<br/>新したら<br/>新したら<br/>新したら<br/>新したら<br/>新したら<br/>新したら<br/>新したら<br/>またのである<br/>新したら<br/>またのである<br/>またのである<br/>またのでのである<br/>またのでのである<br/>またのでのである<br/>またのでのである<br/>またのでのである<br/>またのでのである<br/>またのでのである<br/>またのでのである<br/>またのでのである<br/>またのでのである<br/>またのでのである<br/>またのでのでのでのである<br/>またのでのでのである<br/>またのでのでのでのである<br/>またのでのでのである<br/>またのでのでのでのでのでのでのである<br/>またのでのでのでのでのでのでのでのでのでのでのでのでのでのでのでのでのでのでので</li></ul>                                                                                                    | おはいくれんしん ディク型型・電気エニー)     カガアト       サンフルテーク (東京しない)、単、ユダイン)       ま・日日町       単になる ストカウ目       単になる ストカウ目       単原物画       中国の画       単になる ストカウ目       「日日町       「日日町       「日日町       「日日町       「日日町       「日日町       「日日町       「日日町       「日日町       「日日町       「日日町       「日日町       「日日町       「日日町       「日日町       「日日町       「日日町       「日日町       「日日町       「日日町       「日日       「日日       「日日       「日日       「日日       「日日       「日       「日       「日       「日       「日       「日       「日       「日       「日       「日       「日       「日       「日       「日       「日       「日        「日        「日        「日        「日        「日        「日       「日        「日         「日 <td>・ 2115日         「1015日           ・ 1015日         ・ 1015日           ・ 1015日         ・ 1015日           ・ 1015日         ・ 1025点35559           ・ 1015日         ・ 1025点35559           ・ 1015日         ・ 1025点35559           ・ 1015日         ・ 1025点35559           ・ 1015日         ・ 1025点35559           ・ 1015日         ・ 1025点35559           ・ 1015日         ・ 1015日           ・ 1015日         ・ 1015日           ・ 1015日         ・ 1015日           ・ 1015日         ・ 1015日           ・ 1015日         ・ 1015日</td> <td>bythk-bythe burger<br/>- art HT<br/>- art HT<br/>- ar</td> | ・ 2115日         「1015日           ・ 1015日         ・ 1015日           ・ 1015日         ・ 1015日           ・ 1015日         ・ 1025点35559           ・ 1015日         ・ 1025点35559           ・ 1015日         ・ 1025点35559           ・ 1015日         ・ 1025点35559           ・ 1015日         ・ 1025点35559           ・ 1015日         ・ 1025点35559           ・ 1015日         ・ 1015日           ・ 1015日         ・ 1015日           ・ 1015日         ・ 1015日           ・ 1015日         ・ 1015日           ・ 1015日         ・ 1015日                                                                                                    | bythk-bythe burger<br>- art HT<br>- art HT<br>- ar                                                                                                    |
|                                                                                                    |                                                                                                    |                                                                                                    | <ul> <li>株式市・<br/>株式を取りたまた。</li> <li>株式になった。</li> <li>株式になった。</li> <li></li> <li></li> <li></li> <li></li> <li></li> <li< td=""><td>またはいくなみとみ、デキの登録・電気メニュー」     ログワクト       サンプルドナウ (大海しくない)、 は、ログイン       まのすめ       日の方面       中の方面       日の方面       中の方面       日の方面       中の方面       日の方面       中の方面       日の方面       中の方面       日の方面       中の方面       日の方面       中の方面       日の方面       中の方面       中の方面    <t< td=""><td></td><td>byDAF-0.(#81600) # # 3050<br/>- #198<br/>- #198<br/>-</td></t<></td></li<></ul> | またはいくなみとみ、デキの登録・電気メニュー」     ログワクト       サンプルドナウ (大海しくない)、 は、ログイン       まのすめ       日の方面       中の方面       日の方面       中の方面       日の方面       中の方面       日の方面       中の方面       日の方面       中の方面       日の方面       中の方面       日の方面       中の方面       日の方面       中の方面       中の方面 <t< td=""><td></td><td>byDAF-0.(#81600) # # 3050<br/>- #198<br/>- #198<br/>-</td></t<>                                                                                                    |                                                                                                    | byDAF-0.(#81600) # # 3050<br>- #198<br>- #198<br>-                                                               |
| UED 17号音動を構成している場合は、これ時になっているブラウラル(食る(back))ボタンは使用しないでください。                                                                                                    | аболира -<br>Ланиська<br>Манаська<br>Манаська                                                                                                    |                                                                                                    | actini · · · · · · · · · · · · · · · · · ·                                                                                                    | またはいくんからん データ短度・モアメニュー     ログワウト       ウンブルデータ (次年したい)     11 ログイン       まの作用型     「パワ"       したな     アンブルデータ (次年したい)       まの作用型     「パロ"       したな     アンブルデータ (次年したい)       まの作用型     「パロ"       日月内型     キロシスタカトラ母目       101000000     その時間 (小田)       1010000000     その時間 (小田)       1010000000     その時間 (小田)       1010000000     第二日の一日       10100000000     第二日の一日       1010000000000000000000000000000000000                                                                                                    | ●                                                                                                    | 90% AF-0,000 40 30%<br>= 8198<br>10 10 10<br>10 10 10<br>10 10<br>10 10<br>10                               |
| · 展示 利用の種類                                                                                                    | 8.853740 ·                                                                                                    | 题题 ana ana ana ana ana ana ana ana ana a                                                                                                    | <ul> <li></li></ul>                                                                                                    | またはいくんキーム テーク学習・モライニュー」     ログアウト       サンプルボーク (保をしない)、 # ログイン・     ・ログオン・       ・ログガル - ク (保をしない)、 # ログイン・     ・ログガル - ク (保をしない)、 # ログイン・       ・ログガル - ク (保をしない)、 # ログイン・     ・ログガル - ク (保をしない)、       ・ログガル - ク (保をしない)、 # ログイン・     ・ログガル - ク (保をしない)、       ・ログガル - ク (保をしない)、 # ログイン・     ・ログガル - ク (保をしない)、       ・ログガル - ク (保をしない)、     ・ログガル - ク (保 しない)、       ・ログガル - ク (保 しない)、     ・ログガル - ク (保 しない)、       ・ログガル - ク (保 しない)、     ・ログガル - ク (保 しない)、       ・ログガル - ク (保 しない)、     ・ログガル - ク (保 しない)、       ・ログガル - ク (保 しない)、     ・ログガル - ク (保 しない)、       ・ログガル - ク (保 しない)、     ・ログガル - ク (保 しない)、       ・ログガル - ク (保 しない)、     ・ログガル - ク (保 しない)、       ・ログガル - ク (保 しない)、     ・ログガル - ク (保 しない)、       ・ログガル - ク (保 しない)、     ・ログガル - ク (ない)、       ・ログガル - ク (保 しない)、     ・ログガル - ク (保 しない)、       ・ログガル - ク (保 しない)、     ・ログガル - ク (保 しない)、       ・ログガル - ク (保 しない)、     ・ログガル - ク (保 しない)、       ・ログガル - ク (保 しない)、     ・ログガル - ク (保 しない)、       ・ログガル - ク (保 しない)、     ・ログガル - ク (保 しない)、       ・ログガル - ク (保 しない)、     ・ログガル - ク (保 しない)、       ・ログガル - ク (保 しない)、     ・ログガル - ク (ない)、       ・ログガル - ク (ない)、     ・ログガル - ク (ない)、       ・ログガル - ク (ない)、     ・ログガル - ク (ない)、       ・ログガル - ク (ない)、     ・ログガル - ク (ない)、       ・ログガル - ク (ない)、     ・ログガル - ク (ない)、                                                                                                    | ● 1918         ● 1918           ● 1918         ● 1919           ● 1919         ● 1919           ● 1919         ● 1919           ● 1919         ● 1919           ● 1919         ● 1919           ● 1919         ● 1919           ● 1919         ● 1919           ● 1919         ● 1919           ● 1919         ● 1919           ● 1919         ● 1919           ● 1919         ● 1919           ● 1919         ● 1919           ● 1919         ● 1919           ● 1919         ● 1919           ● 1919         ● 1919           ● 1919         ● 1919           ● 1919         ● 1919           ● 1919         ● 1919           ● 1919         ● 1919           ● 1919         ● 1919           ● 1919         ● 1919           ● 1919         ● 1919           ● 1919         ● 1919           ● 1919         ● 1919           ● 1919         ● 1919           ● 1919         ● 1919           ● 1919         ● 1919           ● 1919         ● 1919           ● 1919         ● 1919           ● 1919                                                                                                    | 92768-0.0(株)(20) # 0742<br>=714<br>#458<br>#458<br>#5757-9 (K4)(20)<br>#65<br>#5757-9 (K4)(20)<br>#65<br>#5757-9 (K4)(20)<br>#5757-9 (K4)(20)<br>#5757-9 (K4                                                                                                    |
| Rithering and State                                                                                                    | 300+1 · · · · · · · · · · · · · · · · · · ·                                                                                                    |                                                                                                    | with * RARAWASSING ⑤再生利用の種類                                                                                                    | またはいくなかーム データ開催・モディニュー     ログソウト       サンプルデータ (KR4 L GLN)     11 日ダイン       ・ 0 15 100     11 日ダイン       ・ 0 15 100     11 日ダイン       ・ 0 15 100     11 日ダイン       ・ 0 15 100     11 日ダイン       ・ 0 15 100     11 日ダイン       ・ 0 15 100     11 日ダイン       ・ 0 15 100     11 日ダイン       ・ 0 15 100     11 日ダイン       ・ 0 15 100     11 日ダイン       ・ 0 15 100     11 日ダイン       ・ 0 15 100     11 日ダイン       ・ 0 15 100     11 日ダイン       ・ 10 100     11 日ダイン       ・ 10 100                                                                                                    | ● 1919年         Profession           ● 1919年         TV/705-9 (260 L Cu)           ● 1919年         TV/705-9 (260 L Cu)           ● 1919年         102 G 1000           ● 1919年         102 G 1000           ● 1919年         102 G 1000           ● 1919年         102 G 1000           ● 1919年         102 G 1000           ● 1919年         102 G 1000           ● 1919年         102 G 1000           ● 1919年         1000 G 1000           ● 1919年         1000 G 1000           ● 1919年         1000 G 1000           ● 1919年         1000 G 1000           ● 1919年         1000 G 1000 G 1000 G 1000 G 1000 G           ● 1919年         1000 G 1000 G 10000 G 10000 G 1000 G 1000 G 1000 G 10000 G 1000 G 1000 G 1000 G                                                                                                    | ロンプルデータ(20年日に201) H ヨグイン> - 019月間 - 019月間 - 019月 - 019月 - 019 - 019月 - 019月 - 019月 - 019月 - 019月 - 019月 - 019月 - 019月 - 019月 - 019月 - 019月 - 019月 - 019月 - 019月 - 019月 - 019月 - 019月 - 019月 - 019月 - 019月 - 019月 - 019 - 019月 - 019月 - 019月 - 019月 - 019月 - 019月 - 019月 - 019月 - 019月 - 019月 - 019月 - 019月 - 019月 - 019 - 019月 - 019月 - 019 - 019 - 019 - 019 - 019 - 019 - 019 - 019 - 019 - 019 - 019 - 019 - 019 - 019 - 019 - 019 - 019 - 019 - 019 - 019 - 019 - 019 - 019 - 019 - 019 - 019 - 019 - 019 - 019 - 019 - 019 - 019 - 019 - 019 - 019 - 019 - 019 - 019 - 019 - 019 - 019 - 01                                                                                                    |
|                                                                                                    |                                                                                                    | 34可期時代1日 * 1.54111631110311031                                                                                                    | NUMBER IN IERONAL AND STORES AND STORES AND AND AND AND AND AND AND AND AND AND                                                                                                    | オムゼハシスムホース/データ984・モデメニュー ログアウト<br>サンプルテーカ(2014年4月10日) 相 ログイン<br>● 0月15日 「1000<br>単数2 「ジンプルテージ(2015月10日)<br>素音楽 90000<br>■ 月月15日 = 120.53.5.5.5.5.5<br>目月15日 = 120.53.5.5.5.5<br>目月15日 = 120.53.5.5.5.5<br>目月15日 = 120.53.5.5.5<br>目月15日 = 120.53.5.5.5<br>目月15日 = 120.53.5.5.5<br>日日15日 = 120.53.5.5<br>日日15日 = 120.53.5<br>日日15日 = 120.53.5<br>日日15日 = 120.55.5<br>日日15日 = 120.55.5                                                                                                    |                                                                                                    | サンプルデー 0 (環境しない) 様 当ダイン       ● 0115月       ●215月       ●215月       ●                                                                                                    |
| #108000月回。<br>#25.00<br>#25.00 | 1917年19月1日 - 1921日 1911日 1911                                                                                                    | 2024年6月21 平洋 [ 平月 ] 王田一田田十四中                                                                                                    | 2014(金銭6) > 第 1 > 月 1 > 月 1 > 月                                                                                                    |                                                                                                    | ■ # 0 行 5 編<br>Mittalian  (1007  Mittalian  (1007  Mittalian  (1007  Mittalian  (1007  Mittalian  (1007  (1007  (1007  (1007  (1007  (1007  (1007  (1007  (1007  (1007  (1007  (1007  (1007  (1007  (1007  (1007  (1007  (1007  (1007  (1007  (1007 (1007 (1007 (                                                                                                    | サンプルデー 0 (文字 しない) 様 ログイン<br>● 0日15日 (水口)<br>単注面型 (水口)<br>単注面型 (水口)<br>単注面型 (文字)ノブルテージ (文字 してい)<br>素 音楽型 90000<br>■ [月15日曜 - U[25-6479955] 本明由学でのの1118[                                                                                                    |
| 1170年7月 - 144 (1111) 1447 (1111) 1447 (                                                                                                    | 19月2日 - 19月2日 - 19月21日 - 19月21日 - 19月21日 - 19月21日 - 19月21日 - 19月21日 - 19月21日 - 19月21日 - 19月21日 - 19月21日 - 19月21日 - 19月21日 - 19月21日 - 19月21日 - 19月21日 - 19月21日 - 19月21日 - 19月21日 - 19月21日 - 19月21日 - 19月21日 - 19月21日 - 19月21日 - 19月21日 - 19月14日 - 19月14日 - 19月14日 - 19月14日 - 19月14日 - 19月14日 - 19月14日 - 19月14日 - 19月14日 - 19月14日 - 19月14日 - 19月14日 - 19月14日 - 19131 - 19141 - 19141 - 19141 - 19141 - 19141 - 19141 - 19141 - 19141 - 19141 - 19141 - 19141 - 19141 - 19141 - 19141 - 19141 - 19141 - 19141 - 19141 - 19141 - 19141 - 19141 - 19141                                                                                                    | [19](10) · 1941 (10) (10) (10) (10) (10) (10) (10) (10                                                                                                    | 1970年10日 - 1997年11 (1) (1) (1) (1) (1) (1) (1) (1) (1) (                                                                                                    | またはいくムネーム・データ客邸・モタメニュー         ログアウト           サンブルデーク(演奏しない)         紙 ログイン           ● 01日期間         10000           ● 01日期間         10000           ● 01日期間         10000           ● 01日期間         10000           ● 01日期間         10000           ● 01日期間         10000           ● 01日期間         10000           ● 01日期間         10000           ● 01日期間         10000           ● 01日期間         10000           ● 01日期間         10000           ● 01日期間         10000           ● 01日期間         10000           ● 01日期間         100000                                                                                                    | ■ ○日秋間 7007<br>回社園 7007<br>回社名 アンプルテージ(2014月L2016)<br>度書品号 700705<br>■ 目行気間 単立交点 8 から印日                                                                                                    | サンプルデータ(環境しない)     種 コダイン       ● 計算機     Prov       助社名     ゲンプルデータ(環境しない)       運動機     50000       運動機     00000       ● 計算機     ● 打算機                                                                                                    |
| 1998年 - 1000mmの   本部まで100mm8<br>1998年 - 100 注意にの (1998) (注意)<br>1998年 - 100 注意にの (1998) (注意)<br>1998年 - 100 注意<br>1998年 - 100 注意<br>1                                                                                                    | 19月8日 * USANTOO *##12100HH<br>19月8日 * HS (基本ビーのHAR (注意エレ)<br>19月8日 * 1985 * HS (主本ビーのHAR (注意エレ)<br>19月8日 * 19月1日 * 19月1日 * 1911日 * 19110 * 19110 * 19110 * 19110                                                                                                    | Intel®          Concerned         > with t = 0.00 mill         > with t = 0.00 mill         > with = 0.00 m                                                                                                    | 1930年96日、         1930年96日、                                                                                                    | またはいくんねー人 ダーク部員・電気メニュー ログアウト サンプルテーク(気音しない) 値 ログイン  ■ 自行共振  ■ 自行共振  ■ のの  ■ ログ  ■ ログ ■ ログ                                                                                                    | ■ 0 11 15 18<br>約は商 / 0,007<br>助け名 サンプカテータ (家身しない)<br>家会会号 20070                                                                                                    | サンプルデータ (環境しない) 様 コダイン<br>● 4日残留<br>■日間間 「1000<br>単位間 「2000<br>単位間 「2000<br>単位間 「2000<br>単位間 「2000<br>単位間 「2000                                                                                                    |
| <ul> <li>● 1019日第 - 1020年3月5日月</li> <li>● 1019日第 - 1020年3月1日</li> <li>● 1019日第 - 1040年3日</li> <li>● 1040年4日</li> <li>● 1040年4日</li> </ul>                                                                                                    | ●111日期 = 125436-5948 211日第二日 - 111日の話米百 211日日 - 111日の話米百                                                                                                    | ●171万田 + 1225名3550日       197万田 +     122607002     中学術士でいない165       197万田 +     141122322     和学術士でいない165       197万日 +     141122322     中学術士でついていたいことの中の       2012年2022     マンホィア・マンドレーマンドレーマンドレーマンド     11112232                                                                                                    |                                                                                                    |                                                                                                    | ■ 01115 1000 (第9,100,10)<br>metale 70,007<br>metal 70,07 - 3 (第9,100,10)                                                                                                    | サンプルデータ (2015年しない) 種 ログイン<br>■ 2015年10日<br>単注動物 (2020<br>単注動物 (2020)<br>単注動物 (2020)<br>サブクルテーダ (2015年にない)                                                                                                    |
| 東京都町         1000000           101日本         121日日本           101日本         121日日本           101日本         121日日本           101日本         121日日本           101日本         121日日本           101日本         121日日本           101日本         121日日本           101日本         121日日本           101日本         121日日本           101日本         121日日本           101日本         121日本           101日本         121日本                                                                                                    | <ul> <li>■(*)(男供</li> <li>■(*)(男供</li> <li>■(*)(男供</li> <li>■(*)(男代)(********************************</li></ul>                                                                                                    |                                                                                                    |                                                                                                    | PALEX-AL #-9984-109メニュー     Dグンウト     サンプルテージ(次応しない) 紙 ヨグイン     ●01分類     ■01分類     ■01分類     ■01分類     ■01分類     ■01分類     ■01分類                                                                                                    | ■ 6 行 坊 40<br>1001/2019<br>1001/2019                                                                                                    | サンプルデーの(環境しない) 種 ログイン<br>● #1時間<br>  <br>                                                                                                    |
|                                                                                                    | ●社区 サブラからする (第4) (2(3)) ●(中行管理 =15(2)(3:1)-3(3) ●(中行管理 =15(2)(3:1)-3(3)(3:1)-3(3)(3:1)-3(3:1)-3(3:1)-3(3:                                                                                                    |                                                                                                    | 回社会         サンプカテージ (定義) LTX(1)           度音音音         100000           単行号目標         モジタス 3 5 5 9 日           科学研究         半原曲学 CODONING           科学研究         ビジのびかかい           科学研究         ビジのびかかい           科学研究         ビジのびかかい           ジジン(中学び)         小供用: ご ジン(コージー)           ジン(中学び)         ジン(ロージー)           ジン(ロージー)         ジン(ロージー)         ジン(ロージー)                                                                                                    | まんはいくんねーム (本小の御殿・牧祭メニュー) のグアウト<br>サングルテーク (文字らない) 桜 ユヴイン<br>■の竹谷崎                                                                                                    | ■ @ 径 纬 细                                                                                                    | サンプルデータ (環境しない) 種 ヨヴイン<br>●会社規模                                                                                                    |
| ・ ・ ・ ・ ・ ・ ・ ・ ・ ・ ・ ・ ・ ・ ・ ・ ・ ・ ・                                                                                                    |                                                                                                    |                                                                                                    |                                                                                                    | ■AME(KAA+人 デ・988-189.12.1-)<br>のジアルデーカ(18年6月10.1) 単 ログイン                                                                                                    |                                                                                                    | サンプルデータ(環境しない) 種 ログイン                                                                                                    |
|                                                                                                    |                                                                                                    |                                                                                                    |                                                                                                    | #ARD(CAN-Δ ≠-988-1882-1-) ΩΦΥ91-                                                                                                    | クラフルターは(満谷しない) 植 ロウイン                                                                                                    |                                                                                                    |
|                                                                                                    |                                                                                                    |                                                                                                    |                                                                                                    | さんだいくんもうと につゆぬび・安置マニュー ログアウト                                                                                                    | and the second second second                                                                                                    | A STATE OF A STATE OF                                                                                                    |
| trypher-0 (##4 50%)     # ####     ######################                                                                                                    | サンプルターの(大家にない) # カワイン       ● おけ枝厚       ● おけ枝厚       ● おけ枝厚       ● おけ枝厚       ● おけ枝厚       ● おけ枝厚       ● おけ枝厚       ● おけ枝厚       ● おけ枝厚       ● おけ枝厚       ● おけ枝厚       ● おけ枝厚       ● おけ枝厚       ● おいた       ● おけ枝厚       ● おいた       ● おいた                                                                                                    | サンプルデータ(保存したい) 相 ヨグイン     ・ 40 年期日      パログ     ・ 10 1 1 1 1 1 1 1 1 1 1 1 1 1 1 1 1                                                                                                    | センジンルシーク(文字名)とない。 相 ログイン     ・                                                                                                    |                                                                                                    | さんばいくんカーム データを見てます ログアウト                                                                                                    | さんばいくんホーム データ発展・客事 メニュー ログアウト                                                                                                    |

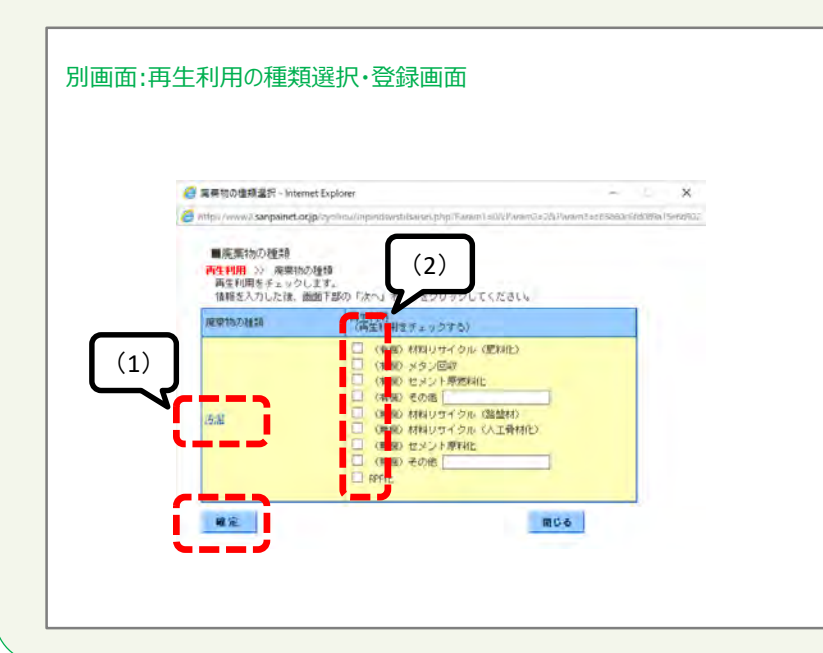

#### <u>⑤再生利用の種類</u>

- ▶ 「再生利用の種類」の選択・登録は、必ず前頁の「③廃棄 物の種類」及び「④具体例の種類」の選択・登録を済ませ た後に行ってください。
- ▶ 「選択はこちら」の「こちら」部分をクリックして表示される別 画面(ポップアップ)から、当該許可に関連して<u>自社が</u> 行っている<sup>(※)</sup>再生利用(再生処理)を選択・登録します。

※処理後物を他社に提供・売却し、他社で行っている 再生利用(再生処理)については、登録は不要です。

(1) この画面で表示される「再生利用の種類」は、前々頁の 「③中間処理処理方法の種類廃棄物の種類」で選択・登録したものについて表示されています。

(2) 当該許可に関連して自社が行っている再生利用の種類 として当てはまるものにチェック(複数選択可)を入れ、「確定」 ボタンをクリックします。

<u>⑥許可番号、許可自治体、許可年月日の登録、及び、①~</u> <u>⑤の登録をすべて済ませたら</u>「次へ」ボタンをクリックしてください。

| WMF 2 |                                                        | 物処理事業振興財団                                |        |
|-------|--------------------------------------------------------|------------------------------------------|--------|
|       |                                                        | さんばいくん                                   |        |
| さんばい  | くんホーム データ                                              | 登録・変更メニュー                                | ログアウト  |
| サンプル  | データ(実在しな                                               | い) 様 ログイン                                |        |
|       |                                                        |                                          |        |
| 14 T  | 計可情報                                                   | 第1111111号                                |        |
| 計可    | 「自治体                                                   | 北海道                                      |        |
| 計可    | 丁期限年月日                                                 | 2013年 8 [編集]で処理能力を発                      | 条稳     |
| 溝の    | 0区分                                                    |                                          |        |
| HU23X | 5.廃棄物の種類                                               | 燃え版                                      |        |
| 処理    | また<br>「「「「」」<br>「」」<br>「」」<br>「」」<br>「」」<br>「」」<br>「」」 | 燒却: 燃入                                   |        |
| 具创    | \$例                                                    | <b>木灰</b>                                |        |
| 再生    | E利用                                                    | 1 クル (路盤材)                               |        |
| 事業    | 前所情報                                                   | 中間処理(神田事業所)                              |        |
| 如期    | 11能力 編集                                                |                                          |        |
| Gà    | <li>E) 施設情報を編集して</li>                                  | ている場合は、ご利用になっているブラウザの「戻る(back)」ボタンは使用しない | でください。 |
|       | 施設情報                                                   |                                          |        |
| 施設    | 2情報は登録されてい.                                            | ません。                                     |        |
|       |                                                        |                                          |        |

| 廣倍観ネット さんぱいくん - In          | ternet Explorer    |                                         |                        |                      | ×    |
|-----------------------------|--------------------|-----------------------------------------|------------------------|----------------------|------|
| p://www2.sanpainet.or.jp/2/ | ehou/inptclintosyc | ei, phip IP anim 1 = 06(P er an         | 2=20(Param3=16(Param4= | p609e976:39594.2e9e5 | 8497 |
| ■許可情報                       |                    |                                         |                        |                      |      |
| 許可審問                        | 34660000000 g      |                                         |                        |                      |      |
| 纤可自治律                       | 北海道                |                                         |                        |                      |      |
| 黄母居分                        | 產業應來物些分類           | 約(中間処理のみ)                               | alates in a            |                      |      |
|                             | CHERRINE (AA)      | AAA6 (180521)                           | VME FZ ()              |                      |      |
| 優良度留処理業者認定制度<br>の基準遵合認定     | 2024407/8078       |                                         |                        |                      |      |
| ■処理能力設定                     |                    |                                         |                        |                      |      |
| 8940                        |                    | 1/B                                     | ~                      |                      |      |
| 100                         | E                  | 1/8                                     | ×                      |                      |      |
| セメント国化                      |                    | ∎3/⊟                                    | ~                      |                      |      |
| 1888                        |                    | 1/B                                     | ~                      |                      |      |
| 24                          | 0                  | #8/h                                    | Y                      |                      |      |
| AL:91                       |                    | #3/B                                    | Y                      |                      |      |
| 62.19                       |                    | 1837日                                   | ~                      |                      |      |
| <b>期代</b>                   | -                  | 1/日                                     | ~                      |                      |      |
| 1892                        |                    | 1.7E                                    | ~                      |                      |      |
| (時刊)                        |                    | 11/8                                    | ~                      |                      |      |
| (由水台) (新                    |                    | 1#3/E                                   | V                      |                      |      |
| 12 Mar                      |                    | 1#3/E                                   | ×1                     |                      |      |
| n:m                         |                    | 10/8                                    |                        |                      |      |
| 16.1k                       | 1                  | 10.66                                   | 191                    |                      |      |
| To me                       | 1                  | 10.75                                   |                        |                      |      |
| 100                         |                    | 10.70                                   | *1                     |                      |      |
| 43BM                        |                    | E I I I I I I I I I I I I I I I I I I I | ×                      |                      |      |
|                             | L.                 | Ea l                                    | Y                      |                      |      |

### ⑦表示されている内容に誤りがないかを確認。 修整したい場合は「戻る」をクリックしてください。

⑧「処理能力」欄の「編集」ボタンをクリックして表示される別 画面(ポップアップ)から、「③中間処理処理方法の種類 廃棄物の種類」で登録した中間処理方法の処理能力を登 録します。

✓「③中間処理処理方法の種類廃棄物の種類」で選択・登録した中間処理方法について、その処理能力を入力(単位も正しく選択)し、「確定」ボタンをクリックしてください。

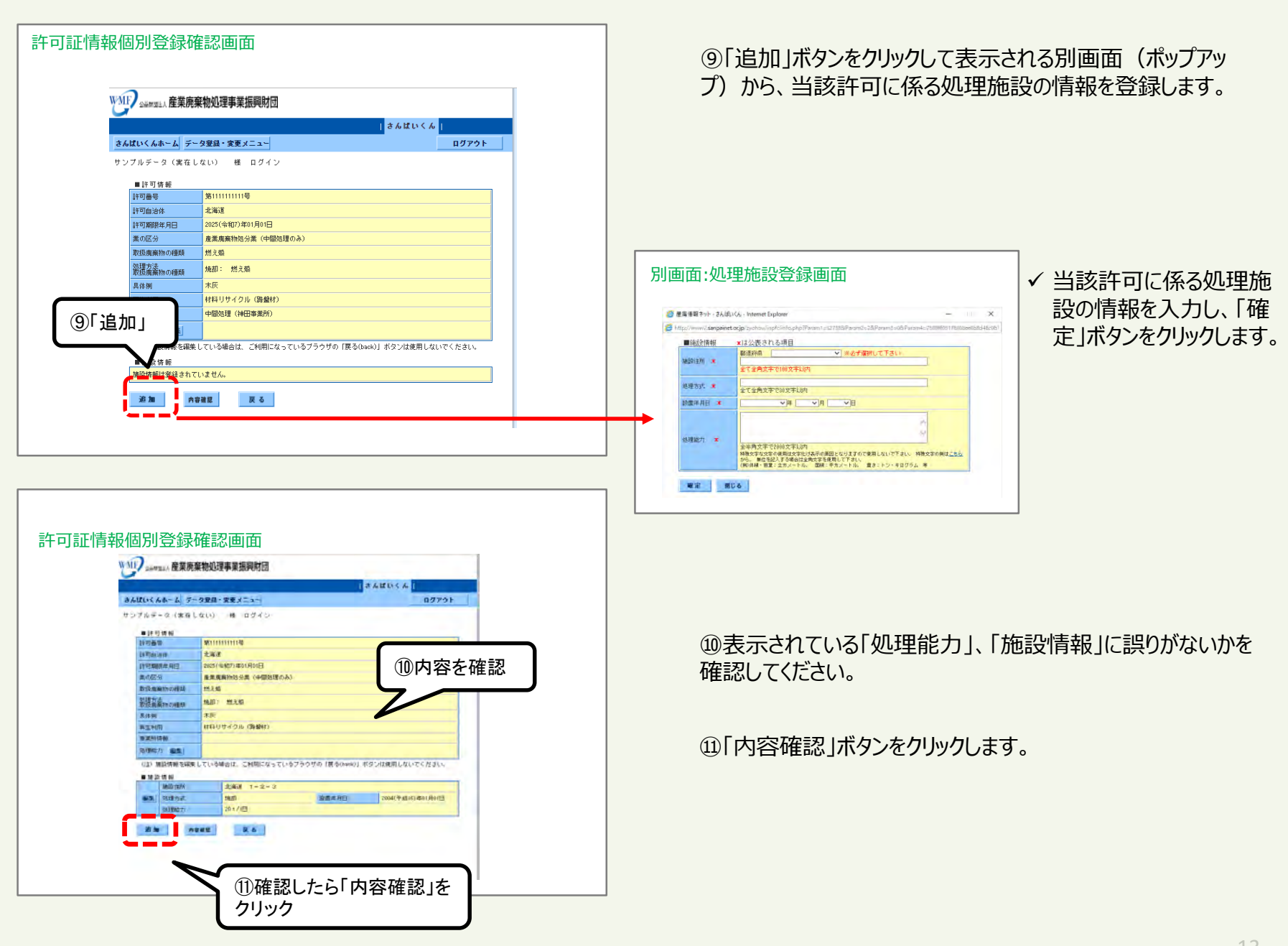

| さんはいくんホーム デー   | 99日・東東メニュー                                |                                               | ログアウト             |       |
|----------------|-------------------------------------------|-----------------------------------------------|-------------------|-------|
|                | ****                                      |                                               |                   |       |
|                | 计可纳相互制                                    | 現に保存します。                                      |                   |       |
|                | 内容を確認し、画面下都の「保護<br>你正する場合は「展る」。           | 料 ボタンモクリックしてくだ;<br>ドタンモクリックして下さい。             | R.4.              |       |
| = 許可許將         |                                           |                                               |                   |       |
| 111089         | WHITTING                                  |                                               |                   |       |
| STATUTE TO THE | 205(@87)@st Bot                           |                                               | றா                | 「家を確認 |
| 書の伝え           | 金素素単物語分素(中間語種のみ)                          |                                               | ゴロでも見             |       |
| 教授新聞新行的理想      | 世主编                                       | 構成的 (Paddalins)<br>構成的                        |                   |       |
| WEAK CONT      | 1620: 地元40                                |                                               |                   |       |
| A0.9           | 不良                                        |                                               |                   |       |
| 海主利用           | 村科リサイクル (新聞村)                             |                                               |                   |       |
| 事業所改新新         |                                           |                                               |                   |       |
| (1)(1)(1)(1)   |                                           |                                               |                   |       |
| (California)   |                                           |                                               |                   |       |
| M IN IN ST W   | 233 1-2-0                                 |                                               |                   |       |
| 1 熱増力式         | 換却                                        | 読録作用日                                         | 2014(平成14)年0(月)(日 |       |
| 始日期にか          | 20 1/18                                   |                                               | , constants       |       |
|                | は可慎振を顕<br>内容を確認し、画像下劇の(保7<br>発生する場合は「戻ろ」の | 機に爆発します。<br>和 ポタンをクリックしてくだ:<br>ドタンをクリックして下さい。 | R.C.              |       |

②表示されている内容に誤りがないかを確認。修整したい場合は「戻る」をクリックしてください。

13「保存」ボタンをクリックしてください。

「保存」ボタンを押さないと、登録した情 報がシステムに保存されないため、必ず 「保存」ボタンをクリック。

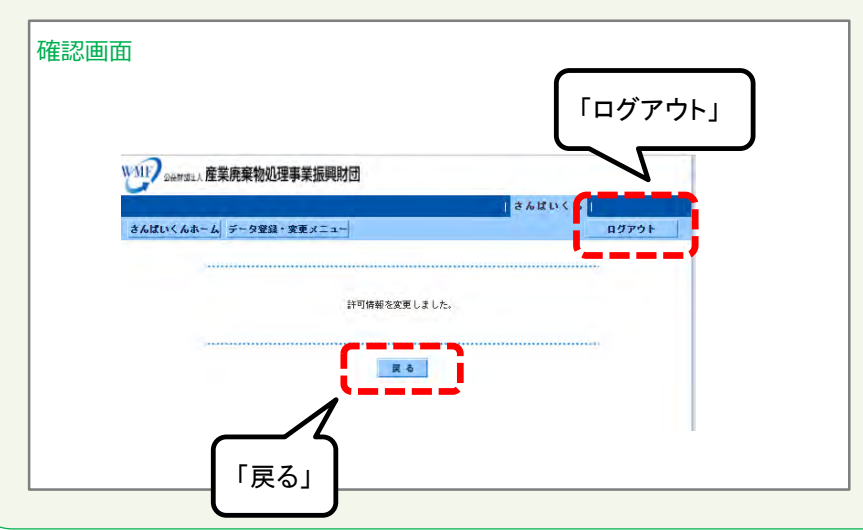

「戻る」ボタンをクリックすると、許可証情報登録画面に戻ります。 さんぱいくんを終了するときは「ログアウト」をクリックしてください。

# (イ)2-4 産業廃棄物 処分業(最終処分のみ)

|                                                                                                    | <ul> <li>①業区分</li> <li>● 「業区分」のプルダウンから、「産業廃棄物処分業(最終処分のみ)」を選択します。</li> <li>&gt; 既に登録されている許可については、許可証に記載の業区分と同一のものとなっているか確認し、必要に応じて修正してください。</li> </ul> |
|----------------------------------------------------------------------------------------------------|----------------------------------------------------------------------------------------------------|
| 単版に設え (単成) 日本<br>(日) 日本<br>日本<br>正<br>正<br>正<br>正<br>正<br>二<br>正<br>二<br>正<br>二<br>二<br>二<br>二<br>二<br>二<br>二<br>二<br>二<br>二<br>二<br>二<br>二                                                                                                    | <ul> <li>②事業所情報</li> <li>▶ 「選択はこちら」の「こちら」部分をクリックして表示される別<br/>画面(ポップアップ)から、当該許可に係る事業所(処<br/>理施設、事務所など)を選択・登録します。</li> <li>別画面:事業所選択・登録画面</li> </ul>    |
| DATIVACATE       DISTRICT         DATIVACATE       DISTRICT         DATIVACATE       DISTRICT         DATIVACATE       DISTRICT         DATIVACATE       DISTRICT         DATIVACATE       DISTRICT         DATIVACATE       DISTRICT         DATIVACATE       DISTRICT         DATIVACATE       DISTRICT         DATIVACATE       DISTRICT         DATIVACATE       DISTRICT         DISTRICT       DISTRICT         DISTRICT       DISTRICT | <ul> <li>         、</li></ul>                                                                                                    |

| WALL DAWNER, 産業廃    | 莱物处理事業振興財団                                                                                                    |
|---------------------|----------------------------------------------------------------------------------------------------|
| -                   | 360056                                                                                                    |
| さんはいくんホーム テ         | - 全変弱・変更メニュー ログアウト                                                                                                    |
| サンプルデータ(実在          | LQ6) # 877>                                                                                                    |
|                     | 108 1 2 K M K                                                                                                    |
| 0128-W M            | 70137                                                                                                    |
| BUG.                | サンブルデータ (実在しない)                                                                                                    |
| X885                | ana and a second a second a second a second a second a second a second a second a second a second a second a se                                                                                                    |
| · 19 · 17 · 19 · 16 | ■は公長される項目                                                                                                    |
| 计可备格 •              | 123406788 B BBBC TIOAAILING                                                                                                    |
| 1190.59             | ◎ ■ ぬ 加 八 ( 空 史 刑 )                                                                                                    |
| антивела -          | [1995年8月]<br>[1997年8月1日<br>2017年8月1日<br>2017<br>2017<br>2017<br>2017<br>2017<br>2017<br>2017<br>2017 |
| 200 C               |                                                                                                    |
| 季末所传知               | · 編明は2015                                                                                                    |
| Barry 1970          | 建铁体上有压                                                                                                    |
| Barris (1992)       | dM(z_hh.                                                                                                    |
| OD IFOMWEAK         | ましている場合は、こ时間になっていきブラウザの(首をDevisit ボタンは使用しないでください。                                                                                                    |
|                     |                                                                                                    |

#### ③最終処分(安定型)

当該許可に係る最終処分場が安定型の場合に、この欄の「選択はこちら」の「こちら」部分をクリックして表示される別画面(ポップアップ)から、当該許可に係る安定型最終処分場で対応可能な廃棄物の種類を選択・登録します。

| 🥌 重ធι優祝ネットー 2人ばいべん - Internet Explores                       | - ×                                                               |
|--------------------------------------------------------------|-------------------------------------------------------------------|
| Shifp://www.asanpamet.osjp/sychos/inpindws5.php?Param?i=05/P | aran 2= 51 U Param 3 = 3 (Shidhull 1: cot 91 a27;12);1 court 7c : |
| ■廃業物の優勝<br>取扱う廃業物をチェックします。                                   | てくださしん                                                            |
| NEMAT NETO                                                   |                                                                   |
| □ 展 プラスチック類                                                  |                                                                   |
| 03×17                                                        |                                                                   |
| □ ± x < 7                                                    |                                                                   |
| □ ガースくず、コンクリートくず、陶磁器くず                                       |                                                                   |
| 1/1 2:1                                                      |                                                                   |

✓ 当該許可に係る安定型最終処分場で対応可能な廃棄物 の種類として当てはまるものにチェックを入れて、「確定」ボタン をクリックします。

| WMI? Dawas A 建築 | 業物処理事業振興財団                               | _           |
|-----------------|------------------------------------------|-------------|
|                 | 3400                                     | 4.4         |
| さんはいくんホーム う     | ーな聖録・変更メニュー                              | 110F0F      |
| サンプルデータで実力      | しなし) 感 ログイン                              |             |
|                 |                                          |             |
| ● 回行物所          | 70137                                    |             |
| 504             | サンブルデータ (第在しない)                          |             |
| 2662            | 209002                                   |             |
| · 19 17 18 16   | ●は公表される項目                                |             |
| 19月日日 •         | [123456788] 辛助的法で10/011Hi                |             |
| 17可称出来。         | HER EASY BURS EASY                       |             |
| LI THERE ALL    | ())))))))))))))))))))))))))))))))))))    | 管理型)        |
| #1552 •         | (此来用展行性分类 ()                             |             |
| 季度所得能           |                                          |             |
| Barry 1998      | 建铁体上有压                                   |             |
| Second Second   | dth(12_55)                               |             |
|                 |                                          |             |
|                 | 、ている場合は、これ用になっているフラクダの「唐 Siberia」 ボタンは使用 | arditectate |
| ik n            | # 4                                      |             |
|                 |                                          |             |

#### ④最終処分(管理型)

当該許可に係る最終処分場が管理型の場合に、この欄の「選択はこちら」の「こちら」部分をクリックして表示される別画面(ポップアップ)から、当該許可に係る管理型最終処分場で対応可能な廃棄物の種類を選択・登録します。

| / 産業増額ネット・さんはいくん - Int                   | ernet Explorer                                  | ÷ 0                           | ×        |
|------------------------------------------|-------------------------------------------------|-------------------------------|----------|
| Sanpainet.orgo/ayo                       | ikowing robust phy: "Piram to 159258 (Piram2) 5 | 38 Param 5-e7507/ oba 1718103 | 51867307 |
| ■廃業物の種類<br>取扱う廃廃物をデェックし<br>値線を入力した後、運動下能 | ます。<br>Bの「編集」ポタンをクリックしてください。                    |                               | ~        |
| 1000000000                               |                                                 |                               |          |
| - 🗂 汚濯                                   |                                                 |                               |          |
|                                          |                                                 |                               |          |
| ET ROALS                                 |                                                 |                               |          |
| D BOGA                                   |                                                 |                               |          |
| - 16 T                                   |                                                 |                               |          |
|                                          |                                                 |                               |          |
| - W <+                                   |                                                 |                               |          |
| 🔲 800 Ref1898.2                          |                                                 |                               |          |
| 日動のふん原                                   |                                                 |                               |          |
| - D 動 の死(e-                              |                                                 |                               |          |
| 1                                        |                                                 |                               |          |

✓ 当該許可に係る安定型最終処分場で対応可能な廃棄物 の種類として当てはまるものにチェックを入れて、「確定」ボタン をクリックします。

#### ⑤<u>許可番号、許可自治体、許可年月日の登録、及び、①~</u> ④の登録をすべて済ませたら「次へ」ボタンをクリックしてください。

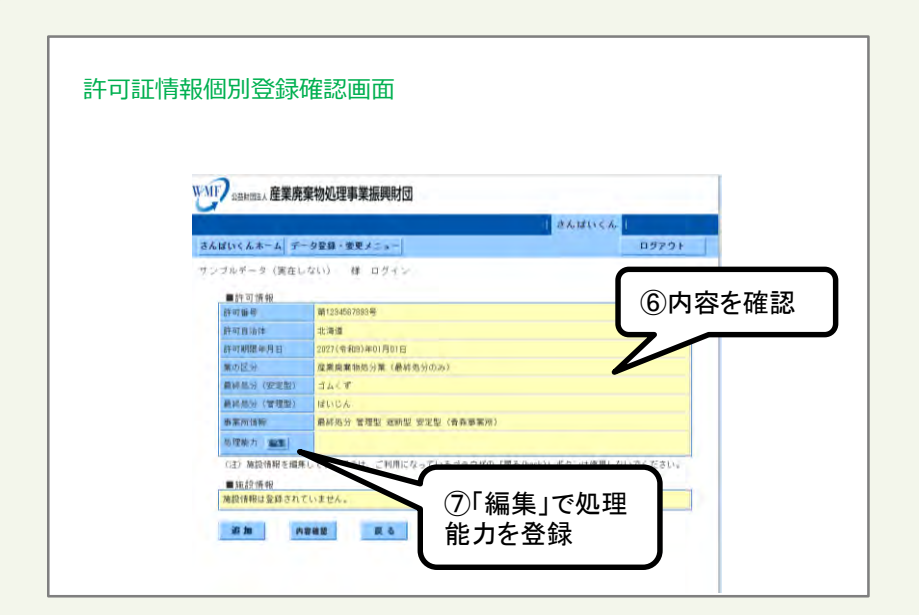

⑥表示されている内容に誤りがないかを確認します。

⑦「処理能力」欄の「編集」ボタンをクリックして表示される別画 面(ポップアップ)から、当該最終処分施設の処理能力(埋 立容量)を登録します。

| 世界情報ネット - さんばいくん - Inv        | ernet Explorer                                                      | - ×                      |
|-------------------------------|---------------------------------------------------------------------|--------------------------|
| ttp://www.disanpainet.otjp/zy | aliou/imple/infersyon.php/Parent=53823/kPielamz=486Pielamz=15kParen | H=05,0000904346676429633 |
| ■許可情報                         | 98000 0 0000000 0 0.00                                              | ^                        |
| 17*1W %                       | 9 B (2                                                              |                          |
| 2015 W                        |                                                                     |                          |
| 取扱規築物の種類                      | and a second construction of the second second second               |                          |
| 1年4月期期末年1月日                   | 2028(余和8)年66月68日                                                    |                          |
| 優良在账些理堂着[2]回利因<br>仍要重调合的定     |                                                                     |                          |
| ■ 随理能力設定                      |                                                                     |                          |
| HEAT .                        | 1 1/8 -                                                             |                          |
| 128)                          | U/8 👻                                                               |                          |
| TERN NEWS                     | a/E ▼                                                               |                          |
| iste                          | [1/8] ¥]                                                            |                          |
| 26                            | 10/h                                                                |                          |
| Ret                           | [6/F ▼]                                                             | ~                        |
| 1018                          | Id/E V                                                              | ~                        |
| 10/11-                        |                                                                     |                          |
| 2187                          | (VIII - )                                                           |                          |
| 1015                          |                                                                     |                          |
| IREST.                        |                                                                     |                          |
| 用状为和                          | sl/ <u>H</u> ↓                                                      |                          |
| 中和                            | n3/E ❤                                                              |                          |
| 任帽                            | 1/8.9                                                               |                          |
| 洗净                            | L V                                                                 |                          |
| 用的                            | t/E v                                                               |                          |
|                               |                                                                     |                          |
| 理应适分                          | 110000 03 V                                                         |                          |

#### ✓「埋立処分」欄に処理能力(埋立容量)を入力(単位は m3)し、「確定」ボタンをクリックしてください。

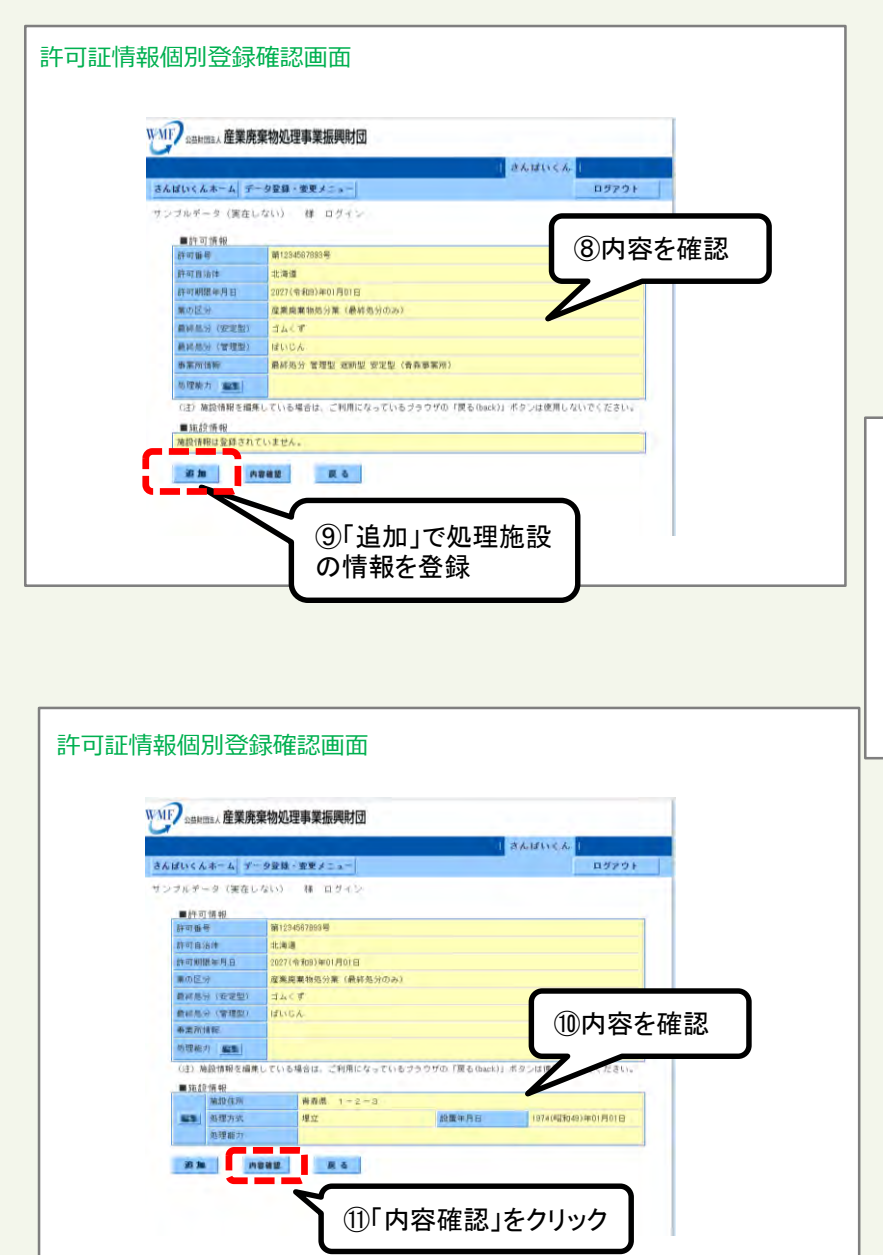

⑧表示されている内容に誤りがないかを確認してください。

⑨「追加」ボタンをクリックして表示される別画面(ポップアップ) から、当該許可に係る処理施設の情報を登録します。

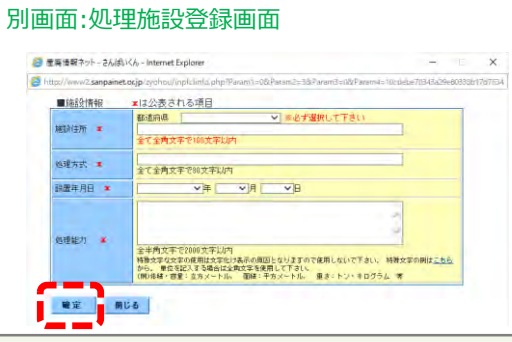

#### ✓ 当該許可に係る処理施設 の情報を入力し、「確定」 ボタンをクリックします。

⑩表示されている「施設情報」に誤りがないかを確認してください。

⑪「内容確認」ボタンをクリックします。

| WMFP simeral 産業廃棄                                                                                                    | 物処理事業振興財団                                        |                                                                                            |                                  |        |  |  |  |
|----------------------------------------------------------------------------------------------------|--------------------------------------------------|--------------------------------------------------------------------------------------------|----------------------------------|--------|--|--|--|
| 9                                                                                                    |                                                  |                                                                                            | BARLICA.                         |        |  |  |  |
| さんばいくんホーム デー                                                                                                    | な登録・変更メニュー                                       |                                                                                            | 87721                            |        |  |  |  |
|                                                                                                    |                                                  |                                                                                            |                                  |        |  |  |  |
|                                                                                                    | 許可情報<br>内容を確認し、重要下部の<br>何正する場合は「既日               | 1支新規に保存します。<br>1保存」ボタンをクリックして<br>6」ボタンをクリックして下さ                                            | (Raw.<br>))<br>(1)<br>(1)<br>内容左 | . 本 訊  |  |  |  |
| and the state of the state of t |                                                  |                                                                                            | 心内谷之                             | 11庄 前心 |  |  |  |
| 10 TO 10 TO 10                                                                                                    | 第123-4567661号                                    |                                                                                            |                                  |        |  |  |  |
| 許可由自任                                                                                                    | 北海道                                              |                                                                                            |                                  |        |  |  |  |
| #F#1.WW#用日                                                                                                    | 2027(令和3)年01月01日                                 | 1                                                                                          |                                  |        |  |  |  |
| 30.00 E 51                                                                                                    | 定意观察物现分菜 (最                                      |                                                                                            |                                  |        |  |  |  |
| · (回定型)                                                                                                    | 3447                                             |                                                                                            |                                  |        |  |  |  |
| 酸純蛋白 (繁细胞)                                                                                                    | ぼいじん                                             | はいじん                                                                                       |                                  |        |  |  |  |
| do all very be                                                                                                    |                                                  |                                                                                            |                                  |        |  |  |  |
| 思理能力                                                                                                    |                                                  |                                                                                            |                                  |        |  |  |  |
| ■ (b) 19-15 de                                                                                                    |                                                  |                                                                                            |                                  |        |  |  |  |
| AMUSE (2.7%)                                                                                                    | モーユート 単振得                                        |                                                                                            |                                  |        |  |  |  |
| 1 组建方式                                                                                                    | 理立                                               | 的限年月日                                                                                      | 1974(@2f049)#01月01日              |        |  |  |  |
| 13.1里 46 元                                                                                                    |                                                  |                                                                                            |                                  |        |  |  |  |
|                                                                                                    | 時町4日<br>の時で4回に、画版であり<br>日本でも回じ、画版です。<br>日本では、一版で | を新聞に原存します。<br>(19時日) ボタンをラリックして<br>19月 ボタンをラリックして下す<br>19月 日<br>日<br>日<br>日<br>日<br>日<br>日 | (7835))<br>Ug                    |        |  |  |  |

②表示されている内容に誤りがないかを確認。修整したい場合は「戻る」をクリックしてください。

③「保存」ボタンをクリックしてください。

「保存」ボタンを押さないと、登録した情報がシステムに保存されないため、必ず 「保存」ボタンをクリック。

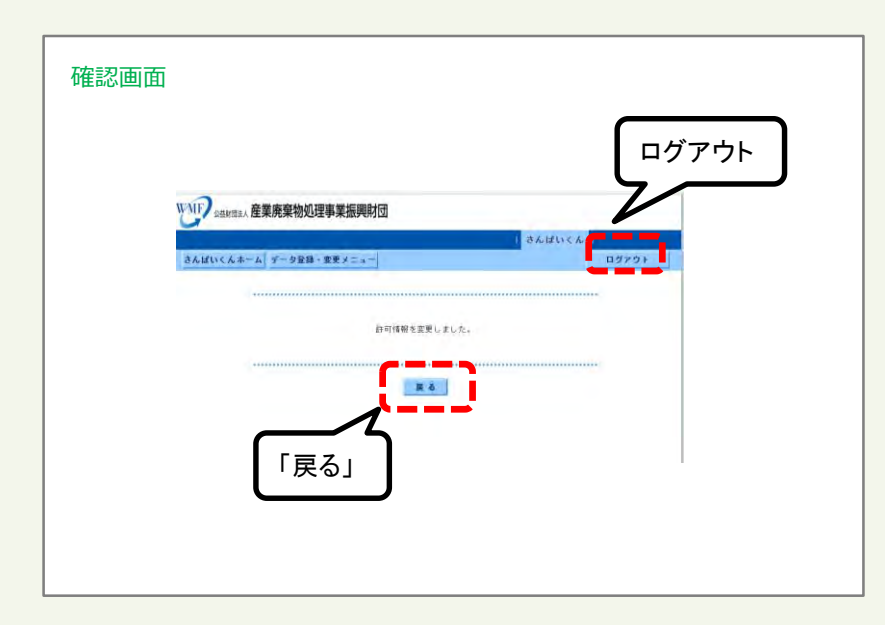

「戻る」ボタンをクリックすると、許可証情報登録画面に戻ります。

さんぱいくんを終了するときは「ログアウト」をクリックしてください。

### (イ)②-5 産業廃棄物 処分業(中間処理・最終処分)

L

|                                                                                                    | <ul> <li>①業区分」のプルダウンから、「産業廃棄物処分業(中間処理・最終処分)」を選択します。</li> <li>既に登録されている許可については、許可証に記載の業区分と同一のものとなっているか確認し、必要に応じて修正してください。</li> </ul>                                                                                                    |
|----------------------------------------------------------------------------------------------------|----------------------------------------------------------------------------------------------------|
| (2) 即用用电理电理(1,6,6,9,0,7,6,5,9,0,7,6,5,0,0,1) #9,/#用用LGVTC(2,3,1,6,5,0,7,6,5,0,0,1) #2,/#用LGVTC(2,3,1,6,5,0,1) #2,/#用LGVTC(2,3,1,6,5,0,1) #2,/#用LGVTC(2,3,1,6,5,0,1) #2,/#用LGVTC(2,3,1,6,5,0,1) #2,/#用LGVTC(2,3,1,6,5,0,1) #2,/#用LGVTC(2,3,1,6,5,0,1) #2,/#用LGVTC(2,3,1,6,5,0,1) #2,/#用LGVTC(2,3,1,6,5,0,1) #2,/#用LGVTC(2,3,1,6,5,0,1) #2,/#用LGVTC(2,3,1,6,5,0,1) #2,/#                                                                                                    | <ul> <li>②事業所情報</li> <li>▶ 「選択はこちら」の「こちら」部分をクリックして表示される別<br/>画面(ポップアップ)から、当該許可に係る事業所(処<br/>理施設、事務所など)を選択・登録します。</li> </ul>                                                                                                    |
| Particle     Particle     Particle | 「別面面:事業所選択・登録面面     「「「業の区分」が「中間処理」、     「最終処分(安定型)」、     「最終処分(管理型)」のい     ずれかになっているものから     選択。     での面面で表示される事業     所の情報は、「(イ)・②事     業所・営業所情報の登録     方法」で登録済のものが表     示。過不足・誤りがある場     合は、許可情報等を登録     する-事業所営業所情報     修整の画面で追加・修正。     当該許可に係る事業所として当てはまる     ちのにチェック(複数選択可)を入れ、     「確定」ボタンをクリック。 |

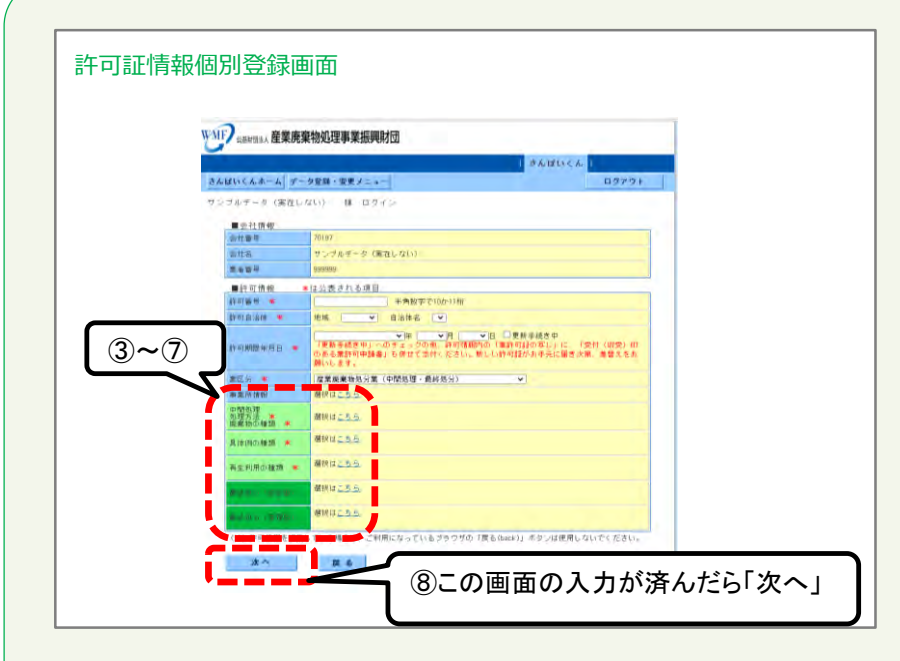

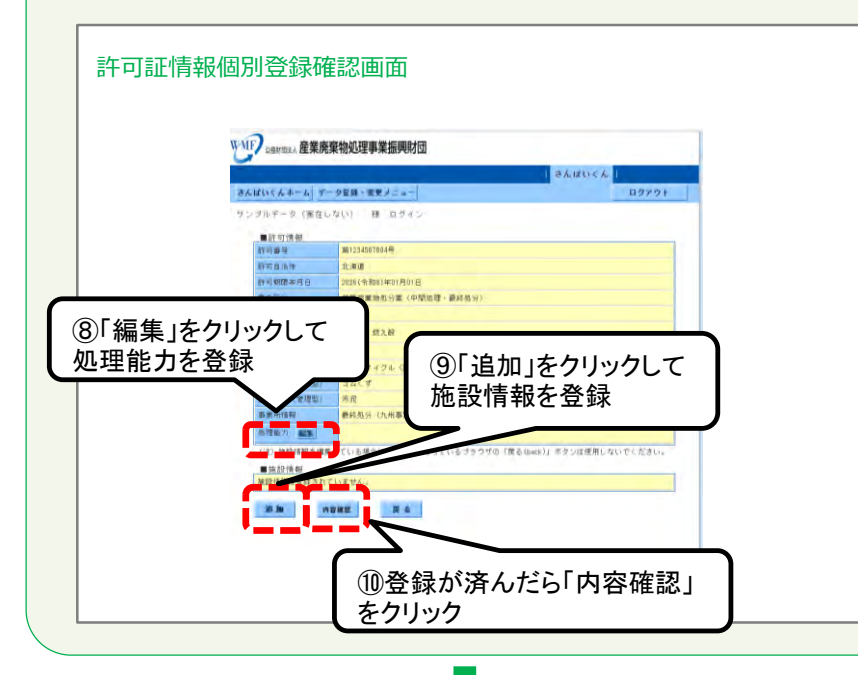

- ③中間処理 処理方法の種類 廃棄物の種類
- ④具体例の種類

⑤再生利用の種類

▶「(イ)③-3産業廃棄物 処分業(中間処理のみ)」を参照してください。

#### <u>⑥最終処分(安定型)</u>

⑦最終処分(管理型)

▶「(イ)③-4産業廃棄物 処分業(最終処分のみ)」を参照してください。

⑧許可番号、許可自治体、許可年月日の登録、及び、①~
⑦の登録をすべて済ませたら「次へ」ボタンをクリックしてください。

#### <u>⑧処理能力の登録</u> ⑨施設情報の登録

- ▶「(イ)③-3産業廃棄物 処分業(中間処理のみ)」、及び、 「(イ)③-4産業廃棄物 処分業(最終処分のみ)」を参照して ください。
- > 中間処理施設、最終処分施設について登録してください。

⑩「処理能力」、「施設情報」の登録が済んだら、「内容確認」ボタンをクリックします。

| WMF SHRITAN 産業廃    | 棄物処理事業振興財団                             |                                               |                     |     |  |  |  |
|--------------------|----------------------------------------|-----------------------------------------------|---------------------|-----|--|--|--|
|                    |                                        |                                               | BARLOGA             |     |  |  |  |
| さんばいくんホーム デー       | 夕登録・変更メニュー                             |                                               | 07791               |     |  |  |  |
|                    | 許可情報を<br>内容を確認し、運動下部の「終<br>修正する場合は「便る」 | 新規に保存します。<br>採了「ボタンをクリックして下さ<br>「ボタンをクリックして下さ |                     | 存確認 |  |  |  |
| ■計可情報              |                                        |                                               |                     |     |  |  |  |
| 許可參考               | 例(123-4367653号                         |                                               |                     |     |  |  |  |
| 許可由油件              | 北海道                                    | 232                                           |                     |     |  |  |  |
| 作和期間使用日            | 2027(令和3)年01月01日                       | 2027(令和3)年01月01日                              |                     |     |  |  |  |
| <b>進</b> (0)(2,5)  | 産業廃業物処分業 (最終進分のみ)                      |                                               |                     |     |  |  |  |
| 數科約分(回定型)          | 3447                                   | 34(4                                          |                     |     |  |  |  |
| 數核影为《管理型》          | はいじん                                   |                                               |                     |     |  |  |  |
| on all retrieved   |                                        |                                               |                     |     |  |  |  |
| 35.12%2.71         |                                        |                                               |                     |     |  |  |  |
| ■施設情報              |                                        |                                               |                     |     |  |  |  |
| ARUDA (11/7F)      | 青春県 1-2-3                              |                                               |                     |     |  |  |  |
| 1 组建方式             | 通算                                     | 的繁年月日                                         | (974(9回秋(49)第01月01日 |     |  |  |  |
| 的结婚年               |                                        |                                               |                     |     |  |  |  |
|                    |                                        |                                               |                     |     |  |  |  |
|                    | 許可情報を                                  | 新稿に保存します。                                     |                     |     |  |  |  |
|                    | 内容を確認し、画面下部の「原<br>換定する場合は「厚人」          | (存) ボタンをクリックして<br>ボタンをクリックしてする                | ください。               |     |  |  |  |
| ****************** | 1012 9 0 % 0 19 % 1                    |                                               | v16                 |     |  |  |  |

①表示されている内容に誤りがないかを確認。修整したい場合は「戻る」をクリックしてください。

12「保存」ボタンをクリックしてください。

「保存」ボタンを押さないと、登録した情報がシステムに保存されないため、必ず 「保存」のボタンをクリック。

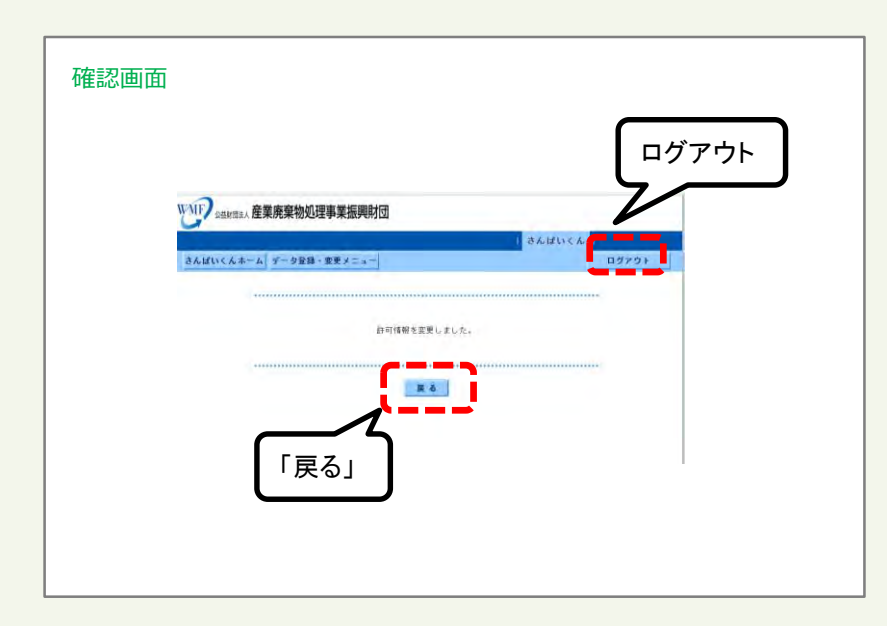

「戻る」ボタンをクリックすると、許可証情報登録画面に戻ります。

さんぱいくんを終了するときは「ログアウト」をクリックしてください。

(イ)②-6 特別管理産業廃棄物 収集運搬業(積替保管施設なし)、又は、特別管理産業廃棄物 収集運搬業(積替保管施設あり)

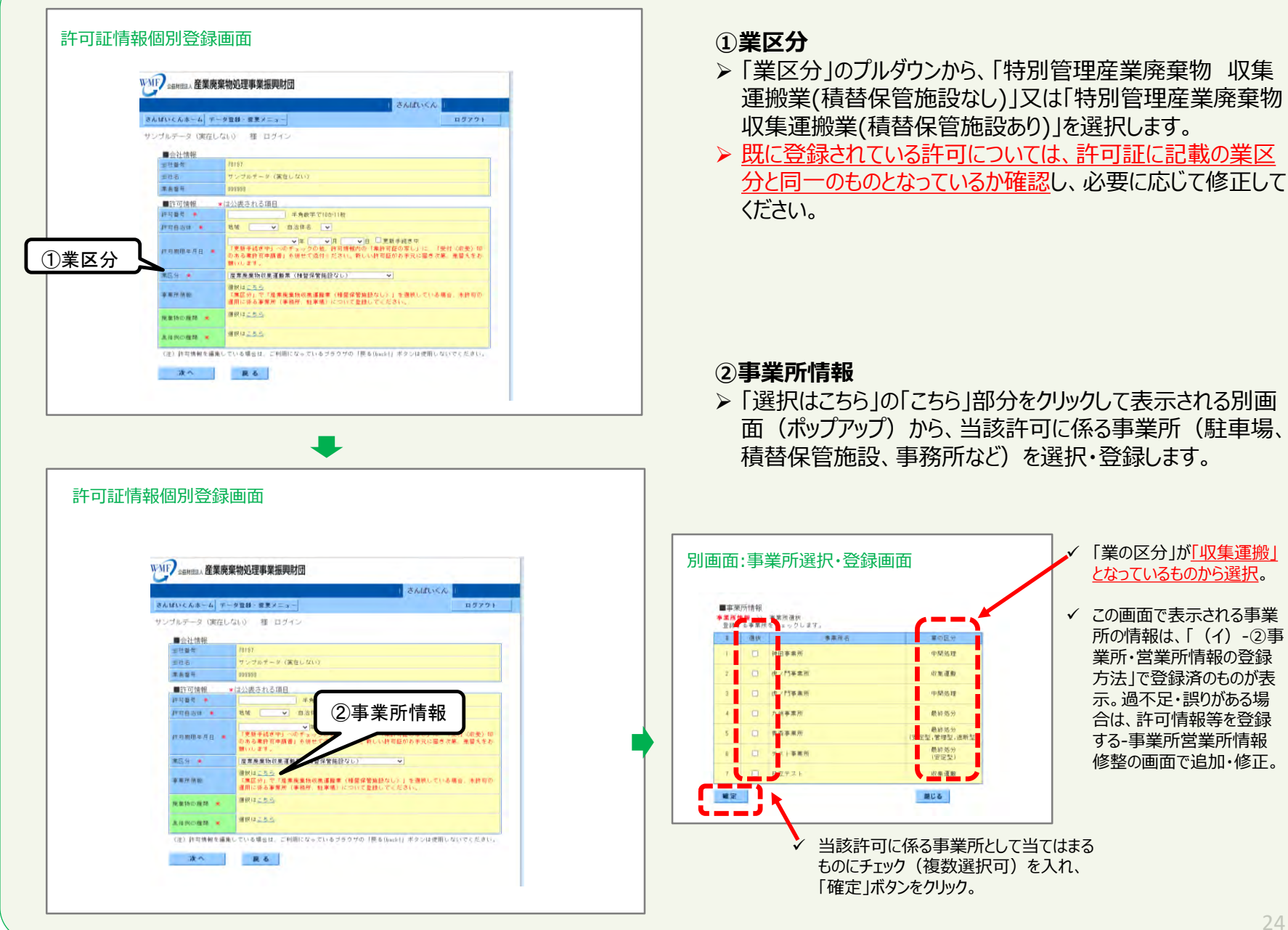

| WHE SHHEREA E           | 毫棄物処理事業振興財団                                                                                                    |
|-------------------------|----------------------------------------------------------------------------------------------------|
| -                       | 1 BALLINSK II                                                                                                    |
| さんばいくんホーム ア             | ータ登録・留東メニュー ログアウ                                                                                                    |
| サンブルデータ(実在              | しない) 様 ログイン                                                                                                    |
| ■会社情報                   |                                                                                                    |
| 重社醫等                    | 70107                                                                                                    |
| 重社街                     | サンプルテータ (実在しない)                                                                                                    |
| 席書督行                    | 833398                                                                                                    |
| ■許可情報                   | * は公表される項目<br>- # #####200011#                                                                                                    |
| N1634 .                 | 10日 ● 10日 ● 10日 |
| <b>机电机用电子</b> 目 •       | ●第二〇日二三数手通き中<br>「更数手通き中」へのチャックの他、許可博報内の「無許可在の事し」に 「受付く相受」の<br>のある者許可申用書」を何せて流行・ださい。負しい計写届かる手文に量考次系、重要人をよ<br>聞いたます。                                                                                                    |
| 第四分 ●                   | 度常是案物収集運動業(MANGAMEROLL)                                                                                                    |
| -ar = 77 (A as          | ③廃棄物の種類                                                                                                    |
| FR: 銀 \$6 10- 10 #8 · · | · 建根非二克马                                                                                                    |
|                         | · 维积12 <u>23-5</u> -                                                                                                    |
| (注) 許可情報を編              | 進している場合は、ご利用になっているブラウザの「戻る(back!」ボタンは使用しないでください                                                                                                    |
| **                      | 8.6                                                                                                    |

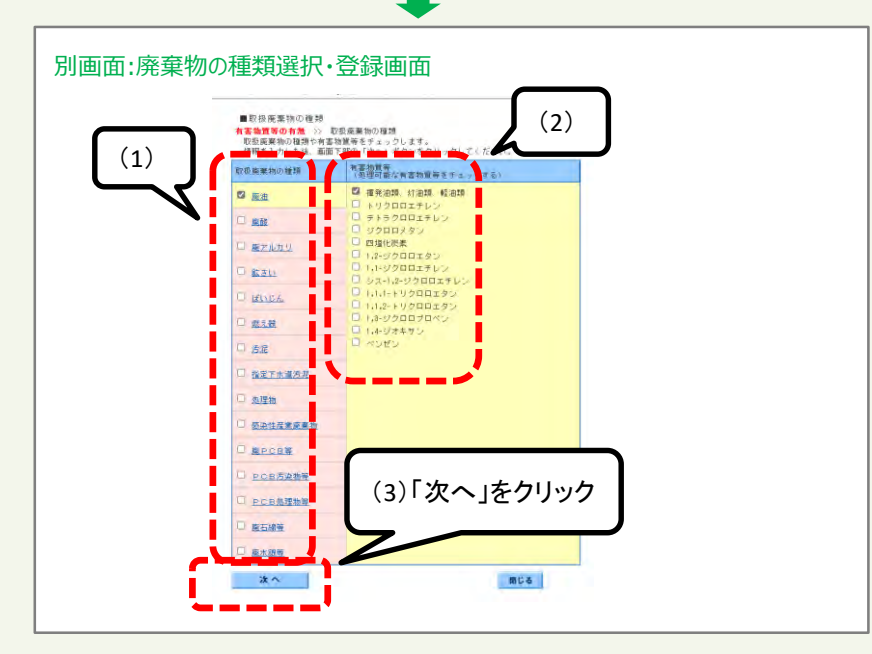

#### ③廃棄物の種類

「選択はこちら」の「こちら」部分をクリックして表示される 別画面(ポップアップ)から、当該許可で対応可能な 廃棄物の種類を選択・登録してください。

(1) 当該許可で対応可能な廃棄物の種類を「取扱廃棄物の種類」欄でチェックを入れます。

(2) チェックを入れた「取扱廃棄物の種類」のリンクをクリック して表示される「有害物質等」欄の中から、該当する有害物 質にチェックを入れます。

(3)「取扱廃棄物の種類」、「有害物質等」の両方の選択を済ませたら「次へ」ボタンをクリックしてください。

| 意識を超ネット-さんは                                                                                                    | 4×Gu - Internet Explorer -                                                                     | ×       |
|----------------------------------------------------------------------------------------------------|------------------------------------------------------------------------------------------------|---------|
| <ul> <li>http://down.isampath</li> <li>■ 取扱係業物のうす</li> <li>オ客物技術の支援</li> <li>「福寺」主入力す</li> <li>クす場所を入力す</li> </ul> | topp://www.impindowstaphp?/wwwm15035ammia-503Beamsia-5086860/15866<br>重18<br>>                 | ④限定条件が  |
| 和孫振興物の種類                                                                                                    | (第一章)<br>(計画の単句):前注5(あた場合のみ記入また)                                                               | 🖌 あれば登録 |
| 図 廃油                                                                                                    |                                                                                                | ~       |
| 💓 mits                                                                                                    |                                                                                                |         |
| □ 県アルカリ                                                                                                    |                                                                                                |         |
| 日 雌さい                                                                                                    |                                                                                                | 1       |
| II HAVIGA                                                                                                    |                                                                                                |         |
| (四) 病之勤                                                                                                    |                                                                                                | 1       |
| 口语唱                                                                                                    |                                                                                                |         |
| □ 報定下水透汚浅                                                                                                    |                                                                                                |         |
| □ 經理物                                                                                                    |                                                                                                |         |
| □ 乐神性虚革闲中                                                                                                    | 10                                                                                             |         |
| 一 株PCB等                                                                                                    |                                                                                                | 1       |
| □ PC8/8#98                                                                                                    |                                                                                                |         |
| [] 戸こ日処理物物                                                                                                    |                                                                                                | ]       |
| [] 爬石林啊                                                                                                    |                                                                                                | ]       |
| E Mutate w                                                                                                    |                                                                                                | Ĵ.      |
| a construction                                                                                                    | 金米県支市で1985支市1985<br>●米県支市で1985支市1985支の10日と2012年ので専用しないですよい、特徴<br>なりの時に支払い、参加支払力を通信が実行すり目していない。 | ⑤「確定」   |

#### ④限定条件の登録

▶ 前頁③で選択した「取扱廃棄物の種類」(「取扱廃棄物の 種類」欄にチェックが入っている)について、限定条件がある 場合は、限定条件の内容を「備考」欄に入力します。

⑤入力が済んだら「確定」ボタンをクリックしてください。

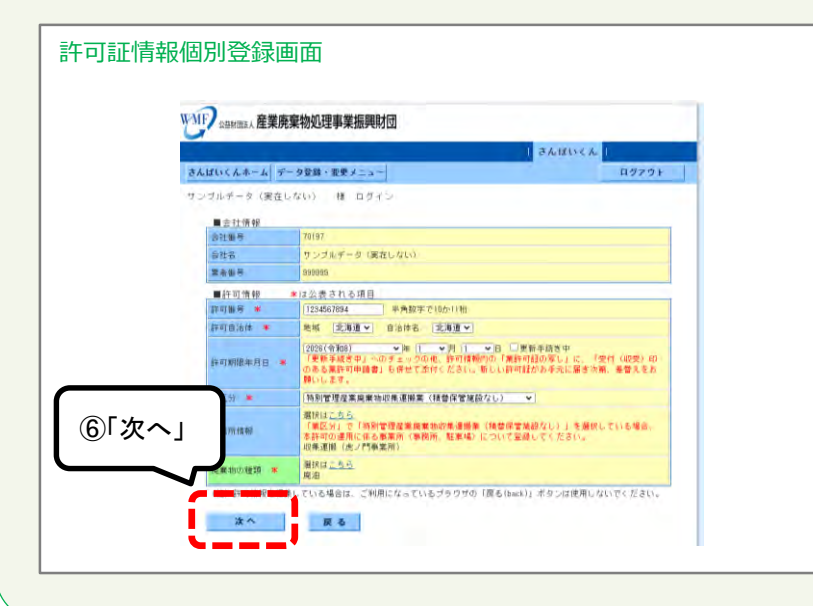

#### ⑥<u>許可番号、許可自治体、許可年月日の登録、及び、①~</u> ④の登録をすべて済ませたら「次へ」ボタンをクリックしてください。

|                                                                                                    | <b>奶処理</b> 事                                                                                                    | 美振興開                                                                                                    | 1<br>I<br>I<br>I                                                                                                    |                                                        |                         |                                                                                                    |                                | 1 3                             | 6.151                      | n < Au                                                                                                    | 1                                                                  |                                                                                                    |                                                                                                    |                                                                                                    |
|----------------------------------------------------------------------------------------------------|----------------------------------------------------------------------------------------------------|----------------------------------------------------------------------------------------------------|----------------------------------------------------------------------------------------------------|--------------------------------------------------------|-------------------------|----------------------------------------------------------------------------------------------------|--------------------------------|---------------------------------|----------------------------|----------------------------------------------------------------------------------------------------|--------------------------------------------------------------------|----------------------------------------------------------------------------------------------------|----------------------------------------------------------------------------------------------------|----------------------------------------------------------------------------------------------------|
| さんばいくんホーム データ                                                                                                    | 登録・変                                                                                                    | 要メニュー                                                                                                    |                                                                                                    |                                                        |                         |                                                                                                    |                                |                                 |                            |                                                                                                    | C                                                                  |                                                                                                    |                                                                                                    |                                                                                                    |
|                                                                                                    |                                                                                                    |                                                                                                    |                                                                                                    |                                                        |                         |                                                                                                    |                                |                                 |                            |                                                                                                    |                                                                    | (7                                                                                                    | 内容                                                                                                    | を確認                                                                                                    |
|                                                                                                    | 内容を確                                                                                                    | 121、画像                                                                                                    | 下部の<br>下部の                                                                                                    | 後を断規<br>「保存」                                           | に保存し<br>ポタンを            | ます。                                                                                                    | 201                            | s tea                           | FLN.                       |                                                                                                    | L                                                                  | _                                                                                                    |                                                                                                    |                                                                                                    |
|                                                                                                    | 14                                                                                                    | 正する場合                                                                                                    | は「関                                                                                                    | る」 ボ                                                   | タンをクリ                   | ックし                                                                                                    | TFS                            | tlı.                            |                            |                                                                                                    |                                                                    | Ζ                                                                                                    |                                                                                                    |                                                                                                    |
| and the second second                                                                                                    |                                                                                                    |                                                                                                    |                                                                                                    |                                                        |                         |                                                                                                    |                                |                                 |                            |                                                                                                    |                                                                    |                                                                                                    |                                                                                                    |                                                                                                    |
| ■計可情報<br>許可備号                                                                                                    | 第1                                                                                                    | 2345678844                                                                                                    | ş.                                                                                                    |                                                        |                         |                                                                                                    |                                |                                 |                            |                                                                                                    |                                                                    |                                                                                                    |                                                                                                    |                                                                                                    |
| 許可自治律                                                                                                    | 11.7                                                                                                    | U III                                                                                                    |                                                                                                    |                                                        |                         |                                                                                                    |                                |                                 |                            |                                                                                                    |                                                                    |                                                                                                    |                                                                                                    |                                                                                                    |
| 許可期簡年月日                                                                                                    | 202                                                                                                    | 6(令和8)年                                                                                                    | 01月01]                                                                                                    | 8                                                      |                         |                                                                                                    |                                |                                 |                            |                                                                                                    |                                                                    |                                                                                                    |                                                                                                    |                                                                                                    |
| 黨の区出                                                                                                    | 特别                                                                                                    | 同管理產業員                                                                                                    | <b>E</b> 累物応                                                                                                    | 集運搬                                                    | 業 (積替)                  | <b>米官施</b> 部                                                                                                    | なし                             |                                 |                            |                                                                                                    |                                                                    |                                                                                                    | -                                                                                                    |                                                                                                    |
| 取似病藥物の種類                                                                                                    | 編》                                                                                                    | ŧ                                                                                                    |                                                                                                    |                                                        |                         |                                                                                                    |                                |                                 |                            |                                                                                                    |                                                                    |                                                                                                    |                                                                                                    |                                                                                                    |
| 事業所情報                                                                                                    | 収ま                                                                                                    | 美運搬 (虎-                                                                                                    | 門事業                                                                                                    | (所)                                                    | -                       |                                                                                                    |                                |                                 |                            |                                                                                                    |                                                                    |                                                                                                    |                                                                                                    |                                                                                                    |
| ■有害物質等情報                                                                                                    |                                                                                                    |                                                                                                    |                                                                                                    | (月,例                                                   | 12 . : 1                | 限可能                                                                                                    | 道な馬                            | 康物.                             | Ó:                         | 処理で                                                                                                    | 可能な                                                                | 有害物                                                                                                    | 時資料                                                                                                    |                                                                                                    |
|                                                                                                    | 原油                                                                                                    | 原理                                                                                                    | Mar.                                                                                                    | 1ª                                                     | 豐麗                      | 夏                                                                                                    | 潭                              | 原来                              | 廃戸                         | 0.0                                                                                                    | 40                                                                 | 廣石                                                                                                    | 篇水                                                                                                    |                                                                                                    |
|                                                                                                    |                                                                                                    | 14                                                                                                    | -ty                                                                                                    | X                                                      | 13                      | T.                                                                                                    | -17                            | (interest                       | C                          | 日天日                                                                                                    | DEE                                                                | 4                                                                                                    | 報告                                                                                                    |                                                                                                    |
|                                                                                                    |                                                                                                    |                                                                                                    |                                                                                                    |                                                        |                         | 考見                                                                                                    |                                | 応業                              |                            | 物等                                                                                                    | 新興                                                                 |                                                                                                    |                                                                                                    |                                                                                                    |
|                                                                                                    |                                                                                                    |                                                                                                    |                                                                                                    |                                                        |                         |                                                                                                    |                                | -17)                            |                            |                                                                                                    |                                                                    |                                                                                                    |                                                                                                    |                                                                                                    |
|                                                                                                    | •                                                                                                    |                                                                                                    |                                                                                                    |                                                        |                         |                                                                                                    |                                |                                 |                            |                                                                                                    |                                                                    |                                                                                                    |                                                                                                    |                                                                                                    |
| 揮発油類。紅油類、穀油                                                                                                    | 調 〇                                                                                                    |                                                                                                    |                                                                                                    |                                                        |                         |                                                                                                    |                                |                                 |                            |                                                                                                    |                                                                    |                                                                                                    |                                                                                                    |                                                                                                    |
| CE PD HR AD                                                                                                    |                                                                                                    |                                                                                                    |                                                                                                    |                                                        |                         |                                                                                                    |                                |                                 |                            |                                                                                                    |                                                                    |                                                                                                    | _                                                                                                    |                                                                                                    |
| 捕殺情報はありません。                                                                                                    |                                                                                                    |                                                                                                    |                                                                                                    |                                                        |                         |                                                                                                    |                                |                                 |                            |                                                                                                    |                                                                    |                                                                                                    |                                                                                                    |                                                                                                    |
|                                                                                                    |                                                                                                    |                                                                                                    |                                                                                                    |                                                        |                         |                                                                                                    |                                |                                 |                            |                                                                                                    |                                                                    |                                                                                                    |                                                                                                    |                                                                                                    |
|                                                                                                    |                                                                                                    |                                                                                                    |                                                                                                    |                                                        |                         |                                                                                                    |                                |                                 |                            |                                                                                                    |                                                                    |                                                                                                    |                                                                                                    |                                                                                                    |
| _                                                                                                    | を研                                                                                                    | 認し、画面                                                                                                    | 下部の                                                                                                    | 「保存」                                                   | ボタンき                    | 247                                                                                                    | クして                            | s tea                           | ٤U.,                       |                                                                                                    |                                                                    |                                                                                                    |                                                                                                    |                                                                                                    |
| ⑧「保存」                                                                                                    |                                                                                                    |                                                                                                    | 10 . 15                                                                                                    |                                                        |                         |                                                                                                    |                                |                                 |                            |                                                                                                    |                                                                    | *****                                                                                                    | *****                                                                                                    |                                                                                                    |
|                                                                                                    | ٢                                                                                                    |                                                                                                    | (i #                                                                                                    |                                                        | R 4                     |                                                                                                    |                                |                                 |                            |                                                                                                    |                                                                    |                                                                                                    |                                                                                                    |                                                                                                    |
|                                                                                                    |                                                                                                    | - Ç.                                                                                                    |                                                                                                    |                                                        | ,                       |                                                                                                    |                                |                                 |                            |                                                                                                    |                                                                    |                                                                                                    |                                                                                                    |                                                                                                    |
|                                                                                                    |                                                                                                    |                                                                                                    |                                                                                                    |                                                        |                         |                                                                                                    |                                |                                 |                            |                                                                                                    |                                                                    |                                                                                                    |                                                                                                    |                                                                                                    |
|                                                                                                    |                                                                                                    |                                                                                                    |                                                                                                    |                                                        |                         |                                                                                                    |                                |                                 |                            |                                                                                                    |                                                                    |                                                                                                    |                                                                                                    |                                                                                                    |
|                                                                                                    |                                                                                                    |                                                                                                    |                                                                                                    |                                                        |                         |                                                                                                    |                                |                                 |                            |                                                                                                    |                                                                    |                                                                                                    |                                                                                                    |                                                                                                    |
|                                                                                                    |                                                                                                    |                                                                                                    |                                                                                                    |                                                        |                         |                                                                                                    |                                |                                 |                            |                                                                                                    |                                                                    |                                                                                                    |                                                                                                    |                                                                                                    |
|                                                                                                    |                                                                                                    |                                                                                                    |                                                                                                    |                                                        |                         |                                                                                                    |                                |                                 |                            |                                                                                                    |                                                                    |                                                                                                    |                                                                                                    |                                                                                                    |
|                                                                                                    |                                                                                                    |                                                                                                    |                                                                                                    |                                                        |                         |                                                                                                    |                                |                                 |                            |                                                                                                    |                                                                    |                                                                                                    |                                                                                                    |                                                                                                    |
|                                                                                                    |                                                                                                    |                                                                                                    |                                                                                                    |                                                        |                         |                                                                                                    |                                |                                 |                            |                                                                                                    |                                                                    |                                                                                                    |                                                                                                    | ·                                                                                                    |
|                                                                                                    |                                                                                                    |                                                                                                    |                                                                                                    |                                                        |                         |                                                                                                    |                                |                                 |                            |                                                                                                    |                                                                    |                                                                                                    | ログ                                                                                                    | アウト                                                                                                    |
|                                                                                                    |                                                                                                    |                                                                                                    |                                                                                                    |                                                        |                         |                                                                                                    |                                |                                 |                            |                                                                                                    |                                                                    |                                                                                                    |                                                                                                    | アウト                                                                                                    |
| NFP 2454 産業廃業特                                                                                                    | 初処理事                                                                                                    | 業振興則                                                                                                    | 団                                                                                                    |                                                        |                         |                                                                                                    |                                |                                 |                            |                                                                                                    |                                                                    |                                                                                                    |                                                                                                    | アウト                                                                                                    |
| ふたい 金玉 産業廃棄物                                                                                                    | 初処理事                                                                                                    | 業振興財                                                                                                    | đ                                                                                                    |                                                        |                         |                                                                                                    |                                | 44                              | , lift to                  | 5 pc                                                                                                    |                                                                    |                                                                                                    |                                                                                                    | アウト                                                                                                    |
|                                                                                                    | 初処理事                                                                                                    | 業振興財                                                                                                    | đ                                                                                                    |                                                        |                         |                                                                                                    |                                | đÅ                              | , lift ( )                 | < h.                                                                                                    |                                                                    |                                                                                                    |                                                                                                    | アウト                                                                                                    |
| 315<br>2450 (100 人本ーム) データ1<br>さんばいく人ホーム) データ1                                                                                                    | 例処理事<br><sup>登録・変</sup>                                                                                            | 、業振興財<br><sup>更ノニュー</sup>                                                                                                    |                                                                                                    |                                                        |                         |                                                                                                    |                                | A5                              | しばい                        | < h.                                                                                                    |                                                                    | 275                                                                                                    |                                                                                                    | アウト                                                                                                    |
| AFP 20世を回え人産業廃棄物<br>さんぱいくんホーム」 データ1                                                                                                    | 9処理事<br><sup>登録・変</sup>                                                                                            | ·業振興駅<br><sup>東ノニュー</sup>                                                                                                    |                                                                                                    |                                                        |                         |                                                                                                    |                                | 845                             | Lifts                      | < h.                                                                                                    |                                                                    | 975                                                                                                    |                                                                                                    | アウト                                                                                                    |
| ペデ<br>2 State (1) ← State (1) ← State (1) | 9処理事<br><sup>全録・変</sup>                                                                                            | ·業振興財<br><sup>更ノニュー</sup>                                                                                                    | 1                                                                                                    |                                                        |                         |                                                                                                    |                                | ak                              | - <b>に</b> ばい              | < h.                                                                                                    | -                                                                  | 975                                                                                                    |                                                                                                    | ምሳኑ                                                                                                    |
| MFP 2世が世話人 産業廃棄物<br>さんばいくんホーム データ1                                                                                                    | 別処理事                                                                                                    | 、業振興財<br><sup>更ノニュー</sup>                                                                                                    | 団<br>日<br>日<br>日<br>日                                                                                                    | 瞬を変更                                                   | きしました                   |                                                                                                    |                                | ave a                           | , lift is                  | < h.                                                                                                    |                                                                    | 575                                                                                                    |                                                                                                    | アウト                                                                                                    |
| <ol> <li>シュニシャニュ人産業廃業特<br/>さんばいくんホーム) データ1</li> </ol>                                                                                                    | 物処理事<br><sup>全録・変</sup>                                                                                            | 、業振興財<br><sup>更ノニュー</sup>                                                                                                    | 団<br>FF可情報                                                                                                    | 線を変更                                                   | きしました                   |                                                                                                    |                                | A5                              | 、ぱい                        | < h.                                                                                                    |                                                                    | ダアウ                                                                                                    |                                                                                                    | アウト                                                                                                    |
|                                                                                                    | ●許可得相<br>計可要局<br>許可期間為許<br>許可期間為許<br>許可期間未用目<br>素の反当<br>電気温味地の理想<br>事实書物質等情報<br>僅先達味、対応地、転油<br>単位時報<br>味道時報」ありません。 | さんばいくんホーム データ変通・要<br>中日日 活船<br>下日日 点称<br>下日日 点称<br>下日日 点称<br>下日日 点称<br>下日日 点称<br>下日日 点称<br>下日日 点称<br>下日日 点称<br>下日日 点称<br>下日日 点称<br>下日日 点称<br>下日日 点称<br>下日日 点称<br>下日日 点称<br>下日日 点称<br>下日日 点称<br>下日日 点称<br>下日日 点称<br>下日日 点称<br>下日日 点称<br>下日日 点称<br>下日日 点称<br>下日 点称<br>下日日 点称<br>下日 点称<br>下日 二 二 二 二 二 二 二 二 二 二 二 二 二 二 二 二 二 二 二 | さんばいくんホーム) データ変通 - 変変メニュー<br>「日でを確認」、通道<br>「日でを確認」、通道<br>「日でを確認」、通道<br>「日でを確認」、通道<br>「日でを確認」、通道<br>「日でを確認」、通道<br>「日でを確認」、「通道<br>「日でを確認」、「通道<br>「日でのか<br>」」、「日でのか<br>」」、「日本のの<br>「日本ののでのでのか<br>」」、「日本ののでのでのか<br>」」、「日本ののでのでのか<br>」」、「日本ののでのでのか<br>」」、「日本ののでのでのか<br>」」、「日本ののでのでのか<br>」」、「日本ののでのでのか<br>」」、「日本ののでのか<br>」」、「日本ののでのか<br>」」、「日本ののでのか<br>」」、「日本ののでのか<br>」」、「日本ののでのか<br>」」、「日本ののでのか<br>」」、「日本ののでのか<br>」」、「日本ののでのか<br>」」、「日本ののでのか<br>」」、「日本ののでのか<br>」」、「日本ののでのか<br>」」、「日本ののでのか<br>」」、「日本ののでのか<br>」」、「日本ののでのか<br>」」、「日本ののでのでのか<br>」」、「日本ののでののでのか<br>」」、「日本ののでのか<br>」」、「日本ののでのか<br>」」、「日本ののでののでののでののでののでののでののでのでののでのでののでのでののでの | さんばいくんホーム) デーク変通・要定メニュー       Farifies<br>Pripe dealty | さんばいくんホーム) データ変通・変更メニュー | さんばいくんホム ダーク要導・要要ノニュー<br>中国を確認し、温音で部の「保白」パクンを対<br>保全でも場合は「保白」パクンを対<br>保全でも場合は「保白」パクンを対<br>作可情報<br>新可期間本月日 2020(保知)年01月1日<br>素の区当 新申管理集現風味いの美趣集(保合)<br>素の区当 新申管理集現風味いの美趣集(保合)<br>素素所情報 (見合)<br>で美趣 (見合)<br>本、海道<br>新可期間本月日 2020(保知)年0月1日<br>素の区当 新申管理集現風味いの美趣集(保合)<br>素素所情報 (見合)<br>本、海道<br>新同業素原現素味いの美趣集(保合)<br>素素が質等情報<br>「見四」 ・ に<br>素素が質等情報<br>「見四」 ・ に<br>素素が質等情報<br>「見四」 ・ に<br>本、市<br>素素が質等情報<br>「見四」 ・ に<br>本、市<br>素素が質等情報<br>「見四」 ・ に<br>本、市<br>素のに<br>本、市<br>素のに<br>本、市<br>本、市<br>素のに<br>本、市<br>素のに<br>本、市<br>素のに<br>本、市<br>素のに<br>本、市<br>本、市<br>素のに<br>本、市<br>本、市<br>本、市<br>本、市<br>本、市<br>本、市<br>本<br>本<br>本<br>本<br>本<br>本<br>本<br>本<br>本 | さんばいくんホーム) データ変建 - 変変 メニュー<br> | さんばいくんホム ダーク安藤 - 安東 メニュー<br>第二日 | さんばいくんホーム) データ変建 - 変変 メニュー | さんばいくんホム ダーク安田 - 東京 (株式 と思い)(なホーム) ダーク安田 - 東京 (株式 と思い)(なホーム) ダーク安田 - 東京 (株式 と思い)(なホーム)(大式 ホース)(日本)(日本)(日本)(日本)(日本)(日本)(日本)(日本)(日本)(日本 | さんばいくんホム ダーク安田 - 東京 作和 天田川、(山口)、(山口)、(山口)、(山口)、(山口)、(山口)、(山口)、(山口) | さんばいくんホーム) データ変換 - 変変 メニュー     Firefeate を思想に(原本)します。       「日空 確認し、適差 で思つ (原本) ポシンをクリックして ください。<br>展立であるは (厚る) ポシンをクリックして ください。       ● 許可得相<br>「可想」」     第12265/1044号       ● 許可得相<br>「可想」」     第12265/1044号       ● 許可得相<br>「可想」」     第12265/1044号       ● 許可得相<br>「可想」」     第12265/1044号       ● 許可得相<br>「要求」」     第12265/1044号       ● 第1285(生気知) #01月01日     第255(生気知)       ● 第回 (原本) (保全) 第二人     第二人       ● 第二人     ● 第二人       ● 第二人     ● 第二人 | さんばいくんホーム) データ変建 - 変変 メニュー               アータ変建 - 変変 メニュー<br>アロマを確認し、適識で知つってなり、ポシッをクリックしてください。             取定するならは「使る」ボシッをクリックしてください。             取定するならは「使る」ボシッをクリックしてください。             取定するならは「使る」ボシッをクリックしてください。             アロマを確認し、意識で知つってない。             アロマを確認し、意識で知つってない。             アロマを確認し、意識で知つってない。             アロマを確認し、意識で知つってない。             アロマクトロックしてください。             アロマクトロックしてください。             アロマクトロックしてください。             アロマクトロックしてください。             アロマクトロックしてください。             アロマクトロックしてください。             アロマクトロックしてください。             アロマクトロックしてください。             アログログクトロックしてください。             アログログログク たい             アログログログク たまい             アログログログク たまい             アログログログク たまい             アログログログク たまい             アログログログク たまい             アログログログク たまい             アログログログログログログク たまい             アログログログログログログ             アログログログログログク たまい             アログログログログログク たまい             アログログログログログログログ | さんばいくんキーム) データ変通・変更 / シュー     アータ変通・変更 / シュー     アータ変通・変更 / シュー     アータ変通・変更 / シュー     アータ変通・変更 / シュー     アータ変通・変更 / シュー     アータ変通・変更 / シュータ     アータ変通・変更 / シュータ     アータ変通・変更 / シュータ     アータ変通・変更 / シュータ     アータ変通・変更 / シュータ     アータ変通・変更 / シュータ     アータ変通・変更 / シュータ     アータ変通・変更 / シュータ     アータ変通・変更 / シュータ     アータ変通・変更 / シュータ     アータ変通・変更 / シュータ     アータ変通・変更 / シュータ     アータ変通 / シュータ     アータ変通・変通 / シュータ     アータ変通 / シュータ     アータ     アータ     アータ |

⑦表示されている内容に誤りがないかを確認。修整したい場合 は「戻る」をクリックします。

⑧「保存」ボタンをクリックしてください。

「保存」ボタンを押さないと、登録した情 報がシステムに保存されないため、必ず 「保存」のボタンをクリック。

「戻る」ボタンをクリックすると、許可証情報登録画面に戻ります。

さんぱいくんを終了するときは「ログアウト」をクリックしてください。

### (イ)②-7 特別管理産業廃棄物 処分業(中間処理のみ)

| 許可証情報個別登録面面 ※####A 産業廃業物処理事業振興財団 ※####A 産業廃業物処理事業振興財団 ※####A 産業廃業物処理事業振興財団 ※##### ############################### | <ul> <li>①業区分</li> <li>● 「業区分」のプルダウンから、「特別管理産業廃棄物処分業(中間処理のみ)」を選択します。</li> <li>▶ 既に登録されている許可については、許可証に記載の業区分と同一のものとなっているか確認し、必要に応じて修正してください。</li> </ul>                                                                                                    |
|----------------------------------------------------------------------------------------------------|----------------------------------------------------------------------------------------------------|
|                                                                                                    | <ul> <li>②事業所情報</li> <li>▶「選択はこちら」の「こちら」部分をクリックして表示される別画<br/>面(ポップアップ)から、当該許可に係る事業所(駐車場、<br/>積替保管施設、事務所など)を選択・登録します。</li> </ul>                                                                                                    |
|                                                                                                    | Image: #業所選択・登録画面       「業の区分」が「中間処理」         「「「「「「」」」」」」」」」」」」」」」」」       「この画面で表示される事業         「「」」」」」」」」」」」」」」」」」       「この画面で表示される事業         「」」」」」」」」」」」」」」」」」       「この画面で表示される事業         「」」」」」」」」」」」」」」」」」」       「この画面で表示される事業         「」」」」」」」」」」」」」」」」」       「この画面で表示される事業         「」」」」」」」」」」」」」」」」」」」」」       「この画面で表示される事業         「」」」」」」」」」」」」」」」」」」」」」」」       「この一面で表示される事業         「」」」」」」」」」」」」」」」」」」」」」」」」」」       「この一面で表示される事業         「」」」」」」」」」」」」」」」」」」」」」」」」」」」」」       「」」」」」」」」」」」」」」」」」」」」」」」」」」」」」」」」」」」」 |
|                                                                                                    | 20                                                                                                    |

| WMP SAME                               | 產業廃棄物処理事業振興財団                                                                                     |                                      |
|----------------------------------------|---------------------------------------------------------------------------------------------------|--------------------------------------|
|                                        | A5                                                                                                | LELSC A. I                           |
| さんばいくんホ                                | ーム データ登録・提業メニュー                                                                                   | ログアウト                                |
| サンプルデータ                                | (実在しない) 種 ログイン                                                                                    |                                      |
| ■会社情                                   | 88                                                                                                |                                      |
| 李社蘭共                                   | 70197                                                                                             |                                      |
| <b>生性</b> 石                            | サンプルデータ (実在しない)                                                                                   |                                      |
| 津書留升                                   | 033398                                                                                            |                                      |
| ■許可情                                   | 報 *は公表される項目                                                                                       |                                      |
| 新生产型 (個) 45                            | * 牛外数学で100/11数                                                                                    |                                      |
| 17.51 W (B) 4                          | アロード マンド マリカ マロード マリカ マロー アンド・マリカ マロー アンド・マリカ マロー アンド・マンド (1) (1) (1) (1) (1) (1) (1) (1) (1) (1) | 6月<br>し」に、「受付 心积美) 印<br>元に国意式第一集著大学者 |
| 常民分 •                                  | 展来是来物故来道教来(AAAAAAAAAAAAAAAAAAAAAAAAAAAAAAAAAAA                                                    |                                      |
| ······································ | ③廃棄物の                                                                                             | 種類                                   |
| <b>用肥肥料</b> 加口: 開                      | # · · · · · · · · · · · · · · · · · · ·                                                           |                                      |
|                                        | 28 * #RU <u>285</u>                                                                               |                                      |
| (注) 將司                                 | 情報を編進している場合は、ご利用になっているブラウザの「戻る(back1) ボタ                                                          | ンは使用しないでください。                        |
| 20-1                                   | E A                                                                                               |                                      |

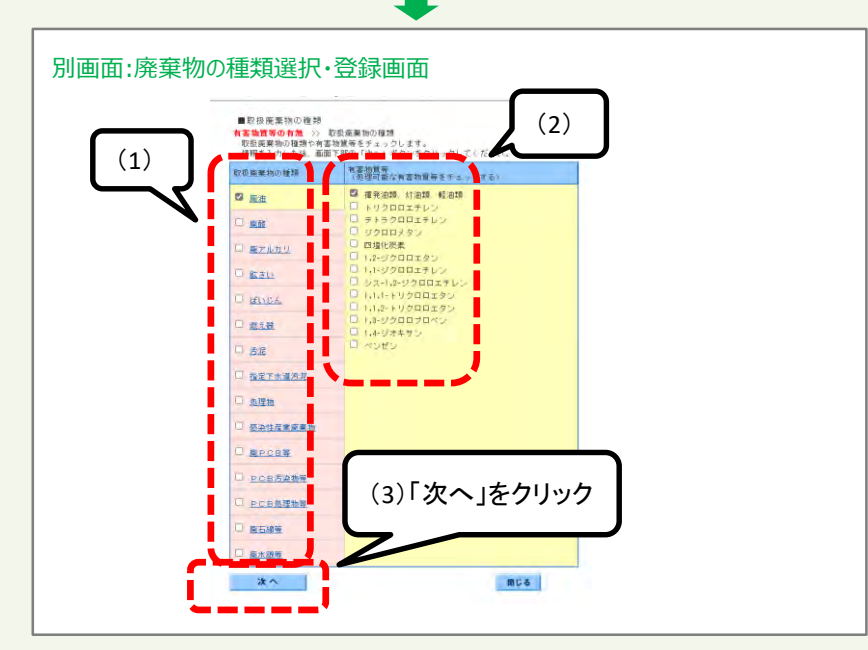

#### ③廃棄物の種類

「選択はこちら」の「こちら」部分をクリックして表示される 別画面(ポップアップ)から、当該許可で対応可能な 廃棄物の種類を選択・登録します。

(1) 当該許可で対応可能な廃棄物の種類を「取扱廃棄物の種類」欄でチェックを入れます。

(2) チェックを入れた「取扱廃棄物の種類」のリンクをクリック して表示される「有害物質等」欄の中から、該当する有害物 質にチェックを入れます。

(3)「取扱廃棄物の種類」、「有害物質等」の両方の選択 を済ませたら「次へ」ボタンをクリックしてください。

|                                                     | and a series of the series of the series of |         |
|-----------------------------------------------------|----------------------------------------------------------------------------------------------------|---------|
| ■取扱廃業物の種類<br>有害物質等の有差 ≫<br>「備考」を入力する場<br>全て情報を入力した後 | 1000年第初の使用<br>11日本9月10支下以がで入力します。<br>画面下形の「確定」オタンをクリックしてください。                                                                                                    | ④限定条件カ  |
| 収益庫要物の種類                                            | (<br>市販売専物に設定がある場合のみ記入まち)                                                                                                    | 🖌 あれば登録 |
| 12 應由                                               |                                                                                                    |         |
| 🗹 mās                                               |                                                                                                    |         |
| □ 魚アルカリ                                             |                                                                                                    |         |
| [] 能さい                                              |                                                                                                    | 1       |
| II ISUGA                                            |                                                                                                    |         |
| 國, 總久勤                                              | L                                                                                                    | 1       |
| 日時編                                                 |                                                                                                    |         |
| □ 指定下水通汚泥                                           | L                                                                                                    |         |
| □ 丝理物                                               |                                                                                                    | 1       |
| □ 忘染性虚素液带物                                          | L.                                                                                                    |         |
|                                                     | [                                                                                                    |         |
| □. PC8活染物等                                          |                                                                                                    |         |
| [] PC8处理物物                                          |                                                                                                    | ]       |
| [] 用石林場                                             |                                                                                                    |         |
| [] 浦水田間                                             |                                                                                                    | 1       |

#### ④限定条件の登録

▶ 前頁③で選択した「取扱廃棄物の種類」(「取扱廃棄物の 種類」欄にチェックが入っている)について、限定条件がある 場合は、限定条件の内容を「備考」欄に入力します。

⑤入力が済んだら「確定」ボタンをクリックしてください。

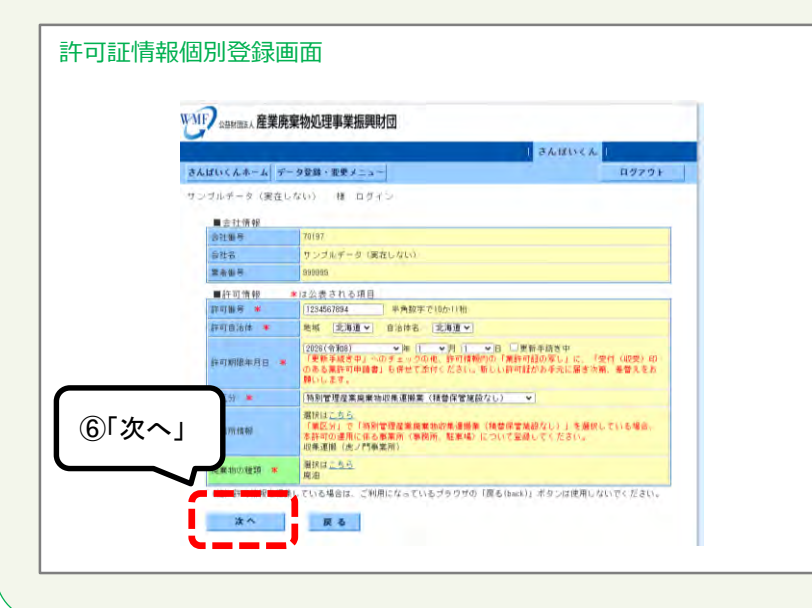

#### ⑥<u>許可番号、許可自治体、許可年月日の登録、及び、①~</u> ④の登録をすべて済ませたら「次へ」ボタンをクリックしてください。

| S http://www.isen                     | wineLogip/cyclos/inpindswst.php?Parem1=D6Farem2=id2Peram3=0                              | Carefort 15 Sector Les Tray and Les |
|---------------------------------------|------------------------------------------------------------------------------------------|-------------------------------------|
| ■取扱展業料<br>有害物質等の有<br>「備考」を入<br>全で価格を入 | の2種類<br>■ >> <b>取扱産業物の価額</b><br>力する場合は金角100支票が少なで入力します。<br>力した後、画面で移の「種類」ポタンをクリックしてくださし。 | ④限定条件が                              |
| <b>取扱運要物の</b> 種                       | # (11日の本地に設定のわる場合のみに入また)                                                                 | あれは登録                               |
| 27 周囲                                 |                                                                                          |                                     |
| 🗹 mits                                | [                                                                                        |                                     |
| □ 奥アルカロ                               |                                                                                          |                                     |
| 目離さい                                  |                                                                                          |                                     |
| II BUGA                               |                                                                                          |                                     |
| (二) 燃火動                               |                                                                                          |                                     |
| [] 汚泥                                 |                                                                                          |                                     |
| [] 指定下水道                              | 5.8                                                                                      |                                     |
| □ 熱理物                                 |                                                                                          |                                     |
| Sates                                 | Relation [                                                                               |                                     |
| □ 株PCB等                               |                                                                                          |                                     |
|                                       | inte (                                                                                   |                                     |
| [] PC6688                             | 1010                                                                                     |                                     |
| [] 用石林場                               |                                                                                          |                                     |
| TTT MARTIN                            |                                                                                          |                                     |
| . Michaelan                           |                                                                                          |                                     |

#### ④限定条件の登録

▶ 前頁③で選択した「取扱廃棄物の種類」(「取扱廃棄物の 種類」欄にチェックが入っている)について、限定条件がある 場合は、限定条件の内容を「備考」欄に入力します。

⑤入力が済んだら「確定」ボタンをクリックしてください。

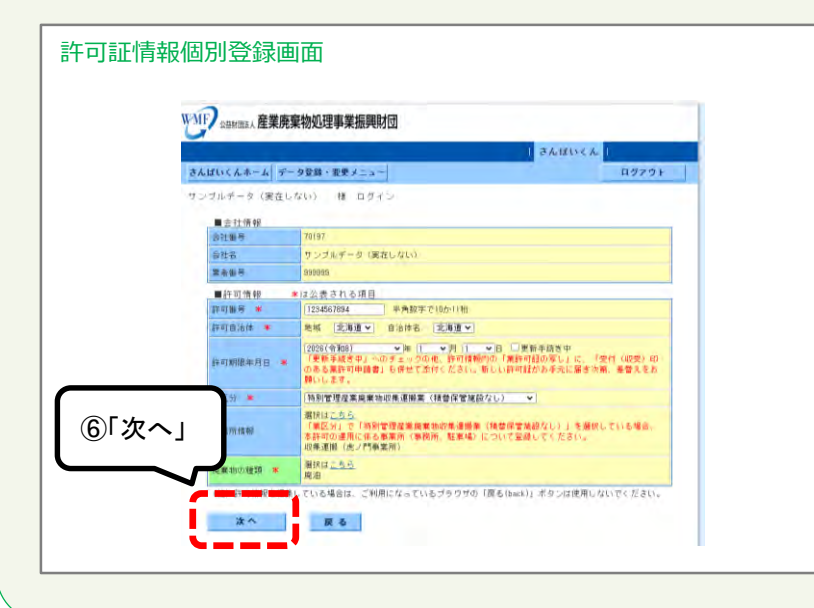

#### ⑥<u>許可番号、許可自治体、許可年月日の登録、及び、①~</u> ④の登録をすべて済ませたら「次へ」ボタンをクリックしてください。

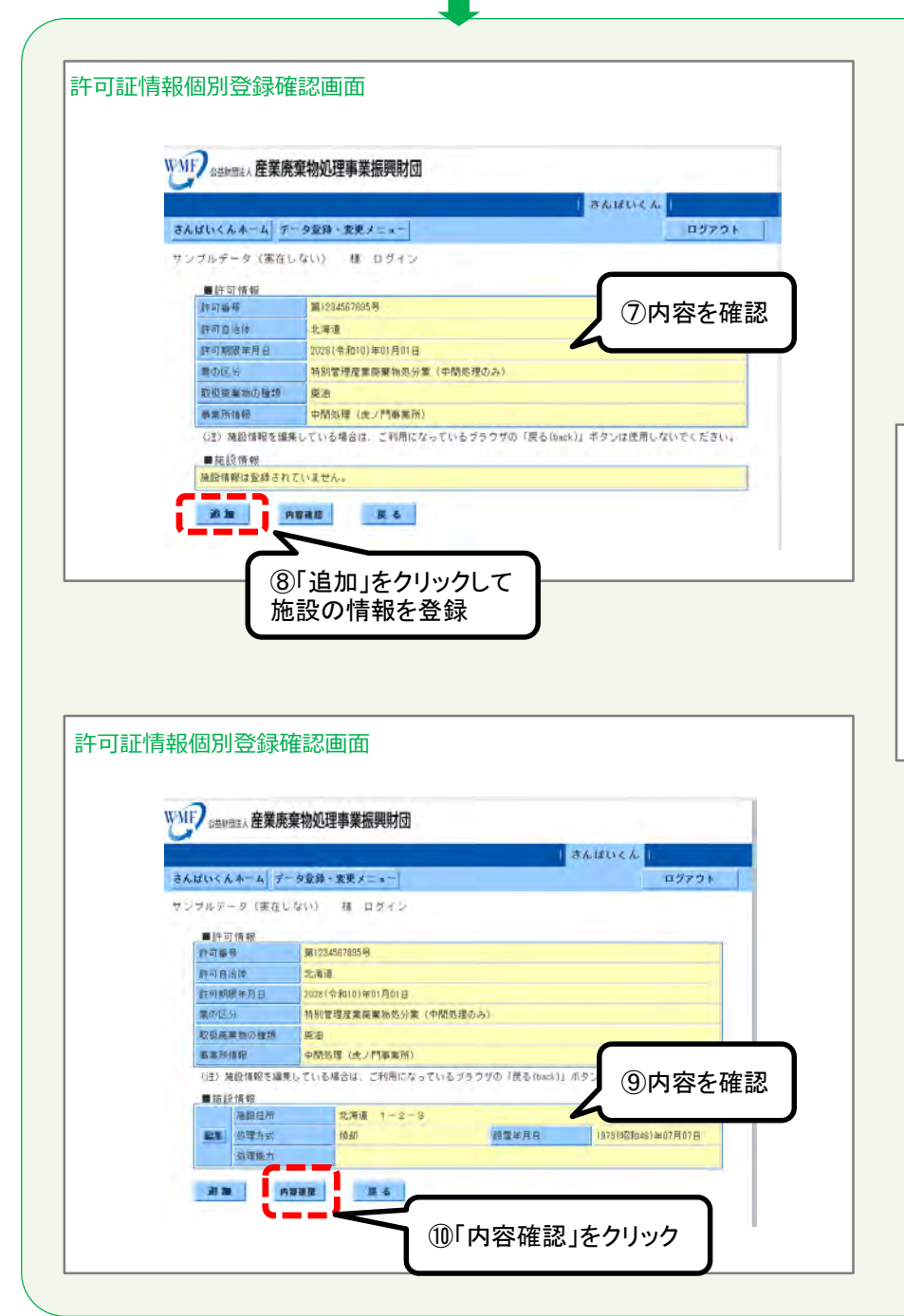

⑦表示されている内容に誤りがないかを確認します。

⑧「追加」ボタンをクリックして表示される別画面(ポップアップ) から、当該許可に係る処理施設の情報を登録します。

#### 別画面:処理施設情報登録画面 ○ 産業情報ネット - さんばいくん - Internet Explorer × http://www.l.sannainet.or.in/prohou/inpicipional ★は公表される項目 ■ \$\$\$\$\$·(青年8) 都達府県 🗌 ▼ 示応す意振して 施助住所 # て全角文字で1回文字目内 他建方式 主 て全角文字で建文字は内 12型斗月日 **エ** ~年 ~月 ~日 処理能力 主 全主由文字で2000文字に内 ▲・サリステしの地域になったり 特徴なすなな字の機能は支持した高の原因となりますので使用しないで下きい、 特徴なすなな字の機能は支持なする使用して下きい。 間の技術・需要:2次タントトル、面面:テキスペトリル、重き:トン・キログラム 本 18 2 BLS

✓ 当該許可に係る処理施 設の情報を入力し、「確 定」ボタンをクリックしてくだ さい。

③表示されている内容に誤りがないかを確認。 修整したい場合は「戻る」をクリックします。

⑩「内容確認」ボタンをクリックします。

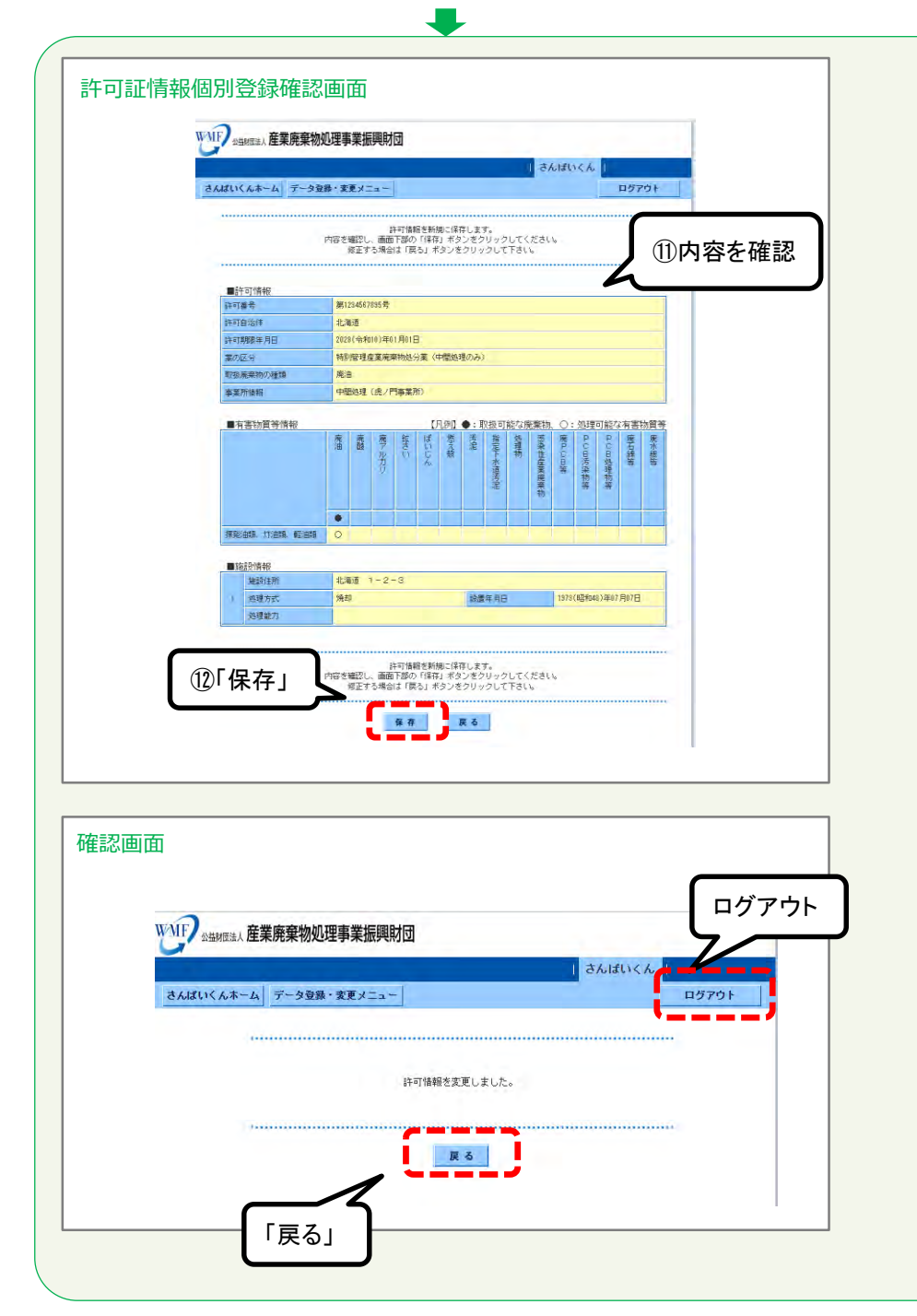

①表示されている内容に誤りがないかを確認。修整したい場合は「戻る」をクリックしてください。

迎「保存」ボタンをクリックしてください。

「保存」ボタンを押さないと、登録した情報がシステムに保存されないため、必ず 「保存」ボタンをクリック。

「戻る」ボタンをクリックすると、許可証情報登録画面に戻ります。

さんぱいくんを終了するときは「ログアウト」をクリックしてください。

### (イ)②-8 特別管理産業廃棄物 処分業(最終処分のみ)

|                                                                                                    | <ul> <li>①業区分」のプルダウンから、「特別管理産業廃棄物処分業(最終処分のみ)」を選択します。</li> <li>&gt;既に登録されている許可については、許可証に記載の業区分と同一のものとなっているか確認し、必要に応じて修正してください。</li> </ul>                                                                                                    |
|----------------------------------------------------------------------------------------------------|----------------------------------------------------------------------------------------------------|
|                                                                                                    | <ul> <li>②事業所情報</li> <li>▶「選択はこちら」の「こちら」部分をクリックして表示される別画<br/>面(ポップアップ)から、当該許可に係る事業所(駐車場、<br/>積替保管施設、事務所など)を選択・登録します。</li> </ul>                                                                                                    |
| CALLANCE       CALLANCE         CALLANCE       CALLANCE         CALLA | Image: marging in the second of the second of the secon |
|                                                                                                    | 「確定」ボタンをクリック。                                                                                                    |

|                           | 1 34                                                     | the second second second second second second second second second second second second second second second s |
|---------------------------|----------------------------------------------------------|----------------------------------------------------------------------------------------------------|
| Contractory and the local |                                                          | istis a                                                                                                    |
| SYNTHCYA-T 1.             | ーク空間・変更メニュー                                              | D5701                                                                                                    |
| サンブルチータ(実在し)              | ない 様 ログイン                                                |                                                                                                    |
|                           |                                                          |                                                                                                    |
| 金社健幸.                     | 78197                                                    |                                                                                                    |
| 谢社名                       | サンプルデータ (実在しない)                                          |                                                                                                    |
| 高安保持                      | 833359                                                   |                                                                                                    |
| ■許可情報                     | ■は公表される項目                                                |                                                                                                    |
| 許可備示 🔳                    | 1234567896 半角駐宇で102011桁                                  |                                                                                                    |
| 許可自治祥 🔳                   | 1838 ELENE - 1                                           |                                                                                                    |
| 4年时期国家年月日                 | (2023(徐柳1)) (3)最終処分(1)                                   | <b></b> 雪理型)                                                                                                   |
| #EH *                     | 時刻管理産業廃棄物処分業(参)                                          |                                                                                                    |
| 事業所論相                     | · 探索注 <u>56</u>                                          |                                                                                                    |
| and in comparison         | · 建州3 <u>二56</u>                                         |                                                                                                    |
| and the range             | 灌纳 <u>太二55</u>                                           |                                                                                                    |
| ###4.6 YER 21             | <b>探闭</b> は <u>二万万</u>                                   |                                                                                                    |
|                           | 2011 120<br>2011 120<br>2011 120<br>2011 120<br>2011 120 |                                                                                                    |

#### ③最終処分(管理型)

▶ 当該許可に係る最終処分場が管理型の場合に、この欄の 「選択はこちら」の「こちら」部分をクリックして表示される別画 面(ポップアップ)から、当該許可に係る管理型最終処分 場で対応可能な廃棄物の種類、「廃石綿等」を選択・登録 します。

| 🧾 産業情報ネット - さんばいくん - Internet Explorer                              | - ×                                       |
|---------------------------------------------------------------------|-------------------------------------------|
| anni (http://www2.sanpainet.or.jp/zynhow/mpmdwsl.php?Param1=03@aram | rd=538 Paranci=0//54017#60 Mac6497585dab5 |
| ● 100 4858 ● 100 100 100 100 100 100 100 100 100 10                 |                                           |

✓ 当該許可に係る管理型最終処分場で対応可能な廃棄物 の種類として当てはまるものにチェックを入れて、「確定」ボタン をクリックします。

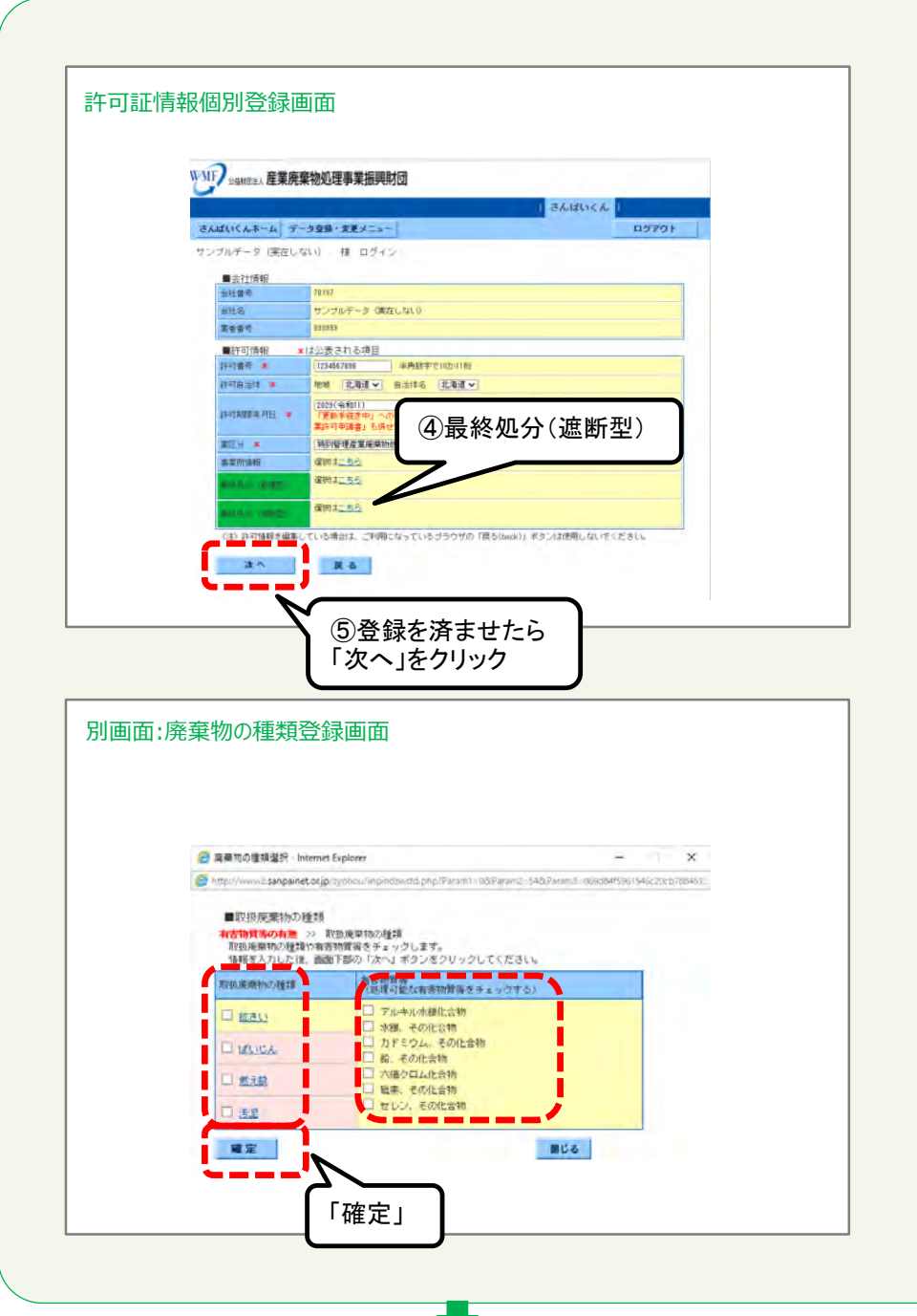

#### ④最終処分(遮断型)

当該許可に係る最終処分場が<u>遮断型の場合</u>に、この欄の 「選択はこちら」の「こちら」部分をクリックして表示される別画 面(ポップアップ)から、当該許可に係る遮断型最終処分 場で対応可能な廃棄物の種類を選択・登録します。

✓ 当該許可に係る遮断型最終処分場で対応可能な「取扱 廃棄物の種類」、「有害物質等」として当てはまるものにチェッ りを入れて、「確定」ボタンをクリックします。

### ⑤<u>許可番号、許可自治体、許可年月日の登録、及び、①~</u> ④の登録をすべて済ませたら「次へ」ボタンをクリックしてください。

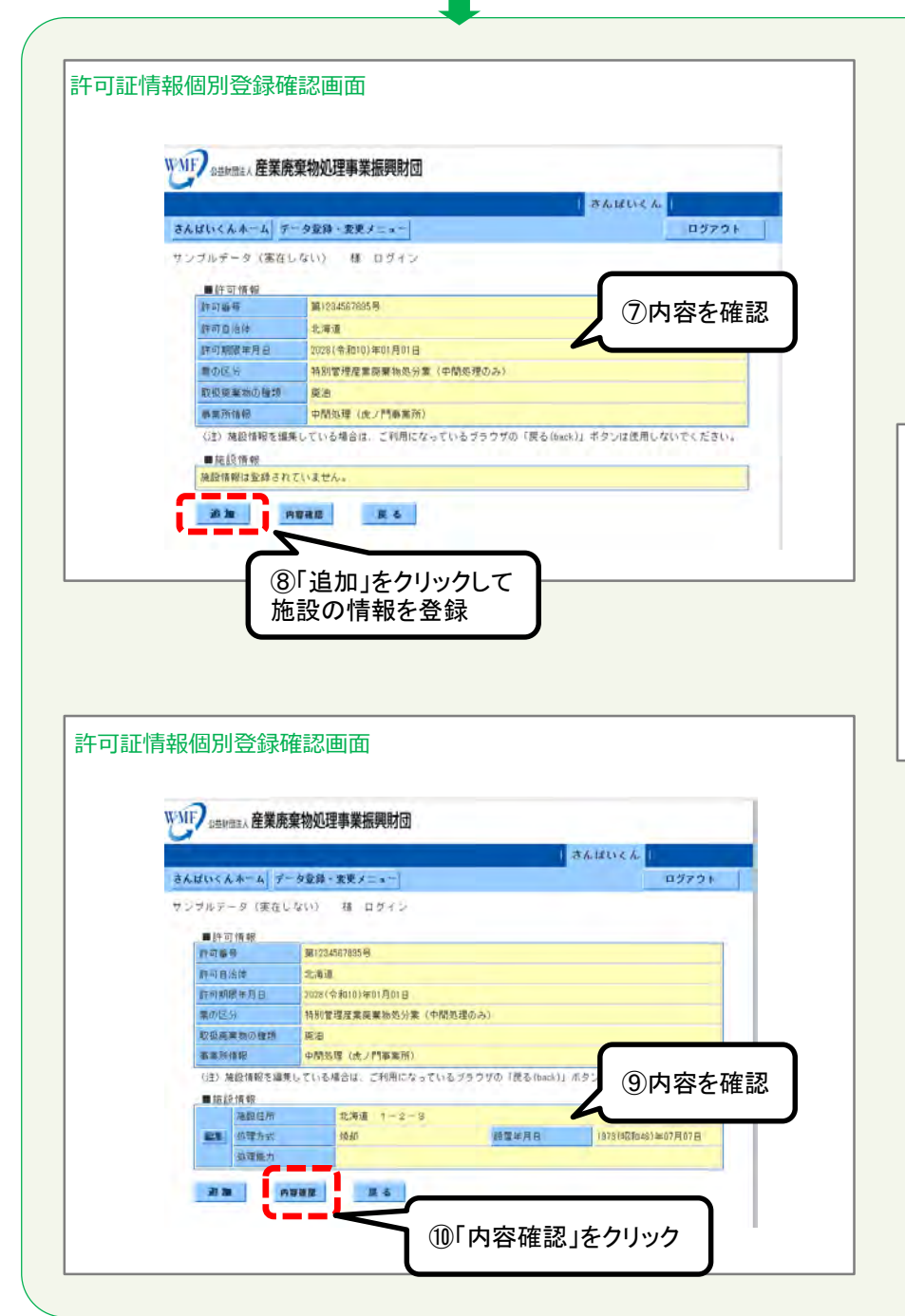

⑦表示されている内容に誤りがないかを確認してください。

⑧「追加」ボタンをクリックして表示される別画面(ポップアップ) から、当該許可に係る処理施設の情報を登録します。

#### 別画面:処理施設情報登録画面 ○ 産業情報ネット - さんばいくん - Internet Explorer × http://www.l.sanpainet.or.in/proho///inp/clintori ★は公表される項目 ■ \$\$\$\$\$·(青年8) 都達府県 🗌 ▼ 示応す意振して 施助住所 # て全角文字で1回文字目内 他建方式 主 て全角文字で建文字は内 12型斗月日 **エ** ~年 ~月 ~日 処理能力 主 全主由文字で2000文字に内 ▲・サリステしの地域になったり 特徴なすなな字の機能は支持した高の原因となりますので使用しないで下きい、 特徴なすなな字の機能は支持なする使用して下きい。 間の技術・需要:2次タントトル、面面:テキスペトリル、重き:トン・キログラム 本 **城定 間**以る

✓ 当該許可に係る処理施 設の情報を入力し、「確 定」ボタンをクリックしてくだ さい。

③表示されている内容に誤りがないかを確認。 修整したい場合は「戻る」をクリックします。

⑩「内容確認」ボタンをクリックします。

|                   | Diversity and the best study pres     |                               |                          |       |
|-------------------|---------------------------------------|-------------------------------|--------------------------|-------|
|                   |                                       |                               | 26181156                 |       |
| さんばいくんホーム データ     | 22語・変更メニュー                            |                               | D7791                    |       |
|                   |                                       |                               |                          |       |
|                   | 的可保服支援                                | 機に保存します。                      |                          |       |
|                   | 内容を確認し、画面下部の「保<br>修正する場合は「便る」         | #1 ボタンをクリックして<br>ボタンをクリックして下さ | Chav.                    | · _·  |
|                   |                                       |                               | (11)内容                   | 「を確認」 |
| <b>邮</b> 件可情報     |                                       |                               | 0110                     | Снерь |
| 許可會問              | 票(10-00765)時                          |                               |                          |       |
| 許可自治体             | 北海道                                   |                               |                          |       |
| 斯和斯酸中居田           | 2027(音和3)年01月01日                      |                               |                          |       |
| 黒の長河              | · · · · · · · · · · · · · · · · · · · | 90.65                         |                          |       |
| 兼祥的分(田定型)         | 3447                                  |                               |                          |       |
| 最終起分(管理型)         | ぼいじん                                  |                               |                          |       |
| AD AN INCOME.     |                                       |                               |                          |       |
| 想理能力              |                                       |                               |                          |       |
| B 18 19 18 49     |                                       |                               |                          |       |
| ARLOW (2.17)      | 青春県 リーダーヨ                             |                               |                          |       |
| 1 私理方式            | 建立                                    | 能要年月日                         | 1914(12(049)年01月01日      |       |
| 動理細粒              |                                       |                               |                          |       |
|                   |                                       |                               |                          |       |
| 10010101010101010 |                                       |                               | 010101010101010101010101 |       |
|                   | 許可情報を解除し、 画面下部の「保                     | r稿に確存します。<br>育」ボタンをクリックして     | (ださい)                    |       |
|                   | 語言する場合は「聞る」                           | オカンキカリッカレアアオ                  | UAA                      |       |

①表示されている内容に誤りがないかを確認。修整したい場合は「戻る」をクリックします。

12「保存」ボタンをクリックしてください。

「保存」ボタンを押さないと、登録した情報がシステムに保存されないため、必ず 「保存」のボタンをクリック。

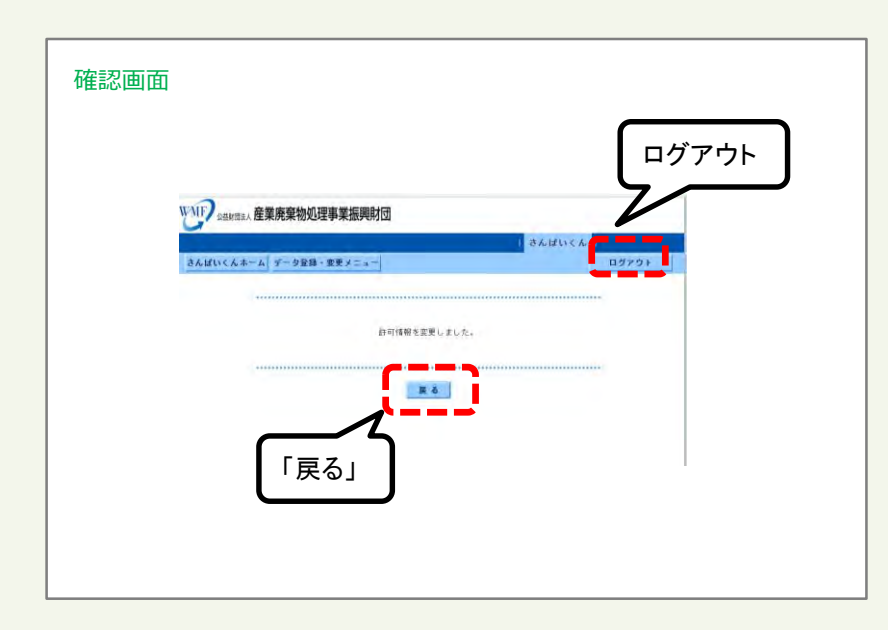

「戻る」ボタンをクリックしますと、許可証情報登録画面に戻ります。

さんぱいくんを終了するときは「ログアウト」をクリックしてください。

# (イ)②-9 特別管理産業廃棄物 処分業(中間処理・最終処分)

| 許可証情報個別登録面面                                                           | <ul> <li>①業区分</li> <li>● 「業区分」のプルダウンから、「特別管理産業廃棄物処<br/>分業(中間処理・最終処分)」を選択します。</li> <li>&gt; 既に登録されている許可については、許可証に記載の業区<br/>分と同一のものとなっているか確認し、必要に応じて修正してください。</li> </ul>                                                                                                    |
|-----------------------------------------------------------------------|----------------------------------------------------------------------------------------------------|
| ①業区分         「新田田市市市市市市市市市市市市市市市市市市市市市市市市市市市市市市市市市市市                  | <ul> <li>②事業所情報</li> <li>▶「選択はこちら」の「こちら」部分をクリックして表示される別画<br/>面(ポップアップ)から、当該許可に係る事業所(駐車場、<br/>積替保管施設、事務所など)を選択・登録します。</li> </ul>                                                                                                    |
| 計り記止情存投個別/登録求囲1四                                                      | 別面面:事業所選択・登録面面         ・         ・         ・         ・         ・         ・         ・         ・         ・         ・         ・         ・         ・         ・         ・         ・         ・         ・         ・         ・         ・         ・         ・         ・         ・         ・         ・         ・         ・         ・         ・         ・         ・         ・         ・         ・         ・         ・         ・         ・         ・         ・         ・         ・         ・         ・         ・         ・         ・         ・         ・         ・         ・         ・         ・ |
| (E) 計算時期を審測している場合は、ご判測になっているブラウブの「悪る(hood /) ボランは使用しないでください。<br>液へ 異る | <ul> <li>✓ 当該許可に係る事業所として当てはまる<br/>ものにチェック(複数選択可)を入れ、</li> <li>「確定」ボタンをクリック。</li> </ul>                                                                                                    |

| WMF/ shanta 產業           | 廃棄物処理事業振興財団                                                                                                    |
|--------------------------|----------------------------------------------------------------------------------------------------|
|                          | さんばいくん                                                                                                    |
| さんばいくんホーム                | データ登録・変更メニュー ログアウト                                                                                                    |
| サンブルデータ(実在               | しない) 様 ログイン                                                                                                    |
| ■会社情報                    |                                                                                                    |
| 会社委者                     | 70187                                                                                                    |
| 由社名                      | サンゴルデータ (現在しない)                                                                                                    |
| 某者要号                     | 939898                                                                                                    |
| ■許可情報                    | ×は公表される項目                                                                                                    |
| 12-11-11-11-1-1          | 1234567337 半月日子で10701111                                                                                                    |
| 14-41 MYRAM FIEL         | (1) 2023(金粉11) ○年(1 ○月(1 ○日 □重新未満書中)<br>「原料未満書中」へのチェックの地、許可は輪側の「龍谷可能のなし」に、「受け「現然」ののある<br>黒料可可能者」も前せた前でしておい、新しいは可加加肉手は「龍力地」を発えた自動います。 |
| 業区分 💌                    | (特別管理在某类学物组分集《中國化理·最終估分》 >>>>>>>>>>>>>>>>>>>>>>>>>>>>>>>>>>>>                                                                        |
| 地面开始和                    | 識柄はこれら                                                                                                    |
| 中間処理。國業物の推測。             |                                                                                                    |
| dentes (page)            |                                                                                                    |
| An alter a second second | 署的3 <u>二名元</u>                                                                                                    |
| (72) 12 77 (41) N (7     | 第1 ている場合は、ご利用になっているブラウザの「戻る(back)」ボタンは使用しないでください。                                                                                    |
|                          |                                                                                                    |

#### <u>③中間処理 廃棄物の種類</u>

▶「(イ)③-7特別管理産業廃棄物 処分業(中間処理の み)」を参照してください。

#### <u>④最終処分(管理型)</u> <u>⑤最終処分(遮断型)</u>

▶「(イ)③-8特別管理産業廃棄物 処分業(最終処分の み)」を参照してください。

#### ⑥<u>許可番号、許可自治体、許可年月日の登録、及び、①~</u> ⑤の登録をすべて済ませたら「次へ」ボタンをクリックしてください。

|               | さんほいくん                                                      |
|---------------|-------------------------------------------------------------|
| はいくんホーム う     | - 夕室録・変更メニュー ログアウ                                           |
| ブルデータ (実在     | しない) 様 ロダイン                                                 |
|               |                                                             |
| 1 (F 0) 16 40 | 第1934567895号                                                |
| 許可自治律         | 1.80                                                        |
| 許可期間年月日       | 2028(令和10)年01月01日                                           |
| 豊の区谷          | 特別管理産業際業物処分業(中間処理のみ)                                        |
| 取扱原業物の種類      | \$28                                                        |
| а             | 中間処理(皮ノ門事業所)                                                |
| 」」「情報を編<br>上報 | 選している場合は、ご利用になっているブラウブの(戻る(6ack)」ボタンは使用しないでください。<br>> アレスサイ |

⑦「追加」ボタンをクリックして表示される別画面(ポップアップ) から、当該許可に係る処理施設の情報を登録します。

- ▶「(イ)③-7特別管理産業廃棄物 処分業(中間処理の み)」、又は、「(イ)③-8特別管理産業廃棄物 処分業(最 終処分のみ)」を参照してください。
- > 中間処理施設、最終処分施設について登録してください。

⑧「施設情報」の登録が済んだら、「内容確認」ボタンをクリックします。

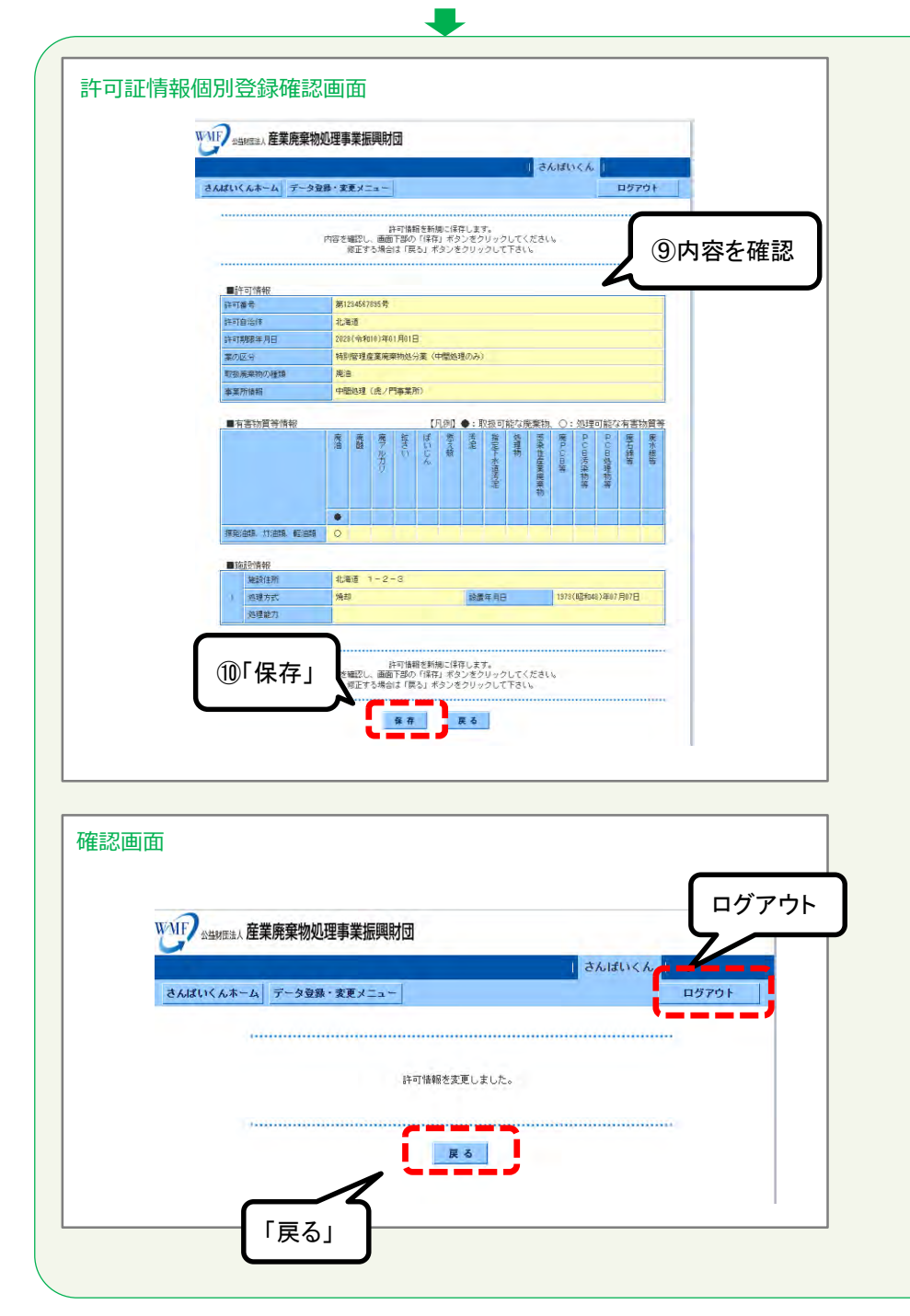

③表示されている内容に誤りがないかを確認。修整したい場合は「戻る」をクリックしてください。

⑩「保存」ボタンをクリックしてください。

「保存」ボタンを押さないと、登録した情報がシステムに保存されないため、必ず 「保存」ボタンをクリックしてください。

「戻る」ボタンをクリックすると、許可証情報登録画面に戻ります。

さんぱいくんを終了するときは「ログアウト」をクリックしてください。

### (イ) 2-10 許可情報の内容修正(更新手続き中の場合など)

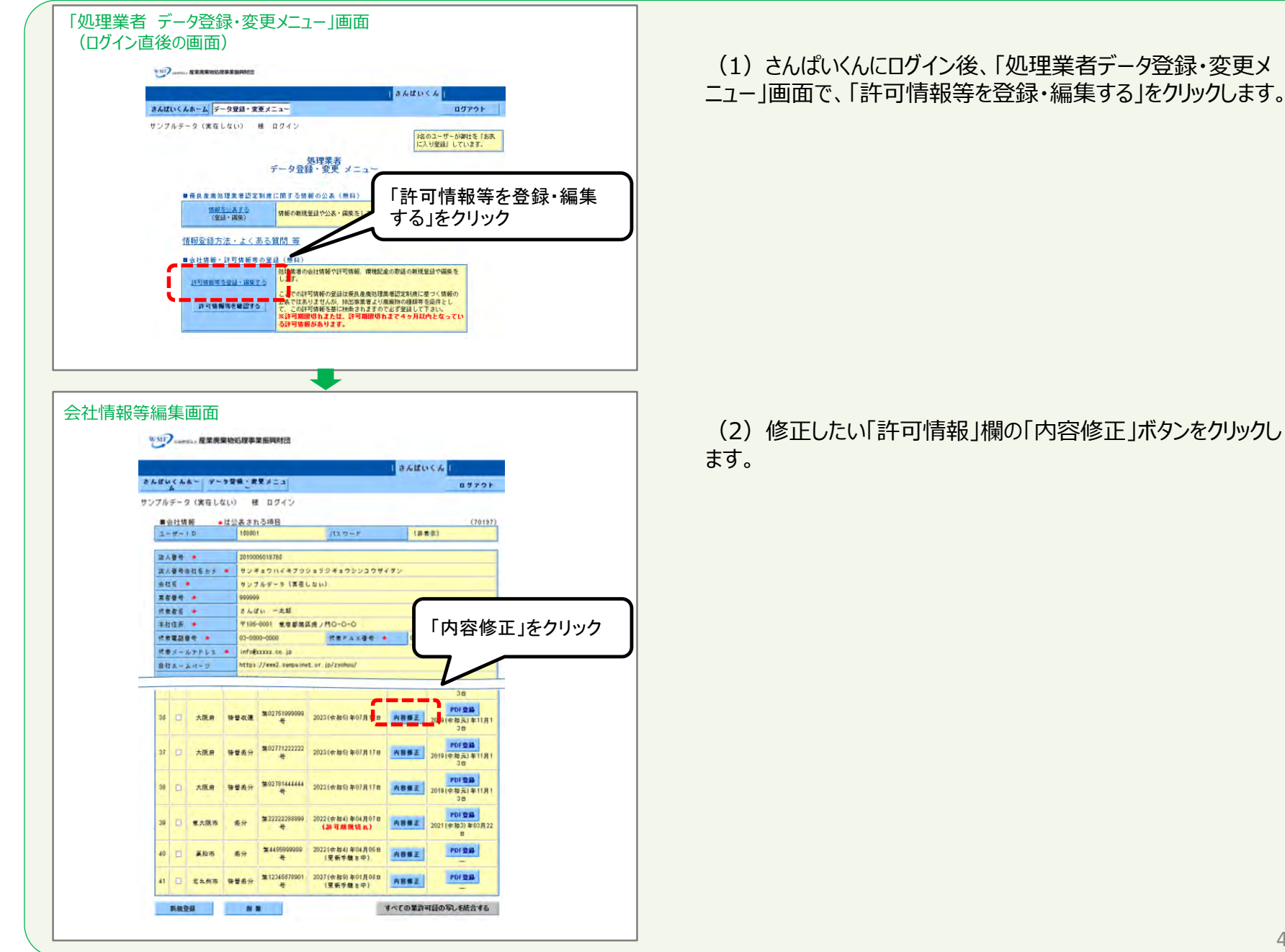

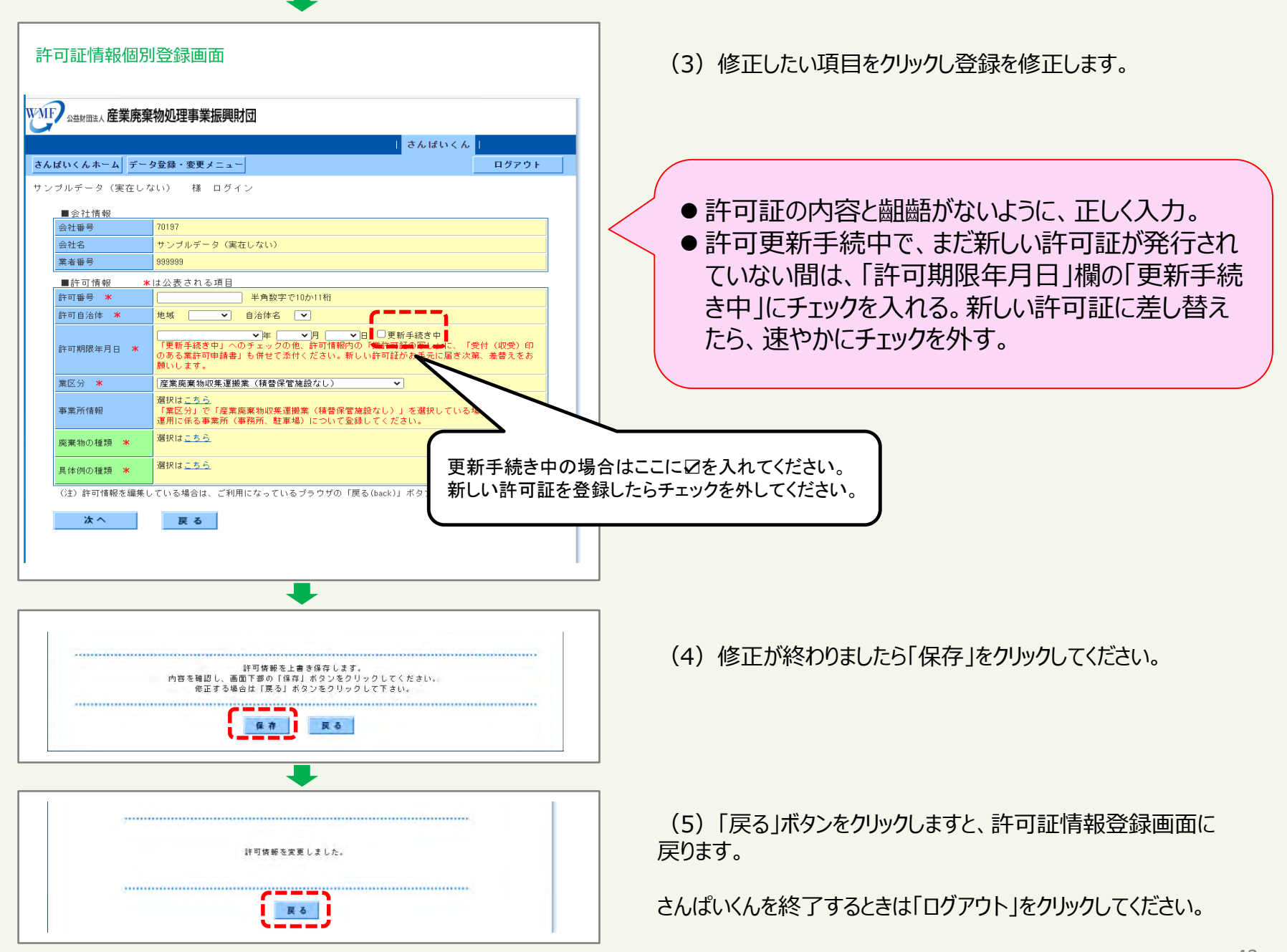